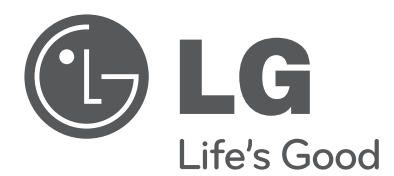

## owner's manual Hybrid Digital Video Recorder

Please read this manual carefully before operating your set and retain it for future reference.

MODELS LRH7160D Series LRH7080D Series

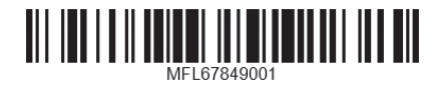

## I Safety Information

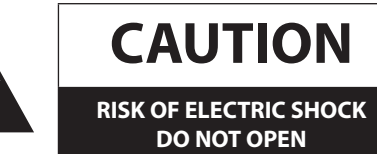

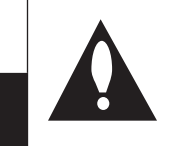

**CAUTION:** TO REDUCE THE RISK OF ELECTRIC SHOCK DO NOT REMOVE COVER (OR BACK) NO USER-SERVICEABLE PARTS INSIDE REFER SERVICING TO QUALIFIED SERVICE PERSONNEL.

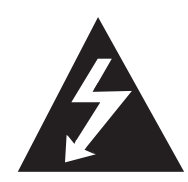

This lightning flash with arrowhead symbol within an equilateral triangle is intended to alert the user to the presence of uninsulated dangerous voltage within the product's enclosure that may be of sufficient magnitude to constitute a risk of electric shock to persons.

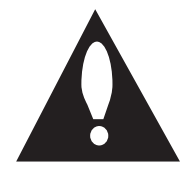

The exclamation point within an equilateral triangle is intended to alert the user to the presence of important operating and maintenance (servicing) instructions in the literature accompanying the product.

**FCC WARNING:** This equipment may generate or use radio frequency energy. Changes or modifications to this equipment may cause harmful interference unless the modifications are expressly approved in the instruction manual. The user could lose the authority to operate this equipment if an unauthorized change or modification is made.

#### **REGULATORY INFORMATION: FCC Part 15**

This equipment has been tested and found to comply with the limits for a Class A digital device, pursuant to Part 15 of the FCC Rules. These limits are designed to provide reasonable protection against harmful interference when the equipment is operated in a commercial environment.

This equipment generates, uses, and can radiate radio frequency energy and, if not installed and used in accordance with the instruction manual, may cause harmful interference to radio communications.

Operation of this equipment in a residential area is likely to cause harmful interference in which case the user will be required to correct the interference at his own expense.

- A suitable conduit entries, knock-outs or glands shall be provided in the cable entries of this product in the end user.
- Caution: Danger of explosion if battery is incorrectly replaced. Replaced only with the same or equivalent type recommended by the manufacturer. Dispose of used batteries according to the manufacturer's instructions.
- Holes in metal, through which insulated wires pass, shall have smooth well rounded surfaces or shall be provided with brushings.

This Class A digital apparatus complies with Canadian ICES-003. Cet appareil numérique de la classe A est conforme à la norme NMB-003 du Canada.

**Warning:** Do not install this equipment in a confined space such as a bookcase or similar unit.

**Warning:** Wiring methods shall be in accordance with the National Electric Code, ANSI/NFPA 70.

**Warning:** This is a class A product. In a domestic environment this product may cause radio interference in which case the user may be required to take adequate measures.

**Warning:** To reduce a risk of fire or electric shock, do not expose this product to rain or moisture.

**Caution:** This installation should be made by a qualified service person and should conform to all local codes.

**Caution:** To avoid electrical shock, do not open the cabinet. Refer servicing to qualified personnel only.

**Caution:** The apparatus should not be exposed to water (dripping or splashing) and no objects filled with liquids, such as vases, should be placed on the apparatus.

#### Caution:

This product employs a Laser System. To ensure proper use of this product, please read this owner's manual carefully and retain it for future reference. Should the unit require maintenance, contact an authorized service center. Use of controls, adjustments, or the performance of procedures other than those specified herein may result in hazardous radiation exposure. To prevent direct exposure to laser beam, do not try to open the enclosure.

To disconnect power from mains, pull out the mains cord plug. When installing the product, ensure that the plug is easily accessible.

CE

LG Electronics hereby declares that this/these product(s) is/are in compliance with the essential requirements and other relevant provisions of Directive 2004/108/EC, 2006/95/EC, and 2011/65/EU.

#### Contact office for compliance of this product :

LG Electronics Inc. EU Representative, Krijgsman 1, 1186 DM Amstelveen, The Netherlands

#### Disposal of your old appliance

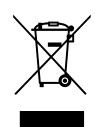

- When this crossed-out wheeled bin symbol is attached to a product it means the product is covered by the European Directive 2002/96/EC.
- All electrical and electronic products should be disposed of separately from the municipal waste stream via designated collection facilities appointed by the government or the local authorities.
- 3. The correct disposal of your old appliance will help prevent potential negative consequences for the environment and human health.
- 4. For more detailed information about disposal of your old appliance, please contact your city office, waste disposal service or the shop where you purchased the product.

EEE Compliance with Directive. (for Turkey only)

## Safety way to remove the battery or the battery from the equipment:

Remove the old battery or battery pack, follow the steps in reverse order than the assembly. To prevent contamination of the environment and bring on possible threat to human and animal health, the old battery or the battery put it in the appropriate container at designated collection points. Do not dispose of batteries or battery together with other waste. It is recommended that you use local, free reimbursement systems batteries and accumulators. The battery shall not be exposed to excessive heat such as sunshine, fire or the lile.

#### Disposal of waste batteries/accumulators

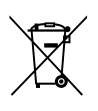

- . When this crossed-out wheeled bin symbol is attached to batteries/accumulators of Your product it means they are covered by European Directive 2006/66/EC.
- 2. This symbol may be combined with chemical symbols for mercury(Hg), cadmium(Cd) or lead(Pb) if the battery Contains more that 0.0005% of mercury, 0.002% of cadmium or 0.004% of lead.
- 3. All batteries/accumulators should be disposed separately from the municipal waste stream via designated collection facilities appointed by the government or the local authorities.
- 4. The correct disposal of Your old batteries/ accumulators will help to prevent potential negative consequences for the environment, animal and human health.
- 5. For more detailed information about disposal of Your old batteries/accumulators, please contact Your city office, waste disposal service or the shop where You purchased the product.

## IMPORTANT SAFETY INSTRUCTIONS

- 1. Read these instructions.
- 2. Keep these instructions.
- 3. Heed all warnings.
- 4. Follow all instructions.
- 5. Do not use this apparatus near water.
- 6. Clean only with dry cloth.
- 7. Do not block any ventilation openings. Install in accordance with the manufacturer's instructions.
- 8. Do not install near any heat sources such as radiators, heat registers, stoves, or other apparatus (including amplifiers) that produce heat.
- 9. Do not defeat the safety purpose of the polarized or groundingtype plug. A polarized plug has two blades with one wider than the other. A grounding type plug has two blades and a third grounding prong. The wide blade or the third prong are provided for your safety. If the provided plug does not fit into your outlet, consult an electrician for replacement of the obsolete outlet.
- 10. Protect the power cord from being walked on or pinched particularly at plugs, convenience receptacles, and the point where they exit from the apparatus.
- 11. Only use attachments/accessories specified by the manufacturer.
- 12. Use only with the cart, stand, tripod, bracket, or table specified by the manufacturer, or sold with the apparatus. When a cart is used, use caution when moving the cart/apparatus combination to avoid injury from tip-over.

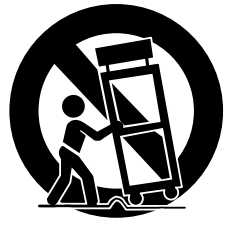

- 13. Unplug this apparatus during lightning storms or when unused for long periods of time.
- 14. Refer all servicing to qualified service personnel. Servicing is required when the apparatus has been damaged in any way, such as power-supply cord or plug is damaged, liquid has been spilled or objects have fallen into the apparatus, the apparatus has been exposed to rain or moisture, does not operate normally, or has been dropped.

3

## Safety warnings and Cautions

The following are warnings and cautions for the safety of the users and for the prevention of any property damage. Please read the following carefully.

## WARNING

- Turn off the system before installation. Do not plug in several electric devices to the same outlet.
   This may cause heating, fire, or electric shock.
  - Do not place any liquid container on the system, such as water, coffee, or other beverage.
  - If liquid is poured onto the system, it can cause a system breakdown or fire.
- Prevent the power cable from being severely bent or having pressure exerted on it by a heavy object.
  - This may cause fire.
- Clean the dust around the system on a regular basis. When cleaning the system, always use a dry cloth. Do not use a wet cloth or other organic solvents.
  - This may damage the surface of the system and can cause a system breakdown or electric shock.
- Avoid any place with moisture, dust, or soot.
- This can cause fire or electric shock.
- When pulling the power cable from the plug, do so gently. Do not touch the plug with wet hands and avoid using the plug if the holes in the outlet are too loose.
  - This may cause fire or electric shock.
- Do not attempt to disassemble, repair, or modify the system on your own. It is extremely dangerous due to the high voltage running through the system.
  - This may cause fire, electric shock, or serious injury.
- Check for any danger signs such as a moist floor, a loosened or damaged power cable, or an unstable surface. If you encounter any problems, ask your dealer for assistance.
  - This may cause fire or electric shock.
- Keep a distance of at least 15 cm between the back of the system and the wall for the cables connected to the system otherwise, they may be bent, damaged, or cut.
  - This may cause fire, electric shock, or injury.
- Install the system in a cool place without direct sunlight and always maintain room temperature. Avoid candlelight and heat generating devices such as heaters. Keep the system away from places where many people pass.
  - This may cause fire.
- Install the system on a plain surface with sufficient air ventilation. Do not place the system on an elevated surface.
  - This may cause system breakdown or serious injury.
- The power outlet must be placed on the ground, and the voltage range must be within 10 % of the voltage rate. Do not use the same outlet with a hair dryer, iron, refrigerator, or any heating appliances.
  - This may cause fire, over heating or electric shock.
- When the system's battery is depleted, replace it with the same or equivalent type of battery specified by the manufacturer. Depleted batteries should be discarded according to the manufacturer's instructions.
  - This may cause an explosion.
- If the system's HDD exceeds its life span, you may not be able to recover any data stored inside the HDD. If the video on the system screen appears 'damaged' while playing a recording stored inside the system's HDD, it must be replaced with a new one. Ask for an engineer's assistance for HDD replacement from your dealer.
  - LG Electronics is not responsible for deleted data caused by user mishandling.
  - PLEASE DO NOT MOUNT OR UN-MOUNT HDDs WHILE SYSTEM IS POWERED ON.
    - This may cause system breakdown.

5

## CAUTION

Please beware of the following precautions before installing the DVR.

- Avoid positioning the product in any place where the unit may come into contact with moisture, dust, or soot.
- Avoid placing in direct sunlight or near heating appliances.
- Keep the product away from electric sparks or magnetic substances.
- Do not place any conductive material through the ventilation grills.
- Keep the system turned off before installation.
- Ensure enough space is left for cable connections.
- Place the system on a solid surface with sufficient air ventilation. Avoid any surface that vibrates.
- Placing the system near electronic devices such as a radio or a TV may cause the product to breakdown.
- Do not disassemble the product without seeking assistance from LG Electronics.
- Do not place any heavy object on the system.
- Prevent any substances from being inserted into the system.
  - This may cause system breakdown.
- Install the system in a place with sufficient air ventilation.
  - Keep at least 15 cm distance between the back of the system and the wall, and at least 5 cm distance between the side of the system and the wall.
- Do not install the system in a place with high magnetic, electric wave, or wireless devices such as a radio or a TV.
  - Do not install the system in a place with magnetic objects, electric frequencies, or vibration.
- Do not place any heavy object on the system.
- This may cause system breakdown.
- Install the system on a stable, level surface.
  - The system may not operate properly.
- Install the system in a place with appropriate moisture and temperature levels.
- Avoid installing the system in a place with high (over 40 °C) or low (under 0 °C) temperature.
- The system can be damaged from a strong impact or vibration. Avoid throwing objects within the vicinity of the system.
- Avoid direct sunlight or any heating appliances.
  - Recommended operating temperature is over 0 °C (32 °F).
- Ventilate the air inside the system operation room, and tighten the system cover firmly.
  - System breakdown may be caused by an inappropriate environment. It is recommended to use AVR (Automatic Voltage Regulator) for a stable power supply. It is recommended to coil the core-ferrite around the connector of the system to avoid electromagnetic interference.
- The outlet must be placed on the ground.
- If there is strange sound or smell, unplug the power cable immediately and contact the service center.
  - This may cause fire or electric shock.
- In order to maintain stable system performance, have your system checked regularly by the service center.
  - LG Electronics is not held responsible for system breakdown caused by user mishandling.
  - There is a risk of explosion if a battery is replaced by an incorrect type. Dispose of used batteries according to the instructions.
- Do not overturn the product during use.

## Contents

## **1** Safety Information

3 IMPORTANT SAFETY INSTRUCTIONS

## 2 Preparation

| 8  | Introduction   |  |
|----|----------------|--|
| 8  | Features       |  |
| 8  | Accessories    |  |
| 9  | Front Panel    |  |
| 11 | Rear Panel     |  |
| 12 | Remote Control |  |

## 3 Installation

| 13 | Connections                             |  |  |
|----|-----------------------------------------|--|--|
| 13 | Precautions                             |  |  |
| 13 | Basic Connection Overview               |  |  |
| 14 | Connecting Camera                       |  |  |
| 14 | Connecting the video distributor        |  |  |
| 14 | Connecting Display device               |  |  |
| 15 | Connecting Audio device                 |  |  |
| 15 | Connecting USB device                   |  |  |
| 15 | Connecting E-SATA device                |  |  |
| 16 | Connecting ATM/POS                      |  |  |
| 16 | Connecting Network                      |  |  |
| 17 | Connecting RS-485 device                |  |  |
| 17 | Connecting Alarm Input and Alarm Output |  |  |
| 19 | HDD INSTALLATION                        |  |  |
| 19 | Note for Hard Disk Drive                |  |  |
| 19 | Installing the Hard Disk Drive          |  |  |
| 19 | Replacing the Hard Disk Drive           |  |  |
| 19 | Recommended HDD                         |  |  |
| 20 | System Operation                        |  |  |
| 20 | System Shutdown                         |  |  |
| 20 | General Explanation of the Live         |  |  |

|    | Screen on the Main Monitor                    |
|----|-----------------------------------------------|
| 20 | Main Monitor Screen                           |
| 21 | Moving the Channel's Position                 |
| 21 | Selecting the Main Monitor screen mode        |
| 22 | Selecting the Spot Monitor screen mode        |
| 22 | Grouping channel                              |
| 22 | PTZ Camera Control                            |
| 24 | Using the Digital Zoom function               |
| 24 | Export the recorded data                      |
| 25 | Viewing the System Log List                   |
| 26 | Viewing System Information                    |
| 26 | Configuration menu                            |
| 27 | System settings                               |
| 27 | Properties                                    |
| 28 | TCP/IP v4                                     |
| 28 | TCP/IP v6                                     |
| 28 | Network                                       |
| 29 | Network Streaming                             |
| 29 | Date/Time                                     |
| 29 | NTP                                           |
| 30 | Controller                                    |
| 30 | Update                                        |
| 30 | Backup                                        |
| 32 | Device settings                               |
| 32 | Camera                                        |
| 32 | PTZ                                           |
| 33 |                                               |
| 34 | ATM/POS                                       |
| 35 | Storage                                       |
| 35 | Display settings                              |
| 35 | OSD                                           |
| 35 | Sequence                                      |
| 36 | Video Adjustment                              |
| 36 | Record settings                               |
| 36 | Normal Schedule Recording                     |
| 36 | To Set a Recording Schedule for a Typical Day |
| 37 | To Set a Recording Schedule for a Special Day |
| 01 | (Special Schedule)                            |
| 38 | Copying the Recording Schedule                |
| 38 | Normal                                        |
| 38 | Sensor                                        |
| 39 | Motion                                        |
| 39 | Text                                          |
| 39 | Instant/Panic                                 |
| 40 | Event settings                                |
| 40 | Sensor                                        |
| 40 | Motion                                        |
| 41 | ATM/POS Data Format                           |

7

1

3

4

| 41 | Event Popup           |
|----|-----------------------|
| 41 | Notification          |
| 42 | Mail                  |
| 42 | Emergency             |
| 42 | SNMP                  |
| 43 | Output                |
| 43 | Buzzer                |
| 44 | User settings         |
| 44 | Group Authority       |
| 44 | User                  |
| 45 | Setup Wizard settings |
| 45 | Step 1                |
| 45 | Step 2                |
| 46 | Step 3                |
| 46 | Step 4                |
| 46 | Step 5                |

## 4 Operation

| 47 | Instant Recording                   |
|----|-------------------------------------|
| 47 | Panic Recording                     |
| 48 | Instant Playback                    |
| 48 | Search and Playback                 |
| 48 | Date and Time Search                |
| 48 | Event Search                        |
| 49 | Bookmark/Protect Search             |
| 49 | ATM/POS Search                      |
| 50 | Export Search                       |
| 50 | Smart Search                        |
| 51 | Functions Available During Playback |
| 52 | Using the playback control menu     |
| 52 | Using the Protect function          |
|    |                                     |

## 5 LG Network Client Program

| 53 | Introduction                             |
|----|------------------------------------------|
| 53 | Recommended PC Requirements              |
| 53 | Before install the program               |
| 53 | Getting Started                          |
| 53 | Install the LG Network Client on your PC |
| 53 | Starting the LG Network Client           |
| 54 | LG Network Client Overview               |
| 56 | Operation and settings                   |
| 56 | Register the Site Name or Group Name     |

| 56 | Connect to the DVR/NVR                 |
|----|----------------------------------------|
| 57 | Connect the group device               |
| 57 | Disconnect the site name or group name |
| 57 | Export the connection list             |
| 57 | Import the connection list             |
| 57 | Using the Live function                |
| 60 | Using the Search function              |
| 62 | Using the Remote Setup function        |
| 69 | Using the Export function              |
| 70 | Using the E-Map function               |
| 71 | Using the Multiple Window function     |
| 71 | Using the Protect function             |
| 72 | Additional Programs                    |
| 72 | Emergency Agent Program                |
| 73 | Export Viewer Program                  |
| 74 | Web Viewer Program                     |
|    |                                        |

## 6 Troubleshooting

## 7 Appendix

| 79 | Recommended Devices                    |  |  |
|----|----------------------------------------|--|--|
| 79 | Recommended USB Memory list            |  |  |
| 79 | Recommended External Device list       |  |  |
| 79 | Recommended CD/DVD Media list          |  |  |
| 80 | Supported function list for device     |  |  |
| 80 | Supported PTZ Camera list              |  |  |
| 80 | Supported IP Camera Audio/Video Codec  |  |  |
| 81 | Time zones                             |  |  |
| 82 | Factory Default Configuration Settings |  |  |
| 89 | Recording Time Table (250GB HDD)       |  |  |

92 Specifications

# Preparation

## Introduction

Model LRH7160D (16 Channel) is used for the description, operation and details provided in this operating guide.

## Features

- Stable embedded Linux operating system.
- Journal filing system for HDD file recovery following power recovery.
- Small file sizes with H.264 compression.
- Internal storage expandable to 12 TB. (Expandable if new high capacity HDD is launched)
- NTSC and PAL selectable video format.
- Full real-time recording.

| NTSC | Up to 480 IPS @ 704x480, LRH7160D Series<br>Up to 240 IPS @ 704x480, LRH7080D Series |
|------|--------------------------------------------------------------------------------------|
| PAL  | Up to 400 IPS @ 704x576, LRH7160D Series<br>Up to 200 IPS @ 704x576, LRH7080D Series |

• Various recording resolutions and quality levels.

| NTSC | D1(704x480), Half D1(704x240), CIF(352x240) |
|------|---------------------------------------------|
| PAL  | D1(704x576), Half D1(704x288), CIF(352x288) |

- 5 step quality level (Highest, High, Standard, Low, Lowest).
- Easy operation using various user interface & user friendly GUI.
  - Optical mouse, Full function IR remote controller
- Powerful multiplex function.
  - Simultaneous live display, recording, playback, network transmission, back-up.
- Various search function.
  - Date/time search (calendar search), Event search, Bookmark/ Protect search, ATM/POS search, Export search, Smart search.
- Pre-alarm recording (Up to 1 minute).
- Motion event recording and preview test function of motion sensitivity.
- Recording image rate & quality adjustment per individual camera.
- Powerful record scheduling.
- Instant playback in live mode.
- Perfect audio/video synchronization.
- Automatic backup by schedule.
- Image authentication (Watermark).
- Three USB 2.0 ports for backup interface.

- Setup configuration export/import with USB memory stick.
- Easy system S/W update with USB memory stick or network.
- Clients S/W can manage max 300 DVR servers.
- Max five clients can access one DVR server simultaneously.
- Network bandwidth throttle.
  - Automatically adjust a bandwidth according to network speed status of unit.
- Remote alarm notification via client software or E-mail.
- Time and date sync from NTP server.
- Daylight saving mode.
- Covert camera protection.
- Support Gigabit Ethernet.
- E-SATA storage interface.
- Two-way audio.
- Text Input for ATM and POS device.
- User management (User level control).
- PTZ Control.
  - Dome camera telemetry control (Dome OSD control).

## Accessories

| CD (Software<br>and Owner's<br>Manual) |            | Screws                |     |
|----------------------------------------|------------|-----------------------|-----|
| Mouse                                  |            | Rack Mount<br>Bracket |     |
| Remote<br>Control                      |            | Power Plug            | R P |
| AAA type<br>batteries                  | North Arts | Simple<br>Manual      |     |

## **Front Panel**

Front of the LRH7160D series

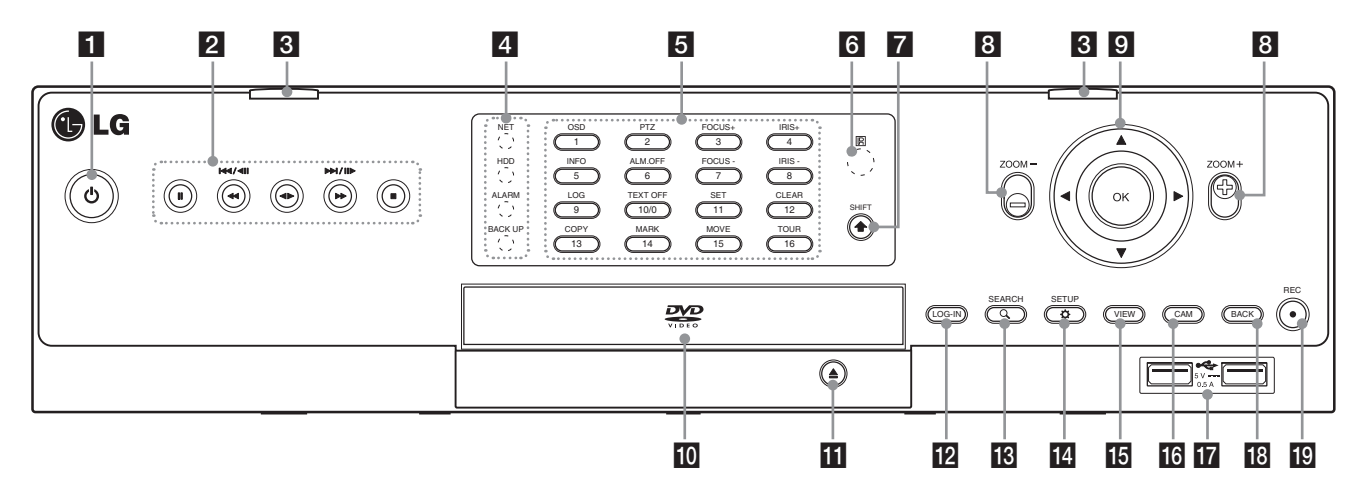

#### Front of the LRH7080D series

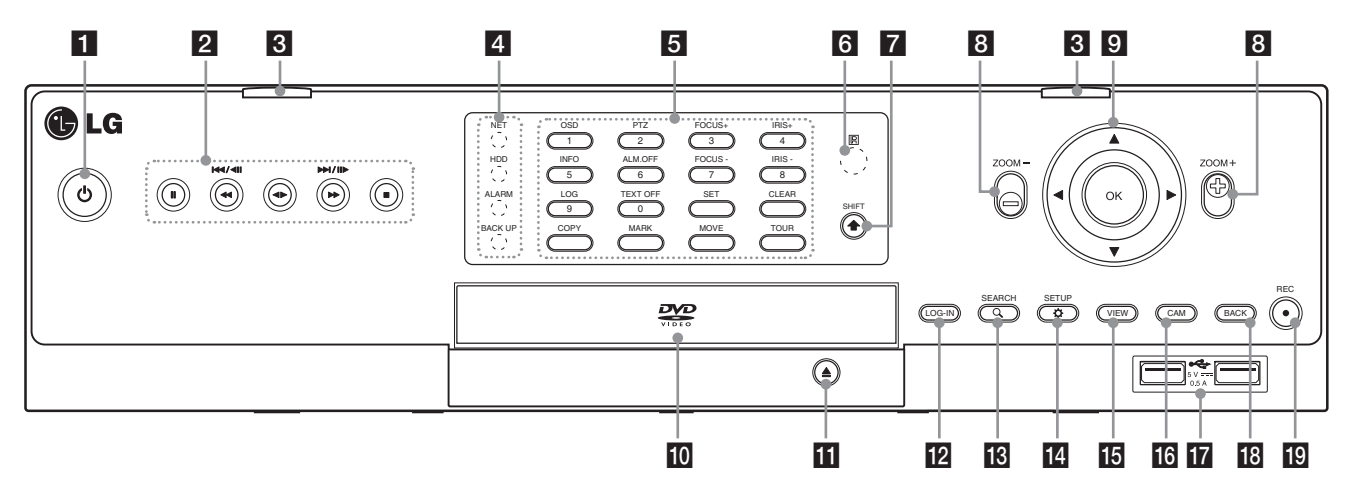

 $\odot$  (Power): Turns DVR on or off. Press and hold for more than 2 seconds to turn on or off.

Playback Control Buttons

- II: Pauses playback.
- **◄**►: Playback or reverse playback of recorded images.
- **>>**, **>>**/**II**>: Forward searches the recorded images or skips the recorded images.
- E: Stops playback.

Front panel release button : Press these buttons to separate the front panel for HDD installation.

4 Indicator

1

2

3

- NET: Blinks when the network is connected.
- HDD: Lights when the HDD is accessed.
- ALARM: Lights when the alarm out is in progress.
- BACK UP: Lights when the data back up is in progress.

•

5 Channel Buttons: You can input a number with channel buttons. You can also use the channel buttons for sub-function with SHIFT button (11 to 16 buttons of 8 channel DVR are used for sub-function without SHIFT button.).

- The LED in the button indicates the status as follows:
- Off: The current status is for live mode.
- Red: Recording mode. -
- Blinks when an event occurs. -
- Sub-functions

| Button number | Function             | Description                                                                                      |
|---------------|----------------------|--------------------------------------------------------------------------------------------------|
| 1             | OSD                  | Accesses or minimizes the System Control Bar (OSD).                                              |
| 2             | PTZ                  | Switches this unit to PTZ mode to control the connected PTZ camera.                              |
| 3/7           | FOCUS -<br>/ FOCUS + | Adjusts focus position.                                                                          |
| 4/8           | IRIS - / IRIS +      | Adjust iris position.                                                                            |
| 5             | INFO                 | Displays the system information.                                                                 |
| 6             | ALM.OFF              | Cancels alarm activation and returns the system to the condition before the alarm was activated. |
| 9             | LOG                  | Displays the System Log List.                                                                    |
| 10            | TEXT OFF             | Displays or disappears the text information if the recording data includes text data.            |
| 11            | SET                  | Registers the PTZ camera's preset position.                                                      |
| 12            | CLEAR                | Deletes a memorized preset position.                                                             |
| 13            | COPY                 | Displays the export menu.                                                                        |
| 14            | MARK                 | Sets the mark point for recording search.                                                        |
| 15            | MOVE                 | Moves the camera to the preset position.                                                         |
| 16            | TOUR                 | Tours all registered preset positions in the camera.                                             |

Remote Sensor: Point the remote control here.

SHIFT button: If you use the Sub-function of the channel button, the button is activated.

ZOOM + / -: Zooms in/out on playback window.

Arrow and OK Buttons

- $\blacktriangle \forall \blacklozenge$ : Select or move between the menu options.
- OK: Confirms menu selections. •

10 Disc Tray: Insert a disc here.

11 OPEN: Opens or closes the disc tray.

12 LOG-IN: Displays the User Log-In dialog box or logs out.

13 SEARCH: Displays the search menu.

14 SETUP: Displays the setup menu.

15 VIEW: Displays the split mode menu for MAIN Monitor and SPOT Monitor.

16 CAM: Displays the Monitor menu to set the first camera channel.

- 17 USB Port: Connects an external USB device for backup or playback.
- 18 BACK: Exits the menu or returns to the previous screen.
- 19 REC: Starts or stops instant recording.

2

Preparation

## **Rear Panel**

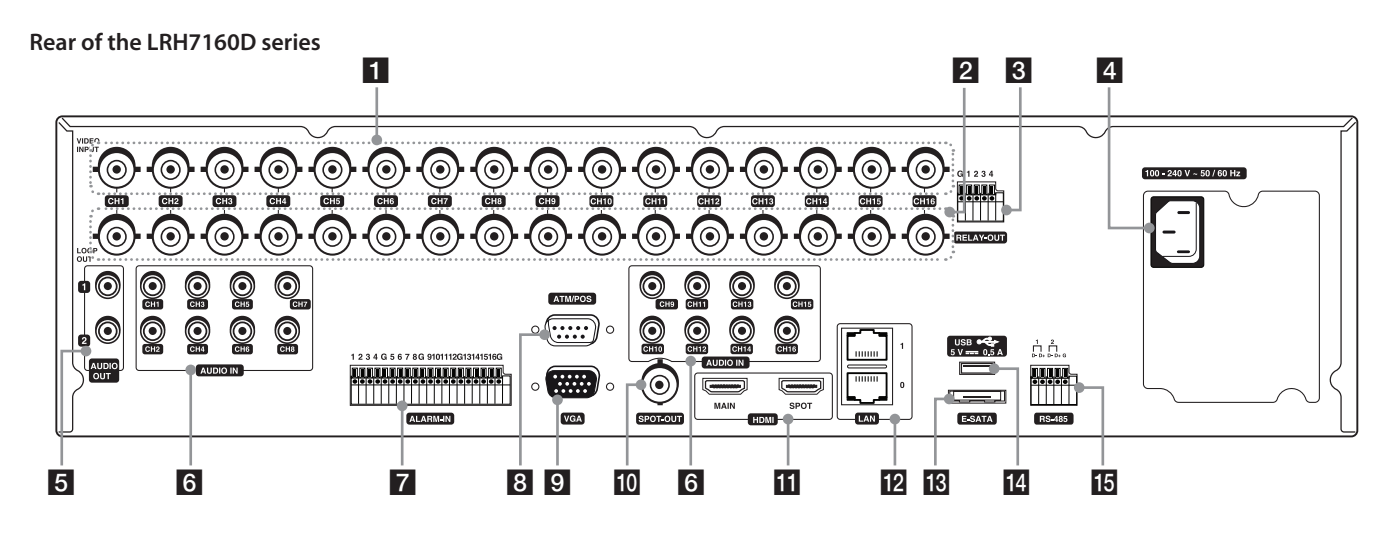

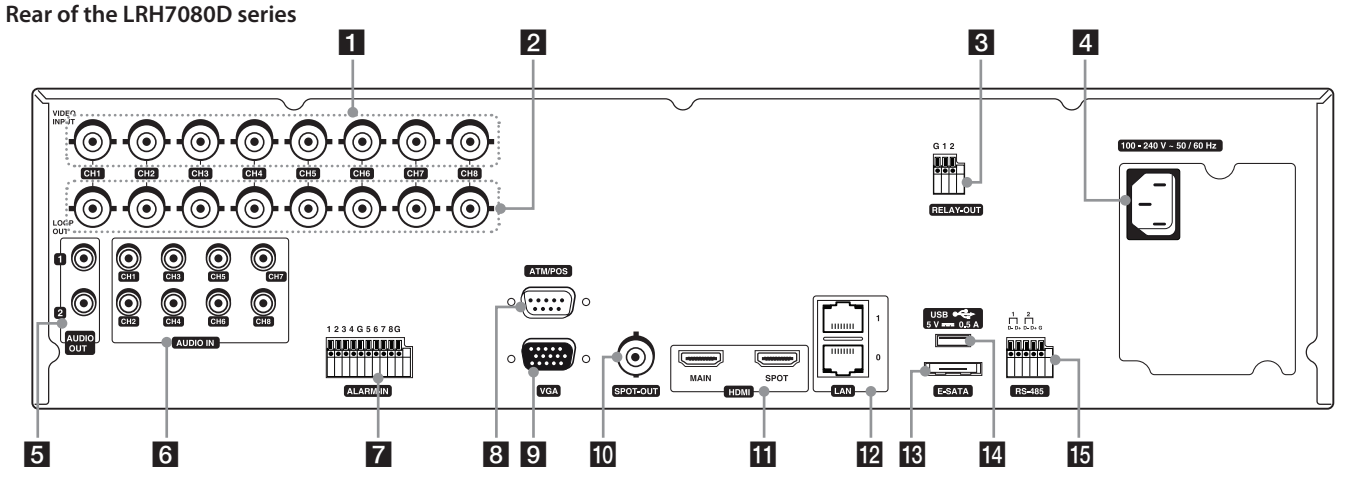

- 1 VIDEO INPUT: Connect the camera's video output to these BNC connectors.
- 2 LOOP OUT: The signal from VIDEO INPUT connector is looped out to this connector.
- **3** RELAY-OUT Terminals: Output terminals for alarm (relay) signal.
- 4 Power Cord Inlet (AC IN): Connect the power plug.
- 5 AUDIO OUT 1 / 2: Connect to an active speaker with a built-in amplifier.
- 6 AUDIO IN: Connect the audio output of an external device.
- 7 ALARM-IN Terminals: Input terminals for alarm (relay) signal.
- 8 ATM/POS: Used to connect to a ATM/POS device.
- 9 VGA: Connect a VGA monitor.
- **10** SPOT-OUT (BNC Type Connector): Connect to spot monitor or display device.
- HDMI: Connect to monitor or display device with HDMI inputs. (Interface for digital audio and video)
- 12 LAN Ports: Connect the ethernet 10/100/1000 Mbps network cable for controlling this unit via a PC network.
- 13 E-SATA: Connect the external SATA device.
- USB Port: Connect an optional extension USB device.
- RS-485 Terminals: Connect RS-485 compatible cameras.

## **Remote Control**

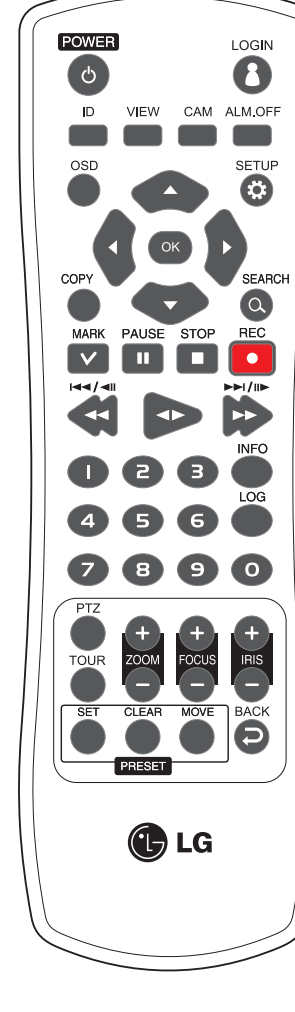

| Button                                                                                                    | Description                                                                                                    |
|----------------------------------------------------------------------------------------------------|----------------------------------------------------------------------------------------------------|
| POWER (也)                                                                                                    | Turns DVR on or off.                                                                                                    |
| LOGIN                                                                                                    | Displays the User Log-In dialog box or logs out.                                                                                                    |
| ID                                                                                                    | Set the appropriate DVR system ID to operate via the IR Remote Controller when using the multiple DVR. Press the ID button then press the number button within 2 seconds to select the system ID of the DVR. If you set the system ID to "0", you can control multiple DVR at the same time. |
| VIEW                                                                                                    | Displays the split mode menu for MAIN Monitor and SPOT Monitor.                                                                                                    |
| CAM                                                                                                    | Displays the Monitor menu to set the first camera channel.                                                                                                    |
| ALM.OFF                                                                                                    | Cancels alarm activation and returns the system to the condition before the alarm was activated.                                                                                                    |
| OSD                                                                                                    | Accesses or minimizes the system control bar.                                                                                                    |
| SETUP                                                                                                    | Displays the setup menu.                                                                                                    |
| ▲▼⋖►                                                                                                    | Selects or moves between the menu options.                                                                                                    |
| ОК                                                                                                    | Confirms menu selections.                                                                                                    |
| COPY                                                                                                    | Copies the recording data to an external device.                                                                                                    |
| SEARCH                                                                                                    | Displays the search menu.                                                                                                    |
| MARK                                                                                                    | Sets the mark point for recording search. You can set the mark point during the single or multi channel playback of recorded data.                                                                                                    |
| PAUSE (Ⅲ)                                                                                                    | Pauses playback.                                                                                                    |
| STOP (                                                                                                    | Stops playback.                                                                                                    |
| REC (●)                                                                                                    | Starts or stops recording.                                                                                                    |
| ◀◀,  ◀◀ / ◀                                                                                                    | Searches the recorded images in reverse or skips the recorded images.                                                                                                    |
| <br><br> | Playback or reverse playback of recorded images.                                                                                                    |
| ►►, ►►I / II►                                                                                                    | Forward searches the recorded images or skips the recorded images.                                                                                                    |
| Number Buttons                                                                                                    | Selects the PTZ preset number, ID or channel.                                                                                                    |
| INFO                                                                                                    | Displays the system information window.                                                                                                    |
| LOG                                                                                                    | Displays the System Log List window.                                                                                                    |
| PTZ                                                                                                    | Switches this unit to PTZ mode to control the connected PTZ camera.                                                                                                    |
| TOUR                                                                                                    | Tours all registered preset positions in the camera.                                                                                                    |
| ZOOM + / -                                                                                                    | Zooms in/out on the playback window.<br>If you press ZOOM(+) button during viewing a live channel in full screen mode or<br>playing back a channel in full screen mode, the digital zoom function is activated.                                                                              |
| FOCUS + / -                                                                                                    | Adjusts the focus of a camera.                                                                                                    |
| IRIS + / -                                                                                                    | Adjusts the iris of a camera.                                                                                                    |
| SET                                                                                                    | Registers the PTZ camera's preset positions.                                                                                                    |
| CLEAR                                                                                                    | Deletes a memorized preset position.                                                                                                    |
| MOVE                                                                                                    | Moves the camera to the preset position.                                                                                                    |
| ВАСК                                                                                                    | Exits the menu or returns to the previous screen.                                                                                                    |

## 3 Installation

## Connections

## Precautions

- Depending on the camera and other equipment there are various ways to connect the unit. Please refer to the camera manual or manuals for other devices as necessary for additional connection information.
- Be sure to switch off the camera before installation and connection.

## **Basic Connection Overview**

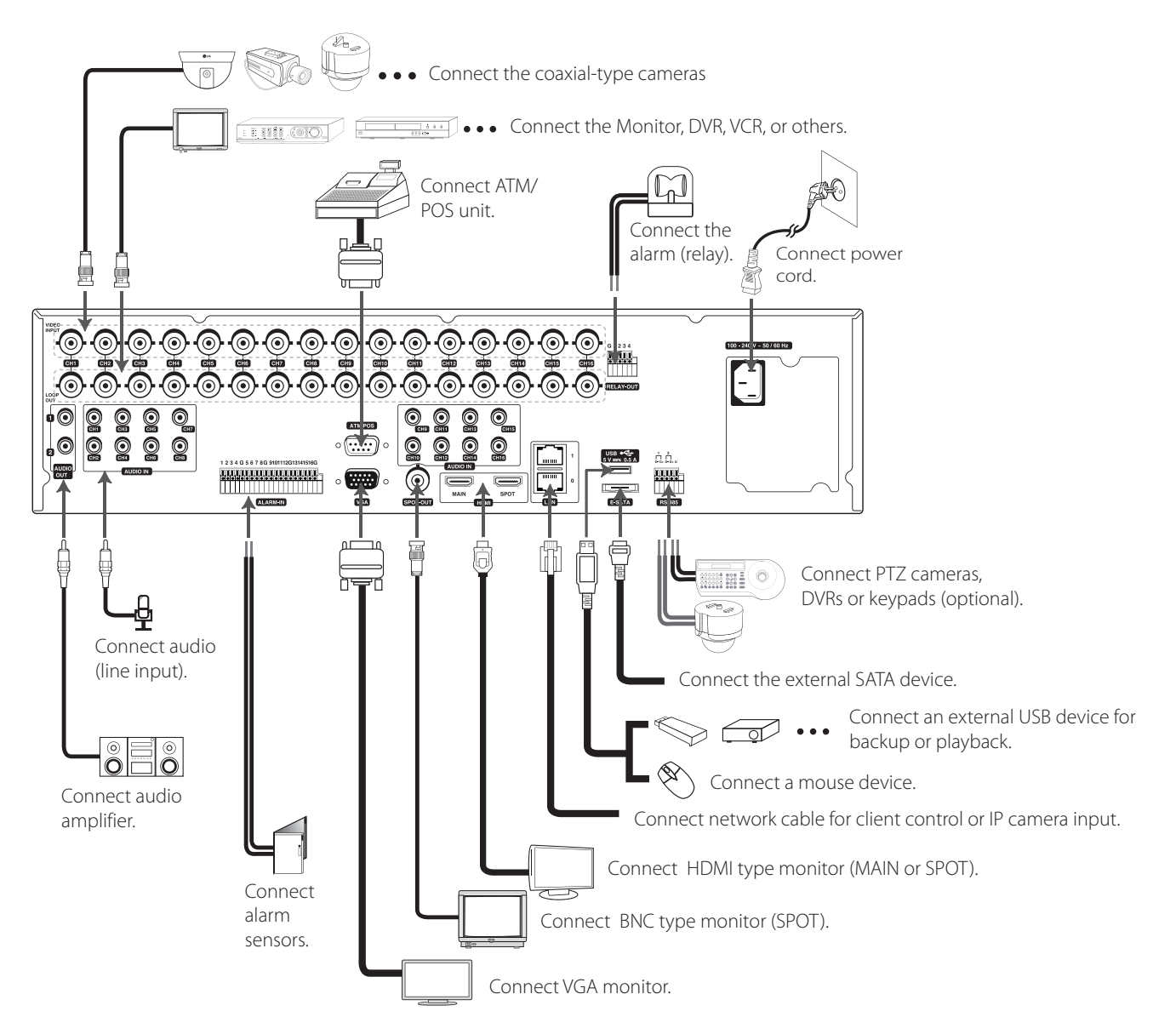

## **Connecting Camera**

Connect the video output of your camera to the unit, using a standard 75  $\Omega$  video coaxial cable with BNC connector. LOOF OUT connector passes the video signal from VIDEO INPUT connector to connect to other device.

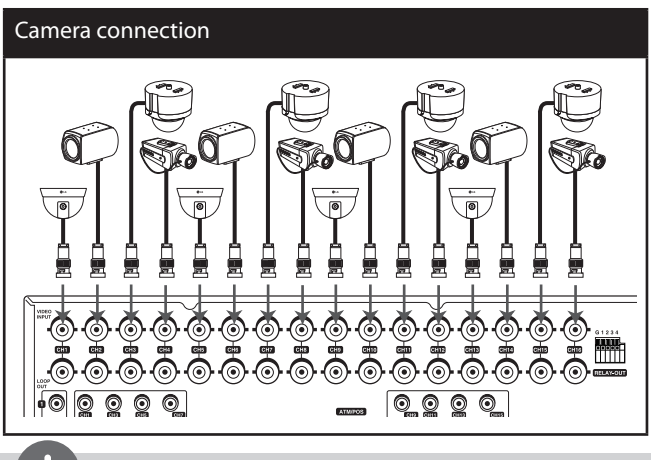

## NOTE

If the distance between the camera and DVR is too long, the noise may be generated. In this case, we recommend you to ground DVR's power and not to ground camera's power.

## Connecting the video distributor

Connect the video signal of the camera to the input connector of the video distributor using a 75  $\Omega$  video coaxial cable with BNC connector. Connect the video output of the video distributer to the VIDEO INPUT connector of DVR using a using a 75  $\Omega$  video coaxial cable with BNC connector. Connect your monitor to the video output connector of the video distributor.

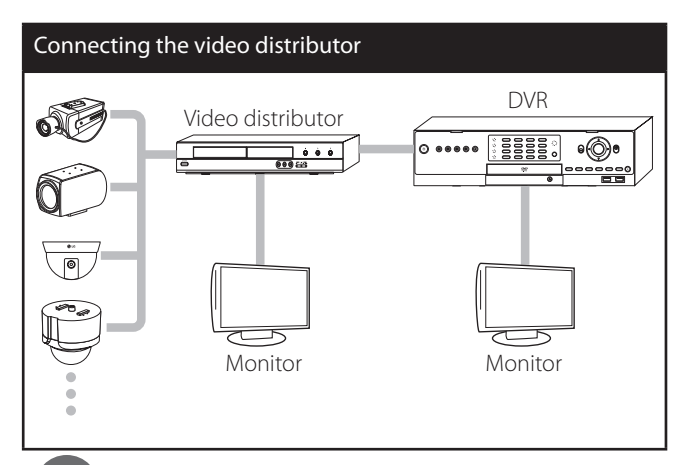

## NOTE

- If the cable's length is too long, DVR's parts may be damaged due to an external static electricity. Before connecting the video cable, touch the end of the cable to DVR's case to avoid the risk of static buildup.
- Please check the images via a monitor after installation of the video distributor.

## **Connecting Display device**

This unit can be output simultaneously from the HDMI, VGA and SPOT OUT jack. The video signal connection between the DVR and the monitor.

#### VGA Monitor connection

Connect the VGA jacks on the rear of the unit to the corresponding input jacks on the TV or monitor using the VGA cable.

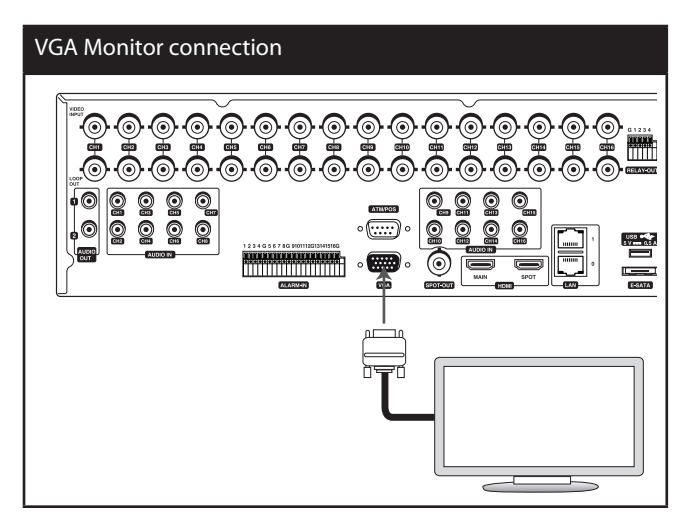

## **SPOT Monitor connection**

Connect the unit to the SPOT monitor using 75  $\Omega$  video coaxial cables with BNC connector.

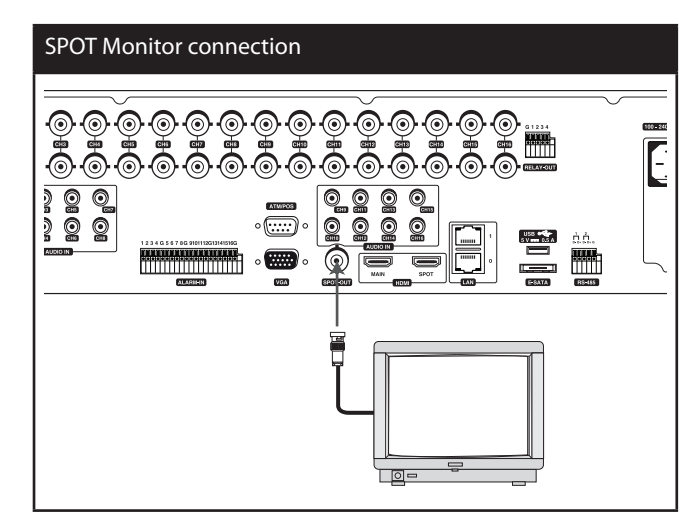

#### **HDMI** Monitor connection

Connect the unit to the HDMI monitor using a HDMI cable (Type A, High Speed HDMI<sup>TM</sup> Cable).

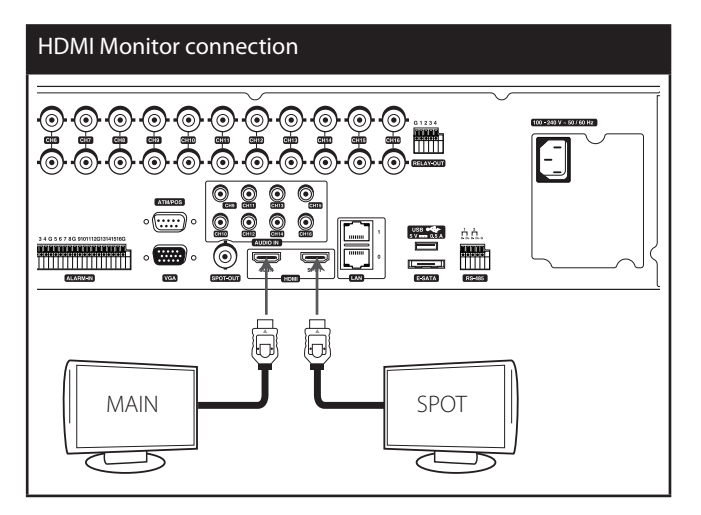

## **Connecting Audio device**

Connect the AUDIO OUT jacks on the unit to the mono audio in jacks on your audio device.

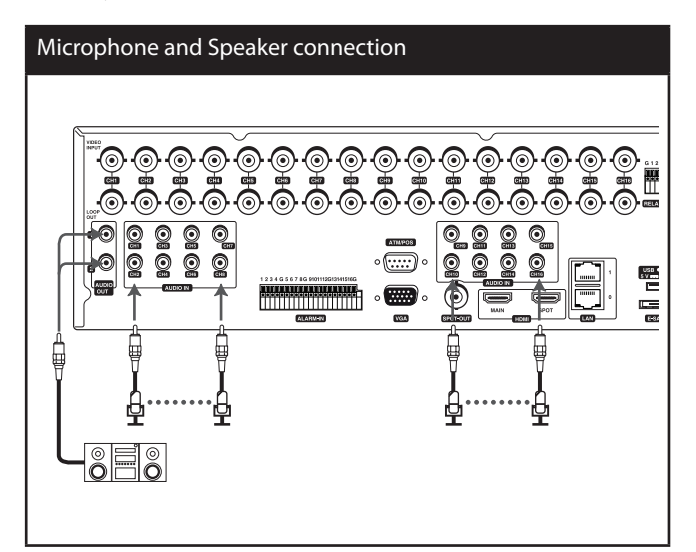

## Connecting USB device

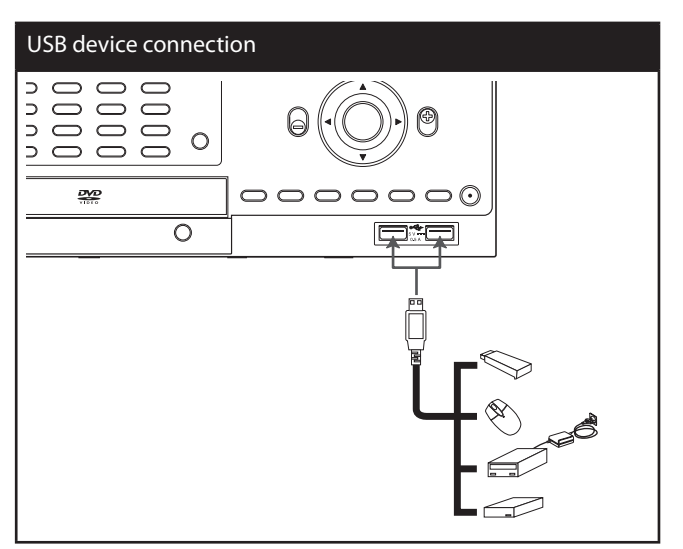

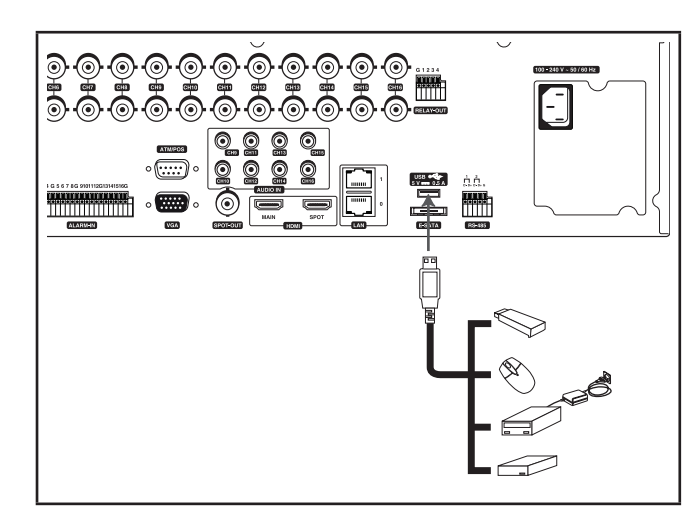

## USB Memory device

Insert the memory device into the USB port. The system automatically recognizes the device. The system software can be easily upgraded using a USB memory device.

## USB External device

Connect the external device to the USB port. (Example: External HDD or other external storage.)

#### Mouse

Connect the USB mouse to operate the functions of the DVR.

## Connecting E-SATA device

You can use E-SATA storage for data back-up or recording.

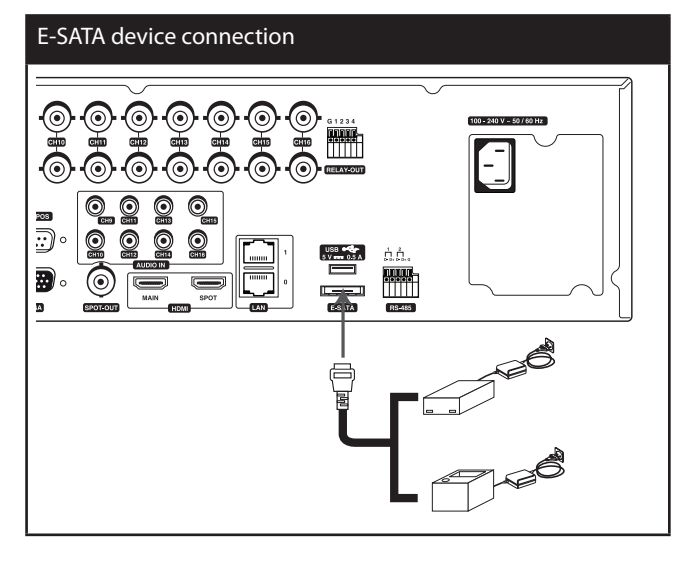

## **Connecting ATM/POS**

Connect the ATM/POS unit to the ATM/POS port.

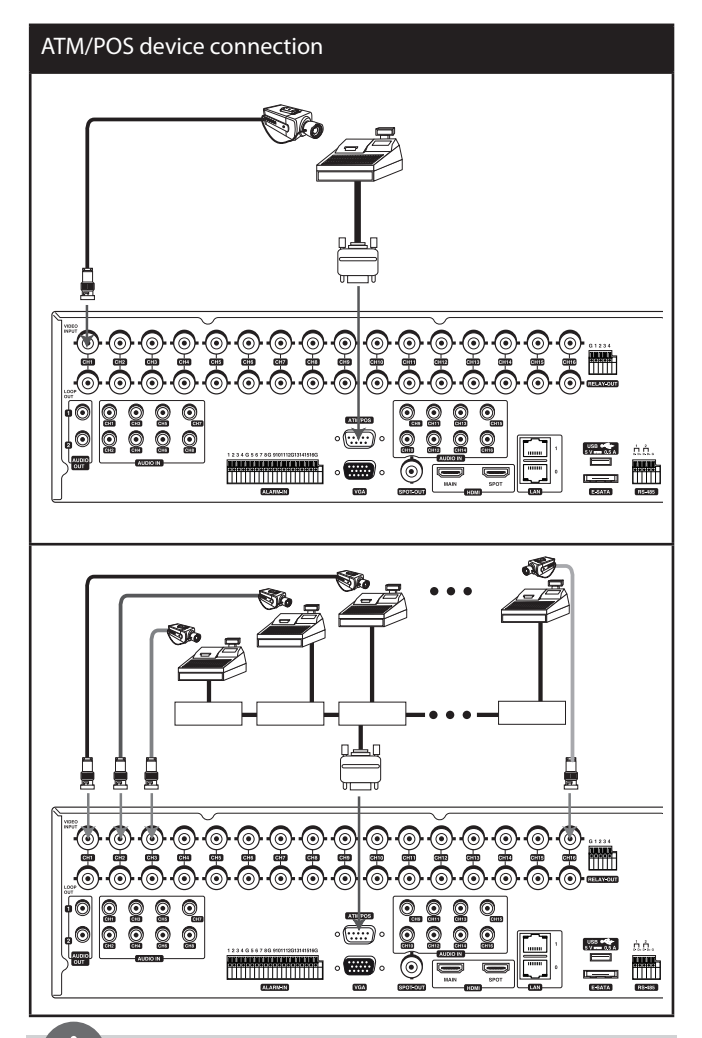

## NOTE

- The following device has been tested and compatibility is ensured. When you use the multiple ATM/POS device, use the recommended device.
  - AVE Products
    - > VSI-PRO: Video serial interface
    - > Regcom: RS-485 networker
    - > Hydra: RS-485 to RS-232 converter
- The installation and connection work should be done by qualified service personnel or system installers and should be conformed to all local codes.

## **Connecting Network**

You can control and monitor the system via network. With the remote control (monitoring), you can change the system configuration or monitor the image via network. After the installation, check the network settings for the remote control and monitoring work.

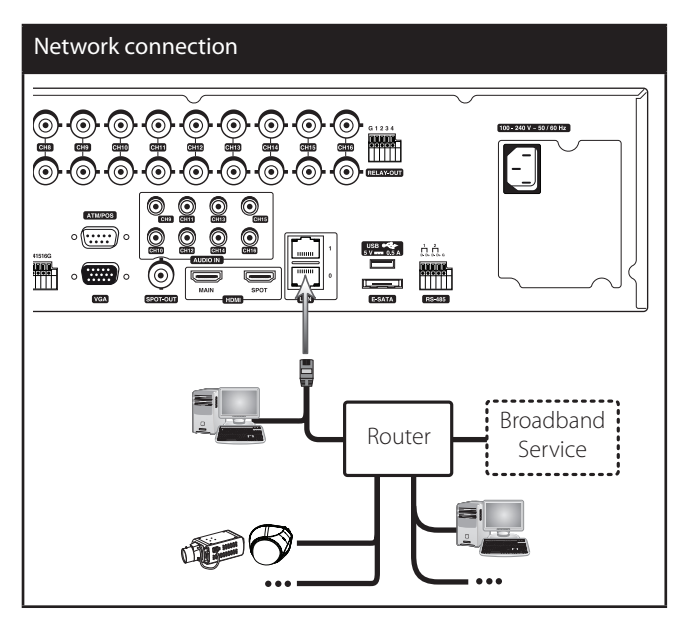

#### LAN connection

Connect the LAN port to an available 10/100/1000 base-T port with a straight ethernet cable (not supplied). The NET indicator on the front panel will be lit.

#### **IP** Camera connection

Connect the IP camera. After the installation, check the IP camera settings on the setup menu.

#### Automatic network configuration

The DVR can automatically obtain and configure the network interface via DHCP.

#### Manually configure network

The DVR may be manually configured by assigning an IP address, subnet mask, gateway and DNS.

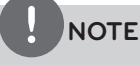

This unit can be supported IPv4 and IPv6 network.

## Connecting RS-485 device

This DVR has two data terminals. Use this port to connect PTZ cameras, DVRs or keypads (optional).

| RS-485 Terminal | Description                 |
|-----------------|-----------------------------|
| D - (DATA -)    | Data Transmission/Reception |
| D + (DATA +)    | Data Transmission/Reception |
| GND             | Shield                      |

#### Connecting the PTZ device

Connecting the PTZ serial communication lines to the RS-485 terminal.

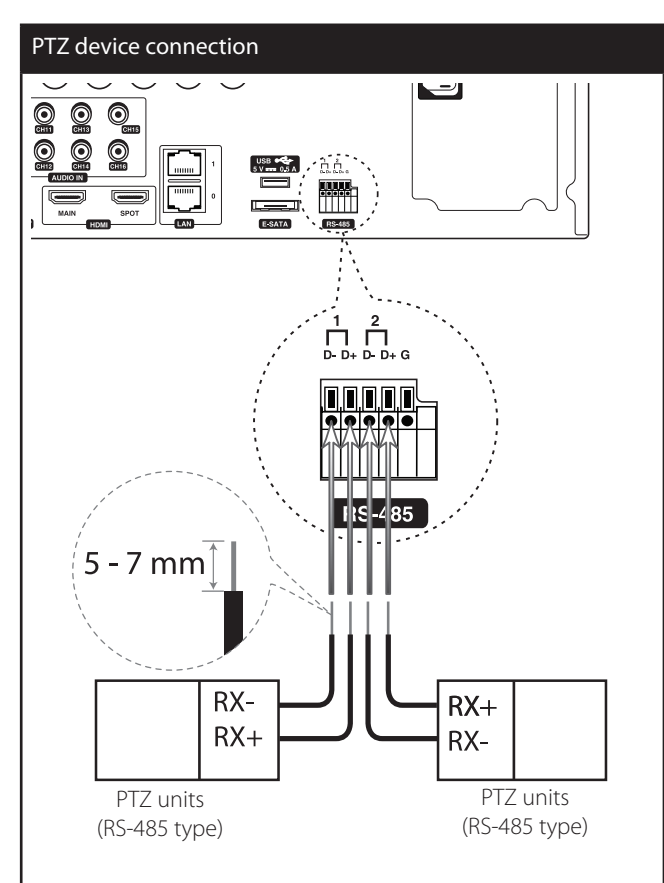

## NOTE

- When connecting lines, connect the "D -" of the DVR to "RX -" of the PTZ unit and "D +" of the DVR to "RX +" of the PTZ unit correctly.
- Recommended initial data are 9600 Baud Rate, 8 Data bits, 1 Stop bit and No parity.
- When connecting PTZ cameras to DVRs it is necessary to set the setup menu for this unit according to the RS-485 settings of the camera and DVRs.

#### Connecting LKD1000 controller

Connect the LKD1000 controller to control the DVR. (Refer to the manuals of the LKD1000 controller for more details.) The LKD1000 controller has to be connected to the 2 (DATA 2) port as shown illustration. If you connect the LKD1000 controller to the 1 (DATA 1) port, the LKD1000 controller will not be activated.

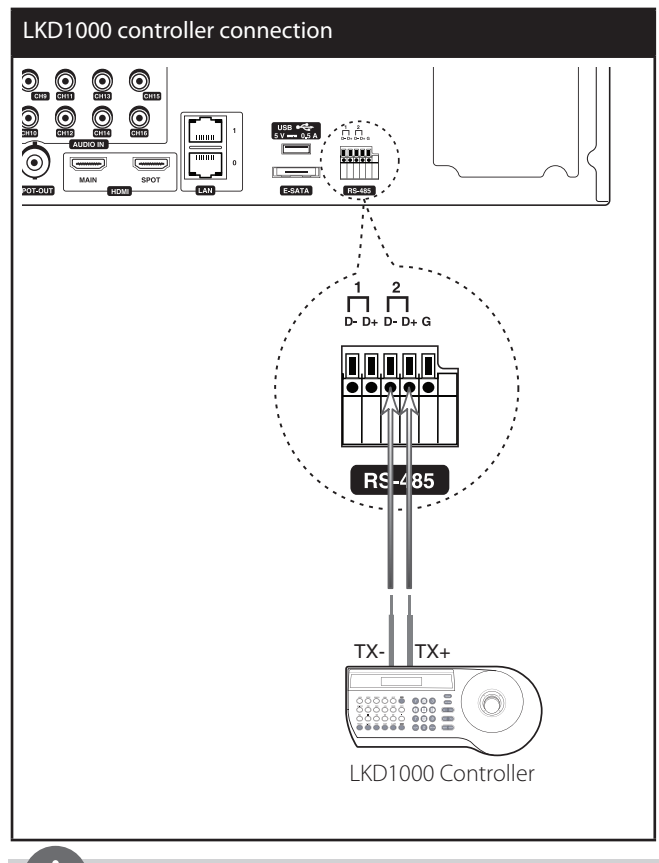

## NOTE

Do not connect a PTZ camera and LKD1000 controller to the D1 or D2 port at the same time. It may cause a malfunction.

## Connecting Alarm Input and Alarm Output

Alarm terminals are used to connect the alarm devices such as sensors, door switches, etc.

#### Alarm Input

You can connect up to 16 alarm sensors (LRH7080D: 8 alarm sensors). Each alarm sensor should be connected with G (GND). The signal state is adjustable to N/O (Normal Open) or N/C (Normal Close) through the setup menu.

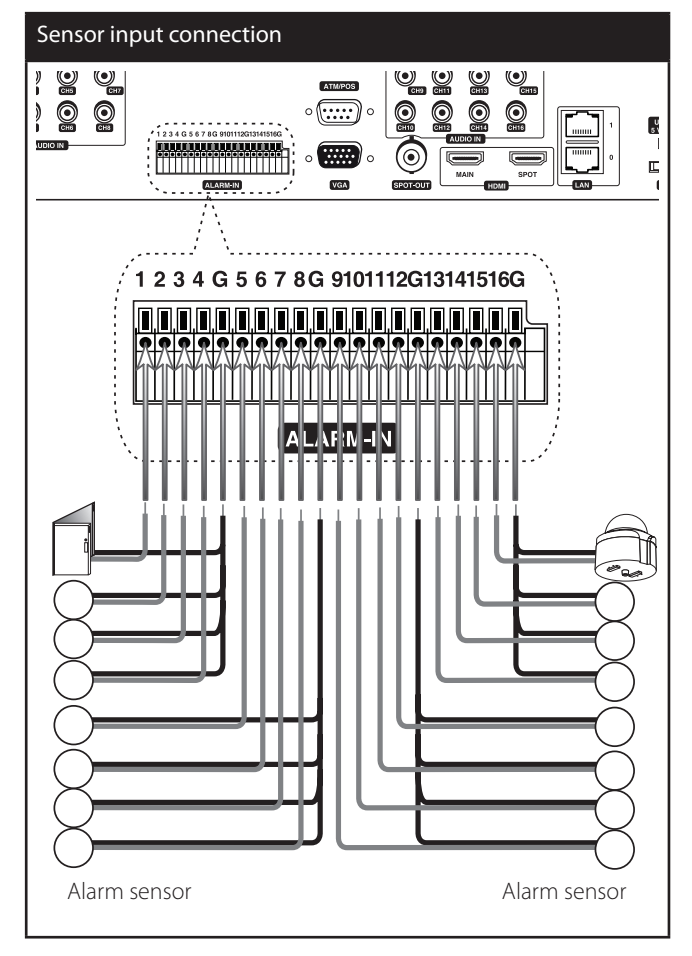

| Terminal No. | Description     |
|--------------|-----------------|
| 1            | Sensor Input 1  |
| 2            | Sensor Input 2  |
| 3            | Sensor Input 3  |
| 4            | Sensor Input 4  |
| G            | Ground          |
| 5            | Sensor Input 5  |
| 6            | Sensor Input 6  |
| 7            | Sensor Input 7  |
| 8            | Sensor Input 8  |
| G            | Ground          |
| 9            | Sensor Input 9  |
| 10           | Sensor Input 10 |
| 11           | Sensor Input 11 |
| 12           | Sensor Input 12 |
| G            | Ground          |
| 13           | Sensor Input 13 |
| 14           | Sensor Input 14 |
| 15           | Sensor Input 15 |
| 16           | Sensor Input 16 |
| G            | Ground          |

#### Alarm Output

Connect the alarm device to the alarm output. Alarm signal outputs when an event occur.

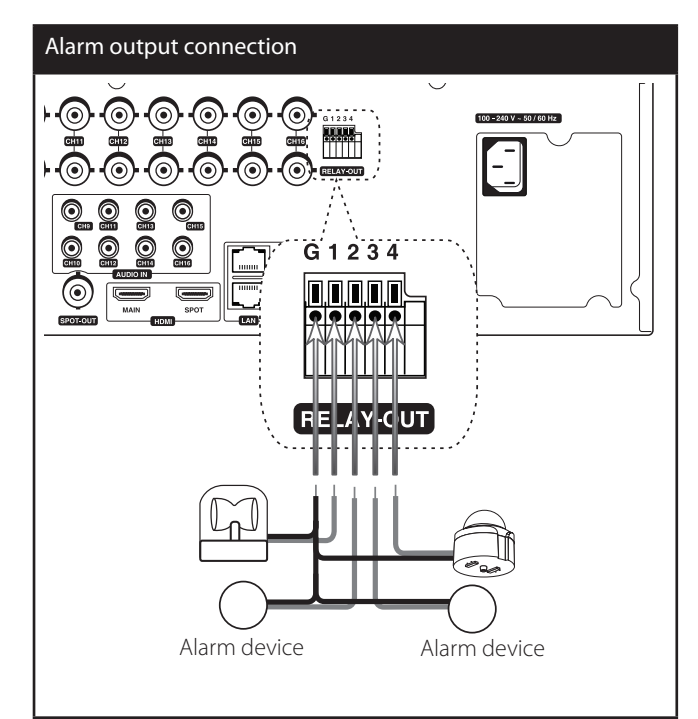

| Terminal No. | Description    |
|--------------|----------------|
| G            | Ground         |
| 1            | Alarm Output 1 |
| 2            | Alarm Output 2 |
| 3            | Alarm Output 3 |
| 4            | Alarm Output 4 |
|              |                |

## NOTE

The internal switching relays are rated for 0.3 A at 125 V AC or 1 A at 30 V DC. If the electric current is higher than that the unit can be damaged.

## HDD INSTALLATION

## Note for Hard Disk Drive

The internal hard disk drive (HDD) is a fragile piece of equipment. Please follow the guidelines below when using the DVR to protect against possible HDD failure. We recommend that you back up your important recordings onto an external backup device in order to prevent accidental loss.

Make sure that the power is turned OFF when attaching or removing the HDD.

- Do not move the DVR while the power is on.
- Do not use the DVR in excessively hot or humid places, or in places that may be subject to sudden changes in temperature. Sudden changes in temperature can cause condensation to form inside the DVR. This can be a cause of HDD failure.
- While the DVR is switched on, do not unplug from the wall socket or switch the electricity off from the breaker switch.
- If there's a power failure while the DVR is on, some data on the HDD may be lost.
- Do not drop the HDD. Also do not put the metallic object such as coins or screwdrivers into the HDD tray.
- When a power failure occurs during recording, avoid adding, replacing or transporting the HDD as the recorded data may be erased. In this case, turn the power back on to boot up the unit normally with the HDD that was being used at the time of the power failure attached. Then add, replace, or transport the HDD.
- The HDD is very delicate. Handle the HDD with care and follow the precautions below because even a tiny shock may damage the internal components of the HDD.
  - Do not place the HDD on the desk or table directly. Put a thick cushion under the HDD because even a small shock may damage the internal components of the HDD.
  - Do not use an electric screwdriver. Vibrations and shocks caused by an electric screwdriver may damage the internal components of the HDD.
  - When replacing the HDD, do not knock the HDD with other components such as another HDD and the HDD tray.
  - Do not knock the HDD with tools such as a driver when replacing the HDD.
- Protect the hard disk drives from static electricity.

## Installing the Hard Disk Drive

You can install up to 6 HDDs.

Improper installation or setup may disturb HDD recognition or normal product operation. So you should consult with an expert from the store where the product was purchased.

- 1. Disassemble the front panel by pressing the release button on the front panel.
- 2. Loosen the screws and detach the hard disk mounting brackets from the units.
- 3. Attach the HDD onto the hard disk mounting brackets with four screws.
- 4. Attach the hard disk mounting brackets with the screws.
- 5. Close the front panel by hanging the bottom hook after push the Front panel release button.

6. When you turn the power of the unit on, the new HDD is detected and formatted automatically.

## 

You should install the hard disk drive from 1 to 6 in order.

## Replacing the Hard Disk Drive

Turn the power of the unit off and detach the power plug from the outlet.

- 1. Disassemble the front panel by pressing the release button on the front panel.
- 2. Loosen the screws and detach the hard disk mounting brackets from the units.
- 3. Replace the new HDD.
- 4. Close the front panel by hanging the bottom hook after push the Front panel release button.
- 5. After replacing the hard disk drive, insert the power plug into the outlet and turn the power of the unit on. The new HDD is detected and formatted.

NOTE

Do not use an electric screwdriver to fix them.

## **Recommended HDD**

For the latest recommended HDD list, please visit <u>http://www.lgecommercial.com</u>

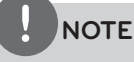

If you do not use the recommended HDD, the system may not be operated normally.

## System Operation

- 1. Turn on the unit. System booting will commence. The LG logo image will be displayed on the main monitor during the system booting.
- 2. When the booting is completed the live window will be displayed. Click the 🎥 icon on the system control bar or press the LOGIN button on the remote control to display the log-in window.
- 3. Select a user name by using the mouse or arrow and the OK button on the remote control or front panel. For the first time, you can select the ADMINISTRATOR user name only. You can register a new user with various access rights using the user setup menu.
- 4. Enter the password by using the virtual keyboard. (Note that the default administrator password is "000000".)
- Click the [OK] icon. 5 You can see the live screen and operate the system.

## NOTE

- This DVR is based on a VGA monitor using OSD. We recommend you to using the VGA monitor with this unit. If you use a composite monitor, the OSD quality may be low to read it.
- If the DVR is turned off accidently and then turned on again, the DVR may take a long time to be rebooted.

## System Shutdown

- 1. First, you must stop playback and exit the setup menu. In playback, press STOP.
- Press and hold (POWER) button until the beep sounds and 2. the logout window will be displayed.
- 3. Enter the password by using the virtual keyboard.
- 4. Click the [OK] icon. The system will shutdown.

## General Explanation of the Live Screen on the Main Monitor

## Main Monitor Screen

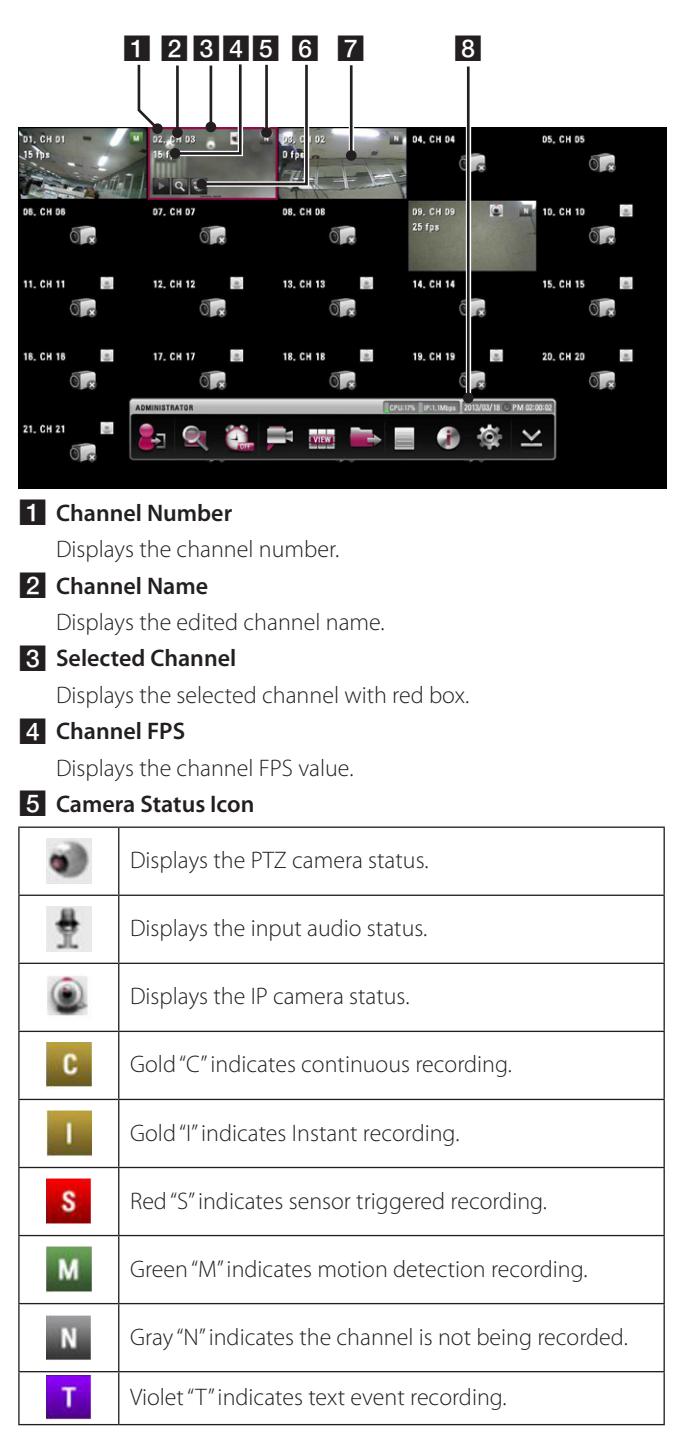

#### 6 Quick Buttons

The Quick Buttons will appear when the mouse is moved to the camera's live screen. You can use the following functions by clicking it for the selected channel.

| You can use the playback function.     |
|----------------------------------------|
| You can use the digital zoom function. |

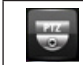

#### You can control the PTZ Camera. (optional)

#### 7 Live Screen

Displays the current surveillance live screen.

#### 8 System Control Bar

| CPU: 18% IP:0,0Mbps      | Displays the CPU usage and Data traffic level of IP cameras.       |
|--------------------------|--------------------------------------------------------------------|
| 2012/08/01 ③ AM 11:37:34 | Displays date and time.                                            |
| <b>) 25</b> (            | Login (Logout) : Display the User Log-In dialog box or logs out.   |
|                          | Search: Displays the search menu.                                  |
| OFF                      | Alarm Off: Turns the alarm off.                                    |
|                          | Camera: Displays the Monitor menu to set the first camera channel. |
| I VIEW I                 | Split mode: Displays the menu for selecting the screen division.   |
|                          | Video Export: Displays the export menu.                            |
|                          | System Log: Displays the system log list window.                   |
|                          | System Information: Displays the system information window.        |
| <u>o</u>                 | Setup: Displays the setup menu.                                    |
| $\succeq$                | Minimizes the System Control Bar.                                  |

## NOTE

- To display / minimize the system control bar To display or minimize System Control Bar, press OSD after pressing the SHIFT button on the front panel or click v or v or in the System Control Bar.
- You can also use the system control's options by clicking the right button of the mouse on the Main Monitor screen.
- When data signal color of IP camera is changed yellow or red, reduce bit rate, frame rate, resolution and connections of IP camera.

## Moving the Channel's Position

You can change the camera channel's position in a split screen of the Main Monitor.

- 1. Select a desired channel by clicking the left button of the mouse.
- 2. Drag and drop it to a desired location and the channel's position will be changed.

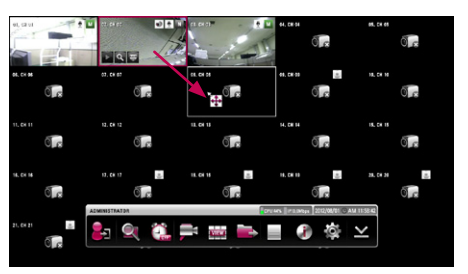

## Selecting the Main Monitor screen mode

You can select the live screen mode to display a full, 4-split, 6-split, 8-split, 9-split, 16-split, 17-split or 25-split screens on the main monitor.

- 1. Press VIEW or click www icon in the system control bar.
- 2. Select [Main Monitor].
- 3. Select a screen mode.

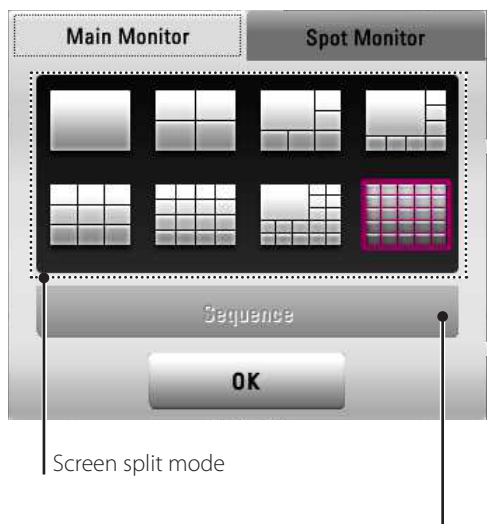

Sequence mode

- Full Screen Mode: You can view the live window in full screen mode.
- 4, 9, 16, 25, 1+5, 1+7 and 1+16 Split Mode: Displays selected split screens on the main monitor.
- Sequence: You can view all the channels in sequence. You cannot use sequence mode with the 25 split (LRH7080D series: 16 split).
- 4. Select [OK] and press OK to confirm your selection.

## NOTE

To display the screen you want to watch in full screen mode, double click the desired channel.

## Selecting the Spot Monitor screen mode

You can select the live screen mode to full, 4-split, 9-split or 16-split screens on the spot monitor.

- 1. Press VIEW or click the icon in the system control bar.
- 2. Select [Spot Monitor].
- 3. Select a screen mode.

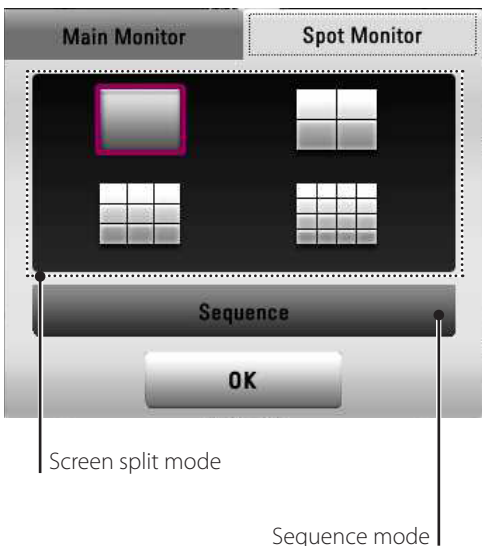

- Full Screen Mode: You can view the live window in full screen mode.
- 4, 9 and 16 Split Mode: Displays selected split screens on the spot monitor.
- Sequence: You can view all the channels in sequence. You cannot use sequence mode with the 16 split (LRH7080D series: 9 split).
- 4. Select [OK] and press OK to confirm your selection.

## **Grouping channel**

You can group channels you want.

- 1. Press CAM or click the 📻 icon in the system control bar.
- 2. Select [Main Monitor] or [Spot Monitor] on the menu.
- 3. Select a camera number for including group.
  - [Restore to Default] : Reset channels to ascending sort and change the [Split Mode] to 25 split. (LRH7080D series: 16 split)

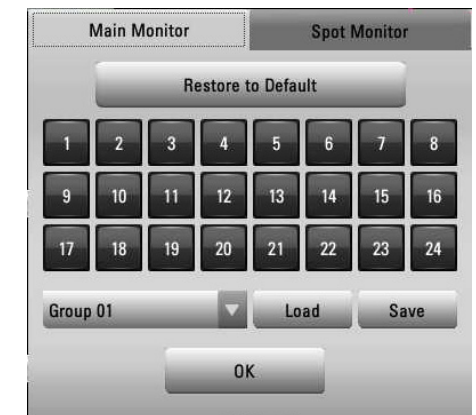

- 4. Select group number on the drop-down list.
- 5. Click [Load] or [Save] button to configure your group.
- 6. Select [OK] and press OK to confirm your selection.

## NOTE

The [Split Mode] changes according to a number of selected cameras.

## **PTZ** Camera Control

You can control the cameras connected via the data port of RS-485 terminal or Network. You must set the configuration between the PTZ camera and the DVR.

- 1. Select the PTZ camera channel on the main monitor you want to control.
- 2. Press PTZ or click the 😇 icon that appears when the mouse is moved to PTZ camera's screen.

Virtual PTZ remote control is displayed on the main monitor.

3. Use each item to control the PTZ camera.

| Button       | Function                                   |
|--------------|--------------------------------------------|
| ?            | Displays the PTZ control guide.            |
| ¢            | Displays the setup menu of the PTZ camera. |
| $\mathbf{x}$ | Minimizes PTZ virtual remote control.      |
| ×            | Removes the PTZ virtual remote control.    |
|              | Use to pan/tilt the camera.                |
|              | You can select the Pan/Tilt/Zoom speed.    |
|              | You can adjust the camera zoom.            |

| rocus<br>+                                                                                    | You can adjust the focus of a camera manually.                                           |
|-----------------------------------------------------------------------------------------------|------------------------------------------------------------------------------------------|
|                                                                                               | You can adjust the iris of a camera manually.                                            |
|                                                                                               | Displays or disappear the preset<br>control options in the virtual PTZ<br>remote control |
|                                                                                               | Displays the Selected Preset number.                                                     |
| 1         2         3         4         5           6         7         8         9         0 | To input the preset number.                                                              |
| SET                                                                                           | To register preset positions.                                                            |
| CLEAR                                                                                         | To delete a memorized preset position.                                                   |
| MOVE                                                                                          | To move the camera to the preset position.                                               |
| TOUR                                                                                          | To start a preset tour.                                                                  |
| ОК                                                                                            | Confirm the preset position.                                                             |

## NOTE

You can use some options by clicking the right button of the mouse in PTZ camera control mode.

- PTZ Control Guide: Shows the guide for using the mouse.
- Exit: Exits from the PTZ camera control mode.

#### Preset Settings

Preset position is the function to register camera monitoring positions (preset positions) associated with position numbers. By entering the position numbers, you can move cameras to the preset positions.

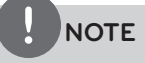

- To activate this function, you need to register the preset positions of the PTZ cameras.
- ONVIF preset may not be operated properly with this unit.

#### **To Register Preset Positions**

- 2. Press SET or click the set icon.
- 3. Select the preset number you wish to register.
- 4. Press OK or click the OK icon.

The position and its number are memorized.

5. Repeat steps 1 to 4 to add additional positions.

## NOTE

Preset numbers from 0 to 255 are available on this unit but the actual preset range differs depending on PTZ cameras.

#### Changing to a Picture in a Preset Position

The following function is available only with cameras provided with the preset function. The preset function makes the combination camera move to the programmed preset position. It is necessary to program preset positions for the combination camera beforehand.

- 1. Press the MOVE button or click the MOVE icon.
- Use number buttons to enter the memorized preset position's index number then press OK or click the ok
   The camera moves to the preset position and the picture of the camera in that position appears on the monitor.

#### To Clear the Preset Position

You can clear a memorized preset position.

- 1. Press the CLEAR button or Click the **CLEAR** icon.
- 2. Use number buttons to enter the memorized preset index number then press OK or Click the **ok** icon to clear the preset positions.

## NOTE

This function may not be available depending on PTZ cameras.

#### To Tour The Preset Positions

You can tour all preset positions.

- Press the TOUR button or Click the roun icon.
   All registered preset positions in the camera will be selected and the camera position image will be switched on the active monitor.
- 2. You can stop the tour by pressing the TOUR button or clicking the **TOUR** icon.

#### Setup for PTZ Cameras

You can adapt the camera to your requirements by setting up the respective items in menus.

1. Click the 🚺 icon.

The setup menu appears in the selected window of the main monitor.

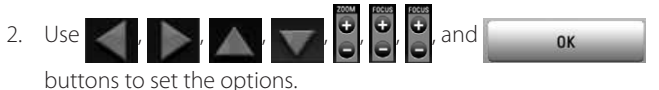

## NOTE

- Refer to the manuals of the PTZ camera for more details.
- Some PTZ cameras may not be operated properly with this unit.
- You cannot control the other functions when the PTZ virtual remote control is displayed.

## Using the Digital Zoom function

You can enlarge the current screen 2 times using the digital zoom function on one live channel with full screen mode or one channel playback with full screen mode.

- 1. Press ZOOM(+) button during viewing a live channel in full screen mode or playing back a channel in full screen mode.
- 2. You can use the zoom screen as following.
  - You can move the position of the zoom screen by using the ▲/▼/ ◀/▶ buttons.
  - You can move the zoom screen by using the mouse. Drag & drop a point to the specific point to move the zoom screen.
- 3. Press BACK button to exit.

## 

The zoom function is deactivated when below case.

- When double click the left mouse button.
- Press the specific channel or function button which front panel of the unit.
- Press the STOP button during the playback.

You can use some options by clicking the right button of the mouse in the digital zoom mode.

- Digital Zoom Control Guide: Shows the guide for using the mouse.
- Exit: Exits from the digital zoom mode.

## Export the recorded data

This unit can manually copy recorded images and audio from builtin HDD to the external recording devices.

 Press COPY or click the icon in the system control bar. The [Video Export] menu appears.

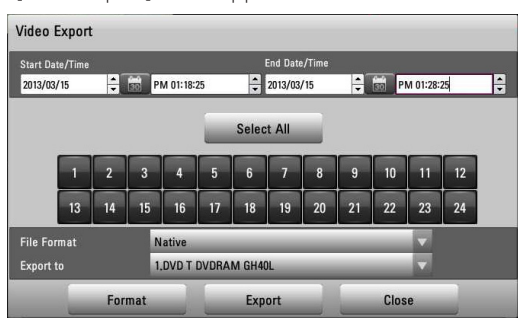

- 2. Set the [Start Date/Time] and [End Date/Time] to search.
  - **◄ / ▶ / ▲ / ▼**: Moves to the options.
  - ▲/▼: Sets the selected option.
  - OK: Selects option or confirms the setting.
- 3. Select the channel number and press OK. Repeat this step to select multi channels.
- 4. Select the one of file format on the drop-down list of the [File Format].
  - Native: The Native file is saved with the extention of "\*.exp". The saved native file can playback using the Export Viewer program.
  - AVI LG: To playing AVI LG file, you have to install the LG DVR Codec. If you install the LG Network Client, do not need to install the LG DVR Codec.
  - AVI: If you select AVI file format, it can play on any media player.
- 5. Select [Export to] then press OK.
- 6. Use  $\blacktriangle / \lor$  to select a target device to export.
- 7. Press OK to confirm it.
- 8. Click the [Export] icon to start exporting. The exported data will be authorized by the unit before saving and it can only be played back with the exclusive player.

## NOTE

- Check the export device before you proceed.
- You can also use the COPY button on the front panel for export function.
- You can export the recorded data only in the live mode.
- If you use the external device, the external device has to be formatted on this unit.
  - 1. Connect the external device to the USB port on the front or the rear of the DVR.
  - 2. Select the [Format] icon then press OK. Confirm window is displayed after format is completed.
  - 3. Select [OK] and press OK to close the window.
- Check the size of the selected data and free space of the external device. If the device does not have enough space, create space on the device or erase the previously stored data.
- Export can not be executed while the backup is in progress.
- You can search the exported data with the supplied viewer software.
- When you export the recorded data, the video data, audio data, the system log and event log data will also be exported.
- When you export the recorded data the export viewer program will also be exported in the [ExportViewer] folder of the device. The exported data file name is made automatically as the [Channel name\_export date\_export time.exp] type.
- Do not remove the USB device while the export is in progress, it may cause a malfunction.
- The warning message appears for the conditions listed below.
  - When the start date/time and end date/time are the same value.
  - When the start date/time is later than the end date/time.
  - The export media does not have enough space.
  - When you set the time for data that does not exist.
- An external media has to be formatted on this unit to prevent a malfunction.
- DVD+RW and DVD-RW discs have to be initialized before using.

## Viewing the System Log List

To view the system log list:

 Press the LOG button or click the icon in the system control bar. The system log list window is displayed on the main monitor.

| yst  | em Log                            |     |              |             |                          |      |
|------|-----------------------------------|-----|--------------|-------------|--------------------------|------|
| Star | t Date/Time                       | i i | ind Date/Tim | e           |                          | _    |
| -    | -// 👬 📷>> AM                      | ×   | /            |             | : PM                     | *    |
|      |                                   |     |              |             | Sea                      | irch |
| No.  | All                               | 1.1 | _            | Time        | _                        |      |
| 1    | NEW ADMINISTRATOR Login (Local)   |     | 2012/07/03   | PM 12:05:28 |                          |      |
| 2    | NEW ADMINISTRATOR Logout (Local)  |     | 2012/07/03   | PM 12:04:39 |                          |      |
| 3    | NEW ADMINISTRATOR Login (Remote)  |     | 2012/07/03   | AM 09:52:18 |                          |      |
| 4    | NEW ADMINISTRATOR Login (Local)   |     | 2012/07/03   | AM 09:03:55 |                          |      |
| 5    | NEW Power Recovery                |     | 2012/07/03   | AM 08:49:48 |                          |      |
| 6    | NEW Power On                      |     | 2012/07/03   | AM 08:49:48 |                          |      |
| 7    | NEW ADMINISTRATOR Login (Local)   |     | 2012/07/01   | AM 08:28:53 |                          |      |
| 8    | NEW Power Recovery                |     | 2012/07/01   | AM 08:08:07 |                          |      |
| 9    | NEW Power On                      |     | 2012/07/01   | AM 08:08:07 |                          |      |
| 10   | NEW ADMINISTRATOR Logout (Remote) |     | 2012/06/30   | PM 03:21:19 |                          |      |
|      | Export                            |     | Clo          | se          | <ul> <li>1/21</li> </ul> | Þ    |

- 2. Set the [Start Date/Time] and [End Date/Time] to search.
  - ✓/▶/▲/▼: Moves to the options.
  - ▲/▼: Sets the selected option.
  - OK: Selects option or confirms the setting.
- 3. Use  $\blacktriangleleft$  /  $\triangleright$  to see the previous or next log list.
- 4. Press the BACK button or click the [Close] button to exit the window.

## NOTE

Refer to the following system log list.

| No. | Log Message            |
|-----|------------------------|
| 1   | Power On               |
| 2   | Power Off              |
| 3   | Login (Remote)         |
| 4   | Logout (Remote)        |
| 5   | Login (Local)          |
| 6   | Logout (Local)         |
| 7   | Configuration Changed  |
| 8   | Configuration Imported |
| 9   | Factory Default Set    |
| 10  | Power Recovery         |
| 11  | Backup Started         |
| 12  | Backup Finished        |
| 13  | Backup Failed          |
| 14  | Export Started         |
| 15  | Export Finished        |
| 16  | Export Failed          |
| 17  | S/W Updated            |
| 18  | HDD Damaged            |
| 19  | HDD Added              |
| 20  | HDD Deleted            |
| 21  | HDD Formatted          |
| 22  | HDD Changed            |

## **Viewing System Information**

To view system information:

1. Press the INFO button or click the icon in the system control bar. The system information window is displayed on the main monitor.

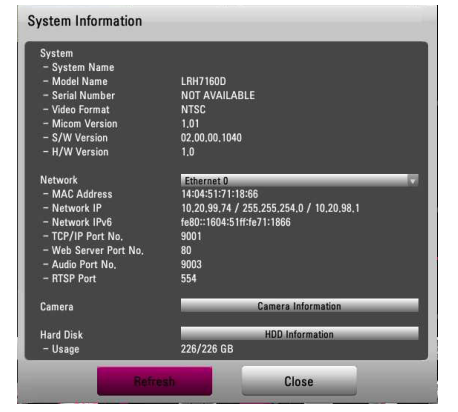

- Ethernet 0 / 1: Displays the detail information of the Network.
- Camera Information: Displays the detail information of the camera framerate.

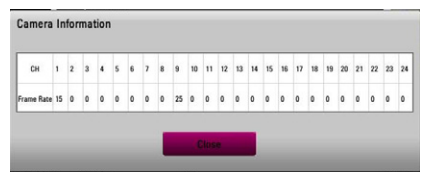

HDD Information: Displays the detail information of the HDD.

| RNAL 3 | Model               | ST3250312CS     |
|--------|---------------------|-----------------|
|        | Serial Number       | SVTOVGHW        |
|        | Port                | Internal Port 3 |
|        | In Use              | Yes             |
|        | Capacity            | 232 GB          |
|        | Status              | Healthy         |
|        | Reallocated Sectors | 0               |
|        | Pending Sectors     | 0               |
|        | Temperature         | 37C (98F)       |
|        | Power On Hours      | 619             |

- Refresh: Updates the system information.
- 2. Press the BACK button or click the [Close] button to exit the window.

## **Configuration menu**

The features and options of the DVR are configured through the menu. The operations of this unit can be set via a menu displayed on the main monitor. You can select and set the operational conditions by using the buttons on the front panel and the remote control or using a Mouse connected to the unit.

|            | 1                 | Seco | ond level    |                                      |                |
|------------|-------------------|------|--------------|--------------------------------------|----------------|
|            |                   | Jeec | Jiaiever     | Third                                | level          |
| ntup I Sy  | Properties        |      | System Name  |                                      |                |
| System     | TCP/IPv4          |      | Language     | ENGLISH                              |                |
| -          | TCP/IPv6          |      | Button Beep  |                                      |                |
| Device     |                   |      | Video Format | NTSC                                 |                |
| - 0        | Network.          |      | Resolution   | 1280x720                             |                |
| Display    | Network Streaming |      |              | Configuration                        | Import         |
| 30         | Date/Time         |      |              | Configuration                        | Export         |
| Record     |                   |      |              | Factory De                           | fault          |
|            | NIP               |      |              | Convert (LRH716                      | 0,LRN 8240)    |
| Event      | Controller        |      |              |                                      |                |
| 2          | Update            |      |              |                                      |                |
| User       | Backup            |      |              |                                      |                |
| 1          |                   |      |              |                                      |                |
| tup Wizard |                   |      | . Town       | N 2001 100-0 2012/02/15 (2) 014 0112 |                |
|            |                   |      | CPU:31       | 5 IP:1, Maps 2013/03/15 PM 01:2      | s-uz 🥥 Save/Ba |

#### Using a mouse to set a menu

Use the left or right mouse buttons to set the menu.

| Button |              | Function                                                                                                    |
|--------|--------------|----------------------------------------------------------------------------------------------------|
|        |              | Use to select a required item or decrease the options value.                                                     |
|        | Left button  | <ul> <li>If you double click the button,<br/>you can see the selected<br/>channel on the full screen.</li> </ul> |
|        | Right button | Use to increase the options value.                                                                               |

- 1. Click the interview of the System control bar with the left mouse button to display a setup menu.
- 2. Click the desired option with the left mouse button to display the second or third level menu options.
- 3. Click the desired option with the left mouse button.
- 4. Set the selected options value.
- Click the conversion or click Save/Back icon repeatedly to exit setup menu.
   If the save message appears, click [OK] with the left mouse button to save the settings.

#### Setting the Menu Using the Front Panel Buttons or Remote Control Buttons

| Front Panel | Remote<br>Control | Description                                                               |
|-------------|-------------------|---------------------------------------------------------------------------|
|             |                   | Use these buttons to select the menu options or adjust the options value. |
| ОК          | ОК                | Select the option or confirm the setting.                                 |
| SETUP       | SETUP             | Return to the previous menu or level.                                     |

- 1. Press SETUP to display the setup menu.
- Use ▲/▼ to select the desired menu item, then press OK to display the submenu.
- Use ▲/▼ to select the desired submenu item, then press OK to display the setting options.
- Use ▲/▼ to select the desired option then press OK to set the value.
- 5. Use **◄/**► to select the desired setting then press OK to confirm your selection.
- Press BACK repeatedly to exit the Setup menu. If the save message appears, select [OK] and press OK to save the settings.

## NOTE

- When you operate the function menu by using the remote control and front panel buttons, both buttons are operated in the same way to control the function menu.
- To use other functions of number buttons on the front panel, follow the below steps.
  - 1. Press SHIFT. The button indicator turns red.
  - 2. Select the function button you want.
- All the operation explanations are based on using the remote control.

## System settings

## **Properties**

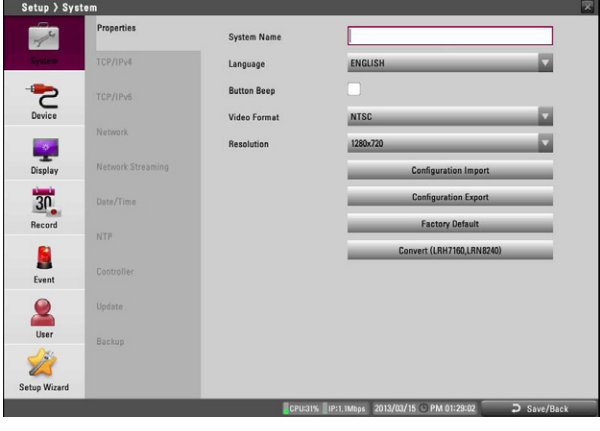

- System Name: Enter the System name by using alphabetic letter, numeric digit and symbols up to 21 characters.
- Language: Select a language for the setup menu and information display.
- Button Beep: Marks up to activate the button beep. The button beep is activated when using the buttons.
- Video Format: Selects the video format to NTSC or PAL according to your video system format. If you change the video format, the HDD is formatted with selected video format. After the HDD has been formatted, the confirmation message is displayed. Select [OK] and press OK. The system will reboot.

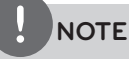

All cameras must be disconnected before you change the video format to prevent malfunction.

- Resolution: Sets the output resolution of the HDMI video signal.
- Configuration Import: Import the DVRs configuration data from the USB memory stick.
- Configuration Export: Export the configuration data from this DVR to the USB memory stick.
- Factory Default: You can reset the DVR to its original factory settings. Some options cannot be reset. (date, time, daylight saving, time zone and user password settings)
- Convert (LRH7160, LRN8240): Press the button to switch between model LRH7160 and LRN8240.

## TCP/IP v4

| Setup > Syst | tem               |                                                  |                                                                     | X |
|--------------|-------------------|--------------------------------------------------|---------------------------------------------------------------------|---|
| 1            | Properties        | Interface                                        | Ethernet 0                                                          |   |
| System       | TCP/IPv4          | DHCP                                             | ✓                                                                   |   |
|              | TCP/IPv6          | If you don't want to use<br>Subnet Mask and Gate | Auto IP configuration, please enter an appropriate IP Address, way. |   |
| Device       |                   | IP Address                                       | 192, 168, 0, 101                                                    |   |
|              | Network           | Subnet Mask                                      | 255.255.255.0                                                       |   |
| Display      | Network Streaming | Gateway                                          | 192.168.0.1                                                         |   |
| 30           | Date/Time         | Primary DNS                                      |                                                                     |   |
| Record       | NTP               | Secondary DNS                                    |                                                                     |   |
| Event        | Controller        |                                                  |                                                                     |   |
| 2            | Update            |                                                  |                                                                     |   |
| User         | Backup            |                                                  |                                                                     |   |
| Setup Wizard |                   |                                                  |                                                                     |   |

- Interface: Select a LAN port you want to use (Ethernet 0 or Ethernet 1).
- DHCP: Select this option when a DHCP server is installed on the network to allow IP address assignment. With this setting, the IP address is assigned automatically.
- IP Address: Enter the IP address.
- Subnet Mask: Enter the subnet mask address.
- Gateway: Enter the gateway address.
- Primary DNS: Enter the Primary domain name server that translates the hostnames into IP address.
- Secondary DNS : Enter the Secondary DNS server address that backups the Primary DNS.

## TCP/IP v6

| 14        | Properties        | Interface                                                               | Ethernet 0                                                                |
|-----------|-------------------|-------------------------------------------------------------------------|---------------------------------------------------------------------------|
| Pystem    | TCP/IPv4          | Auto                                                                    | ✓                                                                         |
| Device    | TCP/IPv6          | If you don't want to use Au<br>Subnet profix length and C<br>IP Address | uto IP configuration, please enter an appropriate IP Address,<br>lateway. |
| 0         | Network           | Subnet Prefix Length                                                    | 64                                                                        |
| Display   | Network Streaming | Gateway                                                                 |                                                                           |
| 30        | Date/Time         | Primary DNS                                                             |                                                                           |
| Record    | NTP               | Secondary DNS                                                           |                                                                           |
| Event     | Controller        |                                                                         |                                                                           |
| 2         | Update            |                                                                         |                                                                           |
| User      | Backup            |                                                                         |                                                                           |
| up Wizard |                   |                                                                         |                                                                           |

- Interface: Select a LAN port you want to use (Ethernet 0 or Ethernet 1).
- Auto: Select this option to assign the IP address automatically.
- IP Address: Enter the IP address.
- Subnet Prefix Length: Enter the Subnet Prefix length. An IPv6 prefix indicates the portion of the address used for routing or identifying an address range.
- Gateway: Enter the gateway address.
- Primary DNS: Enter the Primary domain name server that translates the hostnames into IP address.
- Secondary DNS : Enter the Secondary DNS server address that backups the Primary DNS.

#### Network

| Setup > Syst | tem               |                     |                        | × |
|--------------|-------------------|---------------------|------------------------|---|
| 1            | Properties        | TCP/IP Port No.     | 9001                   |   |
| System       | TCP/IPv4          | Web Server Port No. | 80                     |   |
| -            | TCP/IPv6          | Audio Port No.      | 9003                   |   |
| Device       |                   | Bandwidth Throttle  | All Per User           |   |
| -0           | Network           |                     | ADMINISTRATOR 100 Mbps |   |
| Display      | Network Streaming | RTSP Port           | 554                    |   |
| 30           | Date/Time         | DDNS Service        |                        |   |
| Record       |                   | Host Name           |                        |   |
|              |                   | Registered Host     |                        |   |
| Event        | Controller        |                     | Updata                 |   |
| 2            | Update            |                     |                        |   |
| User         |                   |                     |                        |   |
| 2            |                   |                     |                        |   |
| Setup Wizard |                   |                     |                        |   |
|              |                   |                     |                        | _ |

- TCP/IP Port No.: Enter the TCP/IP Port number. You can watch the live surveillance image over the network with the PC Client program. The factory default port for transmission of video and audio data is 9001. However in some cases it is better to change this port number for added flexibility or security. You can edit this port between 1025 and 65535.
- Web Server Port No.: Enter the Web Sever Port number. You can watch the live surveillance image over the network with a web browser. Typically the TCP port used by HTTP is 80. However in some cases it is better to change this port number for added flexibility or security. You can edit this port to 80 or between 1025 and 65535.
- Audio Port No.: Enter the Audio Port number. You can edit this port between 1025 and 65535.
- Bandwidth Throttle: Select [All] or [Per User] to set the bandwidth value.
  - All: Set same bandwidth to all of users.
  - Per User: You can set the bandwidth value per each user. Select [User ID] from the left drop-down list. And then, set the bandwidth from right drop-down list
- RTSP Port : Enter the RTSP Port number. You can edit this port between 1 and 65535. Default Port number is 554.
- DDNS Service: Marks up to activate the DDNS function. This free service is very useful when combined with the LG DDNS Server. It allows the user to connect the IP device using the URL, rather than an IP Address. This also solves the problem of having a dynamic IP address.
- Host Name: Enter the host name you want to use.
   You can not use the "www", "mail", "http", "ftp", "com", "lg", "lge", "lgddns", "lgeddns", "ddns" for host name.
- Registered Host: The registered host name appears.
- Update: Register the host name you typed in [Host Name] to LG DDNS server.

#### How to register DDNS host name

With the DDNS function, you can easily use LG DVR.

## When you use the DDNS function for the first time after you purchased LG DVR

- 1. Displays the DVR setup menu.
- 2. Select [System] > [Network] option.
- 3. Marks up for the [DDNS Service] option.
- 4. Enter the host name in the [Host Name] option.
- 5. Press the [Update] button. If host registration is properly completed, the host name will be displayed in the [Registered Host] option. If the host name is not registered after updating,

please check network connection.

#### When you want to change DDNS host name

If you want to change the registered host name to new one, follow as shown below.

- 1. Enter a new host name in the [Host Name] option.
- 2. Press the [Update] button. The confirmation window will be displayed to change your host name.
- 3. Click the [OK] button. When host name is properly changed, the changed host name will be displayed in the [Registered Host] option. If host name is not changed after updating, please check network connection.

## **Network Streaming**

| 7          |                   | CH | Resolution |          | Quality  |          | Frame Rate |     |
|------------|-------------------|----|------------|----------|----------|----------|------------|-----|
|            | TCP/IPv4          | 01 | 352x240    |          | STANDARD |          | 7.5        | 1   |
|            |                   | 02 | 352x240    |          | STANDARD |          | 7.5        | - 6 |
| -          | TCD/ID.4          | 03 | 352x240    |          | STANDARD |          | 7,5        | 1   |
| <u> </u>   |                   | 04 | 352x240    |          | STANDARD |          | 7.5        | - 6 |
| Device     |                   | 05 | 352x240    |          | STANDARD |          | 7.5        | - 6 |
| -          | Network           | 06 | 352x240    |          | STANDARD |          | 7.5        | - 6 |
|            |                   | 07 | 352x240    |          | STANDARD |          | 7,5        | - K |
| Display    | Network Streaming | 08 | 352x240    |          | STANDARD |          | 7.5        | - 6 |
|            |                   | 09 |            |          | STANDARD |          | 7.5        | 1   |
| 30         |                   | 10 | 352x240    | <b>v</b> | STANDARD | <b>V</b> | 7.5        | R   |
| 0.0        |                   | 11 |            |          | STANDARD |          | 7.5        | - K |
| Record     |                   | 12 | 352×240    |          | STANDARD | <b>V</b> | 7,5        |     |
| -          |                   | 13 | 352x240    | <b>V</b> | STANDARD |          | 7.5        | 1   |
|            |                   | 14 | 352x240    |          | STANDARD |          | 7.5        |     |
| Frant      | Controller        | 15 |            |          | STANDARD |          | 7.5        | - K |
| Lyen       |                   | 16 | 352x240    |          | STANDARD |          | 7.5        |     |
| 2          | Update            |    |            |          |          |          |            |     |
| User       | Backup            |    |            |          |          |          |            |     |
| 2          |                   |    |            |          |          |          |            |     |
| tun Wirard |                   |    |            |          |          |          |            |     |

- CH: Displays the channel number.
- Resolution : Selects the recording resolution.
- Quality: Selects the recording picture quality.
- Frame Rate: Selects the frame rate. The frame rate is the number of transportable frames per second. According to resolution, the frame rate is set automatically. If you wish to set manually, refer to the below.

| Resolu | ution   | Frame Rate            |  |
|--------|---------|-----------------------|--|
|        | 352*240 | 1, 3, 5, 7.5, 10, 15  |  |
| NTSC   | 704*240 | 1, 3, 5, 7.5          |  |
|        | 704*480 | 1, 3                  |  |
|        | 352*288 | 1, 3, 5, 6, 7.5, 12.5 |  |
| PAL    | 704*288 | 1, 3, 5, 6            |  |
|        | 704*576 | 1, 3                  |  |

## Date/Time

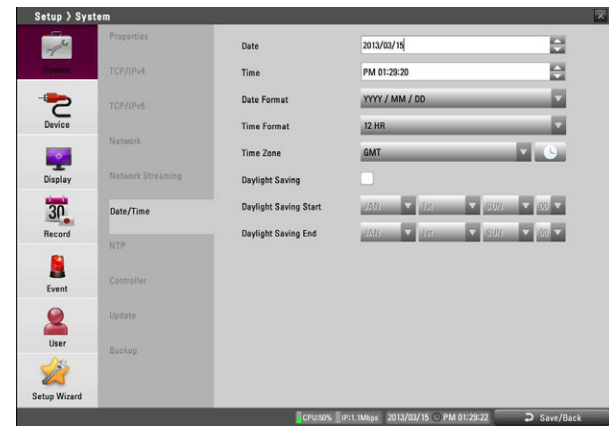

- Date: Select the current year, month and day.
- Time: Select the current time.
- Date Format: Select the date display format.
- Time Format: Select the time display format.
- Time Zone: Select the time zone in the area where the DVR is installed.
- Daylight Saving: Mark up if you want to use the daylight saving function.
- Daylight Saving Start: Select the Daylight Saving start time.
- Daylight Saving End: Select the Daylight Saving end time.

## NTP

| etup > Sys | tem                                                                                                    |                     |                                     |             |
|------------|----------------------------------------------------------------------------------------------------|---------------------|-------------------------------------|-------------|
| 1          | Properties                                                                                                    | NTP                 |                                     |             |
| System     | TCP/IPv4                                                                                                    | Time Server         | PUBLIC SERVER                       | <b></b>     |
| -          | TCP/IPv6                                                                                                    | Private Time Server |                                     |             |
| Device     |                                                                                                    | Sync, Interval      | UDAY                                |             |
| 0          | Network.                                                                                                    |                     | NTP Test                            |             |
| Display    | Network Streaming                                                                                              |                     |                                     |             |
| 30         | Date/Time                                                                                                    |                     |                                     |             |
| Record     | NTR                                                                                                    |                     |                                     |             |
|            |                                                                                                    |                     |                                     |             |
| Event      | Controller                                                                                                    |                     |                                     |             |
| 2          | Update                                                                                                    |                     |                                     |             |
| User       | Backup                                                                                                    |                     |                                     |             |
| 1          |                                                                                                    |                     |                                     |             |
| up Wizard  |                                                                                                    |                     |                                     |             |
|            | The second second second second second second second second second second second second second second second s | CPU:305             | IP:1,2Mbps 2013/03/15 O PM 01:29:25 | ⊃ Save/Back |

- NTP: Marks up, if you want to synchronize the DVR's date and time with those of the time server called NTP. (Network Time Protocol) Specify the NTP server's name.
- Time Server: For most cases select public. The DVR will obtain the average time among 5 public servers (time.nist.gov, time-a. nist.gov, time-b.nist.gov, ntp.nasa.gov, clock.isc.org).
- Private Time Server: Enter the private time server's IP address or host name using the virtual keyboard.
- Sync. Interval: You can set synchronized intervals with the NTP time server to 1 day, 1 week, 1 month and 1 hour.
- NTP Test: Select [NTP Test] to test the NTP server.

## NOTE

If the NTP option is not set to this system, there can be a gap between the system time and actual time. Using NTP is recommended.

## Controller

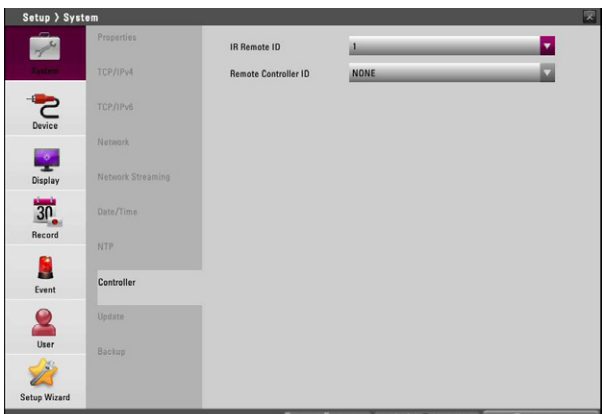

- ິ Installatior
- IR Remote ID: Select the IR Remote ID for this unit. If you use multi systems set the IR Remote ID for each DVR unit.
- Remote Controller ID: Select the Remote Controller ID for this unit. If you use multi systems, set the Remote Controller ID for each DVR unit. You can control the DVR by using the LKD1000 controller. (For more details refer to the LKD1000 owner's manual.)

## Update

The update feature allows you to upgrade DVR software and add/ upgrade PTZ protocols. In this case, the current DVR settings are not deleted or replaced during the update process.

| Setup > Syst | tem               |            |                      | X |
|--------------|-------------------|------------|----------------------|---|
| 1            | Properties        | Method     | LOCAL                |   |
| System       | TCP/IPv4          | Device     | 1.0VD T DVDRAM GH40L |   |
| 2            | TCP/IPv6          | FTP Server |                      |   |
| Device       | Network           |            | Search               | _ |
|              |                   | No.        | File Name            |   |
| Display      | Network Streaming | 1 2        |                      |   |
| 30           | Date/Time         | 3 4        |                      |   |
| Record       |                   | 5          |                      |   |
|              | NTP               | 6          |                      |   |
|              |                   | 7          |                      |   |
| Event        | Controller        |            | Update               | _ |
| 2            | Update            |            |                      |   |
| User         | Real              |            |                      |   |
| Setup Wizard |                   |            |                      |   |
|              |                   |            |                      |   |

- 1. Selects the update method.
- 2. Selects the device included update file or enter the FTP server name.

## NOTE

If you select the update method to [LOCAL], the [FTP Server] option will be disabled and the [Device] option is activated. And if you select update method to [NETWORK], the [Device] option will be disabled and [FTP Server] option is activated.

- 3. Select the [Search] button and press OK. The update file is displayed in the list.
- 4. Choose the update file from the list.
- 5. Select the [Update] button and press OK. The confirmation window is displayed.
- 6. Select [OK] to begin the update process or click [Cancel] to stop and exit. After the update process is completed, the [Restart the system] message appears.

7. Click [OK] to restart the DVR.

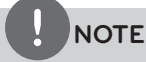

- Do not turn the power off during the update process to prevent the malfunction.
- Do not remove the external device or CD/DVD disc for update while the update is in progress. It may cause a malfunction.

#### Backup

| 14      | Properties        | Schedule                                     | OFF              |                                        |                  |
|---------|-------------------|----------------------------------------------|------------------|----------------------------------------|------------------|
| lyntern | TCP/IPv4          | Device                                       | 1.070.1          | OVDRAM CHAOL                           |                  |
| 2       | TCP/IPv6          | Schedule Start                               | SUN              | AM 12:00                               |                  |
| Device  |                   | Time Range Date                              | 2008/09/         | 08                                     |                  |
| -       |                   | Time Range Start                             | SUM              | AM 12:00                               |                  |
| lisplay | Network Streaming | Time Range End                               | SUN              | AM 12:00                               |                  |
| 30      | Date/Time         |                                              | -                | Estimete Size                          | _                |
| ecord   |                   |                                              | -                | Start,Backop                           | _                |
| Event   | Controller        | When the backup seeed                        | is degraded, net | Formit<br>work bandwidth may be lowere | d to increase    |
| 2       | Update            | the speed, It is recomme<br>schedule backup. | ended to use E-S | ATA device with high speed fo          | r large capacity |
| User    | Backup            |                                              |                  |                                        |                  |
| 2       |                   |                                              |                  |                                        |                  |

- Schedule: You can set the backup schedule.
  - OFF: All options are disabled.
  - WEEKLY or DAILY: The backup data will be automatically saved according to the setting.
  - INSTANT: The backup data is saved manually.
- Device: Select a backup device.
- Schedule Start: Set the schedule start date (A day of the week and time).
- Time Range Date: Enter the backup time range. Enter the date you want to backup.
- Time Range Start: Enter the start day of the week or time.
- Time Range End: Enter the end day of the week or time.
- Estimate Size: Displays the size of backup data and the free space of external devices.
- Start Backup: To start backup.
- Erase Media: To erase the media.

#### Instant Backup

- 1. Connect the backup USB device or insert a recordable disk to the disc driver for backup.
- 2. Select the partition you want to backup.
- 3. Select INSTANT from the schedule options.
- 4. Select the backup device.
- 5. Select the Time Range Date, Time Range Start time, and Time Range End time for backup.
- 6. Select the [Estimate Size] icon and press OK.
- 7. Check the size of the selected data and free space. If the device does not have enough space, create space on the device or erase the previously stored data.
- 8. Select the [Start Backup] icon and press OK to start backup.
- 9. Exit the setup menu. You can check the backup status on the system control bar in backup progress.

#### Daily/Weekly backup

- 1. Connect the USB device for backup. You cannot use the CD or DVD writer for daily or weekly backup.
- 2. Select WEEKLY or DAILY on the schedule options.
- 3. Select the backup device.
- 4. Enter the date and/or time to start backup on the schedule start option.
- 5. Enter the day of week and/or time on the Time Range Start option.
- 6. Enter the day of week and/or time on the Time Range End option.
- 7. Select the [Estimation Size] icon and press OK.
- 8. Check the size of selected data and free space of USB device. If the USB device does not have enough space, change the USB device to a USB which has enough space or erase data of the connected USB device.

## NOTE

- The backup function is not supported on the external USB CD-ROM driver.
- Available external device for backup.

| Device     | Capacity    |
|------------|-------------|
| USB HDD    | Up to 2 TB. |
| E-SATA HDD | Up to 2 TB. |

- Use the recommended external USB devices for preventing malfunction (See the page 79).
- For the latest recommended HDD list, please visit
   <u>http://www.lgecommercial.com</u>
- The CD-R, DVD-R or DVD+R discs cannot be formatted.
- DVD+RW and DVD-RW discs have to be initialized before using.
- An external media has to be formatted on this unit to prevent malfunction.
- You cannot use the [Estimate size], [Start Backup] and [Erase Media] options in backup progressing.
- Do not remove the external device while the backup is in progress, it may cause a malfunction.
- If you format the external media by using a PC with FAT32, the media may not be used on this unit.
- Check the size of the selected data and free space of the external device. If the device does not have enough space, create space on the device or erase the previously stored data.
  - Select the [Estimate Size] icon and press OK. The size of the selected data and free space is displayed.
  - 2. Select [OK] and press OK to close the window.
- You cannot stop the backup when the backup is in progress.
- The warning message will appear for the conditions listed below.
  - When the start time and end time are the same value.
  - When the start time is later than the end time.
  - When you set the time for data that does not exist.
  - When the start time and end time setting are wrong.
  - A media does not have enough space.
  - When the selected USB device is disconnected.
- The disc burning is carried out by a multi session mode.
- If you use the CD/DVD writer device for backup, it makes ISO image before writing the backup data on the CD/DVD.
- You can see the backup progress status on the system control bar.
- The estimated size of backup data is only the approximate size. So you must prepare sufficient space on the media to prevent lack of space.
- At the scheduled recording time, you can check the backup status on the system control bar.
- While export is in progress or searching the backup data from the external USB device, the scheduled backup will not be started. After the export or backup search is finished, scheduled backup will be restarted.
- When you set the schedule backup, the backup data size is estimated from the recording settings of the Setup menu. If the real recorded data size is over the estimated recording data size, the schedule backup may not be activated.

## **Device settings**

## Camera

| Setup > Devi | ce        |       |       |         |            |
|--------------|-----------|-------|-------|---------|------------|
| 4            | Camera    | Ch    | Name  | Audio   | IP Enable  |
| 77           |           | 01    | CH 01 | OFF     | ▼ 0.FF     |
| System       | PTZ       | 02    | CH 02 | OFF     | V OFF      |
|              |           | 03    | CH 03 | OFF     | V 0.85 V   |
|              | IP Device | 04    | CH 04 | OFF     | V OFF V    |
|              |           | 05    | CH 05 | OFF     | V OFF V    |
| Device       | 06        | CH 06 | OFF   | V OFF V |            |
| 1000         |           | 07    | CH 07 | OFF     | V UFF V    |
|              |           | 08    | CH 08 | OFF     | UFF V      |
| Display      | Storage   | 09    | CH 09 | OFF     | ON V       |
| enepita y    |           | 10    | CH 10 | OFF     | V ON V     |
| 20           |           | 11    | CH 11 | OFF     | ON V       |
| 31           |           | 12    | CH 12 | OFF     | V ON V     |
| Record       |           | 13    | CH 13 | OFF     | ON V       |
|              |           | 14    | CH 14 | OFF     | OFF V      |
|              |           | 15    | CH 15 | OFF     | ON V       |
|              |           | 16    | CH 16 | OFF     | V ON V     |
| Event        |           | 17    | CH 17 | OFF     | 🔻 UNI. 🔍 🗸 |
| 0            |           | 18    | CH 18 | OFF     | V ON V     |
| <u> </u>     |           | 19    | CH 19 | OFF     | V ON V     |
| (            |           | 20    | CH 20 | OFF     | V ON V     |
| User         |           | 21    | CH 21 | OFF     | V 0)] V    |
| 234          |           | 22    | CH 22 | OFF     | V ON V     |
| L            |           | 23    | CH 23 | OFF     | 👻 BNI 🔍 👻  |
| Setup Wizard |           | 24    | CH 24 | OFF     | V ON V     |

- Ch: Displays the channel number.
  - Name : Set the channel name by using alphabetic letter, numeric digit and symbols up to 21 characters.

## NOTE

If the [IP Enable] is set to [ON], you cannot set the [Device-PTZ], [Record-Normal], [Record-Sensor], [Record-Motion], [Record-Text], [Record-Instant/Panic] and [Event-Motion] options because they are deactivated.

- Audio: Select the input audio channel. You can hear from the selected input audio channel. If you set to ON for the IP channel, you can hear the input audio of the IP camera.
- IP Enable :

On : Uses the camera as a IP camera. Off : Uses the camera as a Analog camera.

## PTZ

Settings for the PTZ cameras connected via the data port of the RS-485 terminal.

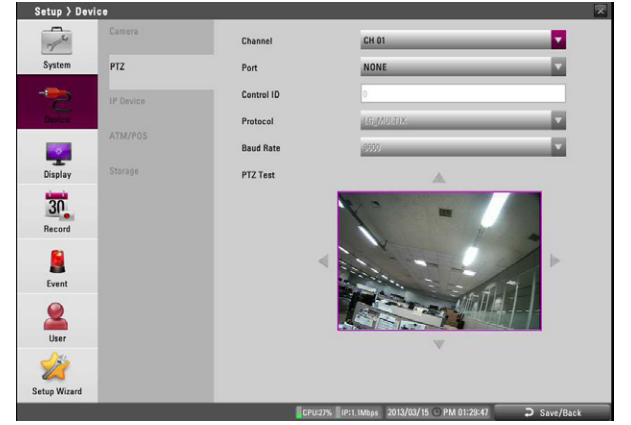

- Channel: Selects the desired channel to set the connected PTZ camera.
- Port: Selects the connected data port of the RS-485 terminal on the rear panel. The DATA 2 port is used to control the PTZ camera connected to DVR or to control by using the LKD1000 controller. If you want to use the PTZ camera via DATA 2 port, you should set the [Remote Controller ID] to [NONE]. If you use the LKD1000 controller to control the DVR via DATA 2 port, you should set the [Remote Controller ID] number between 1 and 16. When you select [COAXIAL COMMUNICATION], [Protocol] option is set to [PELCO\_C] automatically and [Control ID], [Baud Rate] options are deactivated.
- Control ID: Selects the PTZ camera ID. Make the same settings as the PTZ camera.
- Protocol: Selects the protocol supported by PTZ camera.
- Baud Rate: Selects the communication speed.
- PTZ Test: After the PTZ setting, you can test the pan/tilt function for the selected PTZ camera. You can see the test screen from the preview windows on the right side of the PTZ test option.
  - **◀/**►: Tests the pan direction.
  - ▲ / ▼: Tests the tilt direction.

## NOTE

The supported PTZ camera list is on page 80 for reference.

.

## **IP** Device

| System  | PTZ       | СН   | Name  | Model<br>Name | MAC               | IP           | HTT |
|---------|-----------|------|-------|---------------|-------------------|--------------|-----|
| _       |           | 9    | CH 09 | LNV5100       | 3C:BD:D8:0E:B0:24 | 10,20,98,250 | 80  |
| 2       | IP Device | ] 10 | CH 10 |               |                   |              | 0   |
|         | in benet  | ] 11 | CH 11 |               |                   |              | 0   |
|         | ATM/POS   | 12   | CH 12 |               |                   |              | 0   |
|         |           | ] 13 | CH 13 |               |                   |              | 0   |
| -       |           | ] 15 | CH 15 |               |                   |              | 0   |
| Display |           | ] 16 | CH 16 |               |                   |              | 0   |
| 1       |           | ] 17 | CH 17 |               |                   |              | 0   |
| 30      |           | ] 18 | CH 18 |               |                   |              | 0   |
| Record  |           | 19   | CH 19 |               |                   |              | 0   |
|         |           | 20   | CH 20 |               |                   |              | 0   |
|         |           | 21   | CH 21 |               |                   |              | 0   |
| Event   |           | ] 22 | CH 22 |               |                   |              | 0   |
| Lyent   |           | 23   | CH 23 |               |                   |              | 0   |
| User    |           | 24   | CH 24 |               |                   |              | 0   |
| 23      |           | -    | Setup | Delete        | MANUAL            | AU           | то  |

- CH: Displays the channel number which you selected to [On] on the [Camera-IP Enable].
- Name: Enter the channel name.
- Model Name: Displays the model name of IP device.
- MAC: Displays the Mac address of IP device.
- IP: Displays the IP address of IP device.
- HTTP Port: Enter the HTTP port number. HTTPS is not supported.
- ► / ► : You can see other options (Driver, Profile1, Profile2, RTSP Port, RTP Mode, Audio Recording) to click ► button. To return previous options, click ► button.
- Driver: Selects the IP camera driver from the drop-down list.
- Profile1: Select the camera stream on the drop-down box for recording.
- Profile2: Select the camera stream on the drop-down box for streaming. For smooth live playback, the resolution of [Profile2] set lower than resolution of [Profile1].

## NOTE

- When you select full screen mode on the [split mode], [Profile1] operate for streaming automatically.
- When CPU usage occupies more than 90% and then 1 minute goes by, connection of [Profile2] is limited for the stability of system.
- RTSP Port: Enter the RTSP port number.
- RTP Mode: Select the RTP mode from drop-down list.
- Audio Recording: Check the audio recording option.
- Setup: Click the check box of the desired channel and then press the [Setup] button. The setup window will be displayed.

#### Audio/Sensor setting

You can configure this option when you select to [LGE] on the [Driver] option. Select [Audio/Sensor] tab of the [Setup] window.

- Audio In: Click the check box if you want to send the audio from the microphone input connector.
- Audio Type: Select the codec when you send the audio from the microphone input connector.
- Audio Out: Click the check box to output the audio from the speaker.
- Sensor: Select the sensor number on the drop-down list.
- In Use: Marks up when you want to activate the sensor.
- Sensor Type: Select the sensor type.
- Relay Output: Select the relay output number

on the drop-down list.

- Relay Type: Select the relay type.
- Control Duration: Enter the relay time.

#### **Motion Setting**

You can configure this option when you select to [LGE] on the [Driver] option. Select [Motion] tab of the [Setup] window.

- Click the [Add] button. The motion detect window is displayed. You can add the five windows maximum for motion detection area.
- 2. Set the [Sensitivity] option.
- 3. Click the edge or corner of the window box to adjust the window size for motion detection.
- 4. Click the [Save] button to save the settings.

#### Stream Setting

If you select to [LGE] on the [Driver] option, select the [Stream] tab. When you select [ONVIF] on the [Driver] option, you can configure the stream setting only. In case of [AXIS], the [Bitrate] and the [Compression] options are activated only.

- Stream (LGE only): Select the video stream.
  - In Use (LGE only): Click to activate the stream function.
- Video Codec: Select the video mode (Codec) from the dropdown list.
- Resolution: Select the output image size of the camera.
- Frame Rate: Set the frame rate of the image.
- GOP: It means "Group of Pictures". The higher the GOP, the better is the video quality of the camera. Edit the value of GOP from 1 to 30. This setting is valid for H.264 video format only.

## NOTE

It recommended that you set the [GOP] value same as [Frame Rate].

- GOV (ONVIF only): It means "Group of VOPs". The VOP is an image frame in the MPEG-4 video stream. Edit the value of GOV from 1 to 30.
- Quality: Select the Quality.
- Stream Quality (LGE only): If the [Quality] option set to VBR, this option is displayed. Select the stream quality from the drop down box, the camera supports five types. (Highest, High, Medium, Low and Lowest)
- Bitrate: If the [Quality] option set to CBR, this option is displayed. Edit the bit rate value from 256 kbps to 10 240 kbps.
- Compession (AXIS only): Enter the compression ratio of video. The lower value you set up, the higher definition picture you get.
- Delete: Click the check box of the desired channel and then press the [Delete] button. Registered channel of IP Camera will be deleted.

#### To register the IP device automatically

| <       | Model<br>Name | MAC               | IP           | HTTP<br>Port | Driver | Verify |
|---------|---------------|-------------------|--------------|--------------|--------|--------|
| ~       | LW6554        | E8:5B:5B:AC:9E:D4 | 10.20.98.111 | 80           | ONVIF  | 0      |
| ~       | LW345         | E8:5B:5B:AC:9B:AA | 10,20,98,219 | 80           | ONVIF  | 0      |
| ✓       | LNP2810T      | 3C:BD:D8:0E:B4:F0 | 10.20.98.190 | 80           | ONVIF  | 0      |
|         |               |                   |              |              |        |        |
|         |               |                   |              |              |        |        |
| Jser Na | ame           | admin             |              |              |        |        |
| Passwo  | ord           | ••••              | 4            | dd           |        |        |

- 1. Click the [AUTO] button.
- 2. The search window will be displayed and start to search the IP device automatically. By stopping or restarting the search, click [Stop] or [Refresh] button.
- 3. Click the check box of desired device.
- 4. Enter the [User Name] and the [Password] and then click the [Add] button. When you select several channels, channels are assigned same ID and password.
- 5. Confirm the result of authentication on the [Verify] option.
  - O: The verification is valid.
  - X: The verification is invalid. Check the ID and password again.
  - XX: Connection failed.
- 6. Click the check box of confirmed cameras. Selected cameras are registered channel in order.
- 7. Click the [CLOSE] button to exit the window.

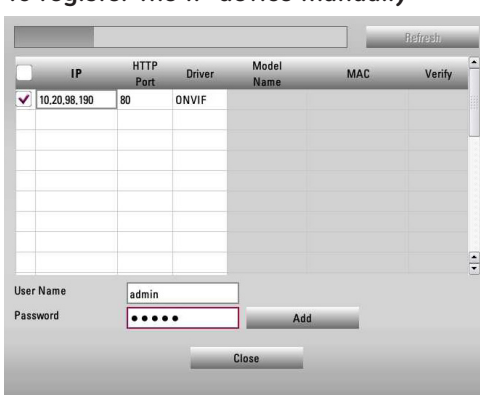

To register the IP device manually

- 1. Click the [MANUAL] button.
- 2. Enter the IP address.
- 3. Click the check box of desired device.
- 4. Enter the [User Name] and the [Password] and then click the [Add] button. When you select several channels, channels are assigned same ID and password.
- 5. Confirm the result of authentication on the [Verify] option.
- 6. Click the check box of confirmed cameras. Selected cameras are registered channel in order.
- 7. Click the [CLOSE] button to exit the window.

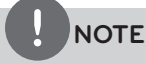

The Supported IP camera specifications.

| Specification                | Description                                                                                                  |
|------------------------------|----------------------------------------------------------------------------------------------------|
| Driver                       | LGE, AXIS, ONVIF                                                                                             |
| Recording mode               | Continuous, Instant, Motion,<br>Sensor                                                                       |
| Video Codec                  | H.264, MPEG4, MJPEG                                                                                          |
| Audio recording and playback | Support                                                                                                    |
| Resolution                   | CIF, Half D1(2CIF), D1(4CIF), UXGA,<br>720p, 1080p (Up to 2048 x 1536)                                       |
| Stream                       | LGE (Master-0, Slave-0)<br>ONVIF (The stream that is<br>supported from camera)<br>AXIS (H.264, MPEG4, MJPEG) |
| PTZ                          | Support                                                                                                    |
| Sensor/Motion input          | Support                                                                                                    |

It takes time to search IP devices and the necessary time depends on the network environment.

## ATM/POS

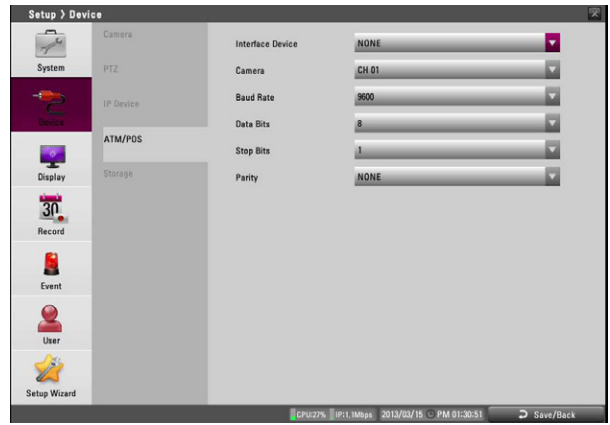

- Interface Device: Select the interface device from the dropdown list.
  - NONE: Selects when the ATM/POS device is connected with the DVR directly.
  - AVE Hydra: Selects when the ATM/POS device is connected via the AVE Hydra device to the DVR. If you set to AVE Hydra, the [Camera], [Baud Rate], [Data Bits], [Stop Bits] and [Parity] options are dimmed and these options cannot be set.
- Camera: Select the camera number for mapping with ATM/POS device.
- Baud Rate: Select the desired parameter to set the communication speed between DVR and ATM/POS device.
- Data Bits: Select the number of the data bits for RS-485 communication.
- Stop Bits: Select the desired parameter. The stop bit is added to the last of data, in asynchronous communication.
- Parity: Select the desired parameter. The parity bit is added to the data, to perform parity check.

## Storage

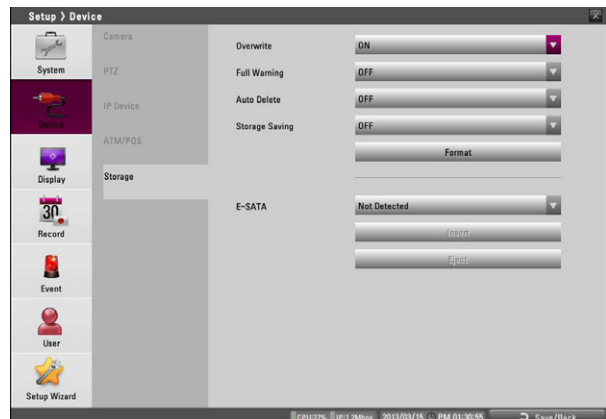

- Overwrite: Sets whether you use Overwrighting function.
- Full Warning: When the HDD has overflowed a warning message is displayed.
- Auto Delete: Sets the auto delete date. If you set the auto delete date, the recorded data will be deleted except the data within the selected date period of time. The Auto Delete function is activated every 35 minutes.
- Storage Saving : Saves the storage space by reducing the quality of the recorded data.
- Format: Initializes the HDD (Hard Disk Drive). All data on the HDD will be erased.
- E-SATA : Selects the E-SATA device.
- Insert: Uses the selected E-SATA storage for recording data.
- Eject: Uses the selected E-SATA storage for data back-up.

## **Display settings**

## OSD

| 14                | OSD              | Channel Name   |                     |  |
|-------------------|------------------|----------------|---------------------|--|
| System            | Sequence         | Channel Status |                     |  |
| -                 | Video Adjustment | Channel FPS    | <ul><li>✓</li></ul> |  |
| Device            |                  | Font Size      | 18                  |  |
|                   |                  | Position       | TOP                 |  |
| 30<br>Record      |                  |                |                     |  |
| Event             |                  |                |                     |  |
| User              |                  |                |                     |  |
| 22<br>etup Wizard |                  |                |                     |  |
|                   |                  |                |                     |  |

- Channel Name: Mark up to display or remove the channel name in the channel window.
- Channel Status: Mark up to display or remove the channel status in the channel window.
- Channel FPS: Mark up to displays or removes the channel FPS (Frame Per Seconds) in the channel window.
- Font Size: Selects the font size of characters such as the channel name and playback time which displayed on the channel window.
- Position: Selects the position of characters such as the channel name and playback time which displayed on the channel window.

## Sequence

| A Main Dwell Time 25EC                                   |   |
|----------------------------------------------------------|---|
| System Sequence Spot Dwell Time 2 SEC                    |   |
| Video Adjustment                                         |   |
| Device                                                   |   |
|                                                          |   |
| 30<br>Record                                             |   |
| 2 Anno 1997                                              |   |
|                                                          |   |
|                                                          |   |
| CPU29%   P11,1Maps   2013/03/15 @ PM 01:34:37 > Save/Bar | k |

You can view all the channels in sequence in the selected screen division mode. You cannot use sequence mode with the 16 split (LRH7080D series: 8 split). While the sequence mode condition, if you change the screen division mode, the sequence function will be canceled.

- Main Dwell Time: Selects the channel sequence time for main monitor.
- Spot Dwell Time: Selects the channel sequence time for spot monitor.

## Video Adjustment

Adjust the brightness, contrast and color settings of each camera channel. You can see the settings screen from the preview windows.

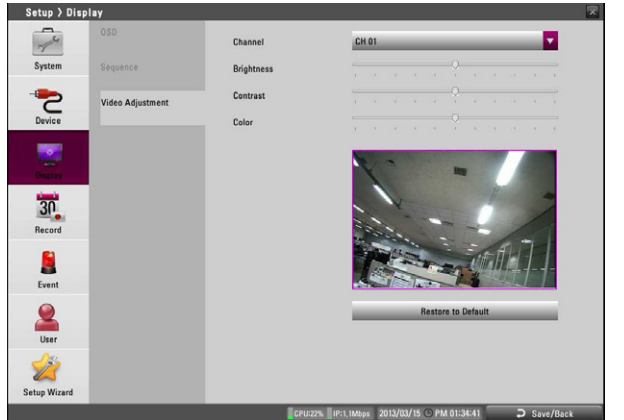

3

- Channel: Selects the desired channel to adjust.
- Brightness: Adjust the brightness value from 0 to 100 for the selected channel.
- Contrast: Adjust the contrast value from 0 to 100 for the selected channel.
- Color: Adjust the color value from 0 to 100 for the selected channel.
- Restore to Default: Sets to default setting value.

## **Record settings**

## Normal Schedule Recording

A Normal schedule recoding can be activated at preset times, in a repeating pattern on selected weekdays. The DVR can record according to a schedule set by the user. It can also record manually regardless of date and time. The recording can be made either continuously or triggered by events (Sensor and motion detection).

The recording schedule screen displays one day of the week showing the schedule of all channels over a 24-hour period. For each 1-hour cell block the recording method can be specified. The recording method for each block is shown in color for easy viewing.

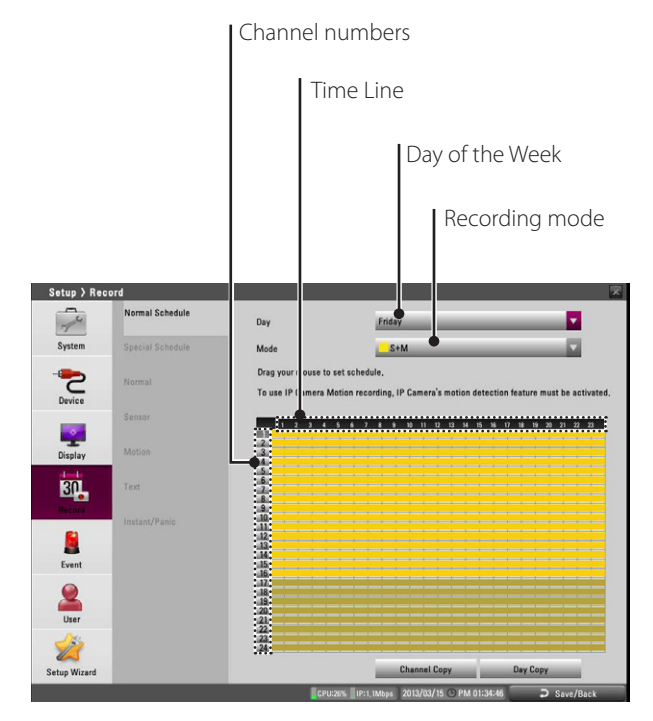

## To Set a Recording Schedule for a Typical Day of the Week (Normal Schedule)

1. Select a day of the week

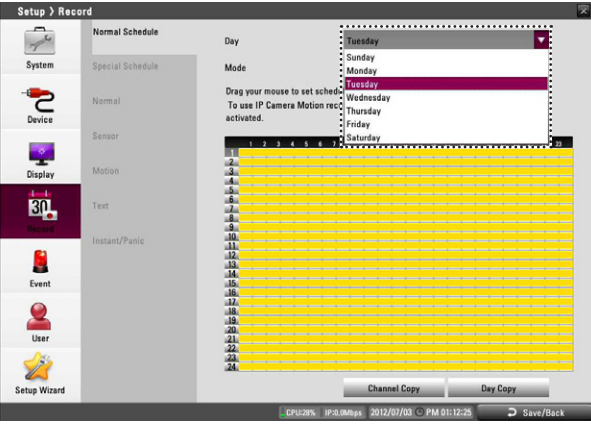
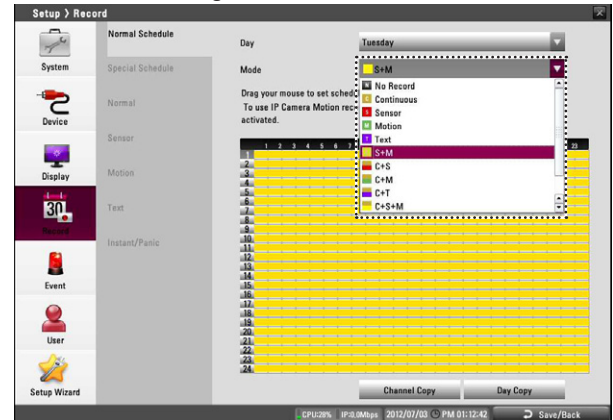

- Gray (No recording): No schedule recording.
- Gold (Continuous recording): Recording starts automatically from the preset time.
- Red (Sensor event recording): Recording starts automatically when the sensor occurs within a designated time.
- Green (Motion event recording): Recording starts automatically when motion is detected within a designated time.
- Violet (Text event recording): Recording starts automatically when text input is detected within a designated time.
- Yellow (Sensor+Motion recording): Recording starts automatically when the sensor signal has input or motion has been detected.
- Gold+Red (Continuous+Sensor event recording): Recording starts automatically from the preset time. When the sensor occurs within a designated time, changes the continuous recording mode to sensor event recording mode and recording starts automatically.
- Gold+Green (Continuous+Motion event recording): Recording starts automatically from the preset time. When the motion is detected within a designated time, changes the continuous recording mode to motion event recording mode and recording starts automatically.
- Gold+Violet (Continuous+Text event recording): Recording starts automatically from the preset time. When the text input occurs within a designated time, changes the continuous recording mode to text event recording mode and recording starts automatically.
- Gold+Yellow (Continuous+Sensor+Motion event recording): Recording starts automatically from the preset time. When the sensor signal has been input or motion has been detected, changes the continuous recording mode to motion event recording mode and recording starts automatically.
- Yellow+Violet (Sensor+Motion+Text event recording): When the sensor signal has been input, motion has been detected or the text input occurs and then recording starts automatically.
- Sky blue (Continuous+Sensor+Motion+Text event recording): Recording starts automatically from the preset time. When the sensor signal has been input, motion has been detected or the text input occurs within a designated time, changes the continuous recording mode to occurred event recording mode and recording starts automatically.

3. Drag and drop with left button of the mouse to set the channel and time you want to record. The color of the time block is changed depending on the selected mode.

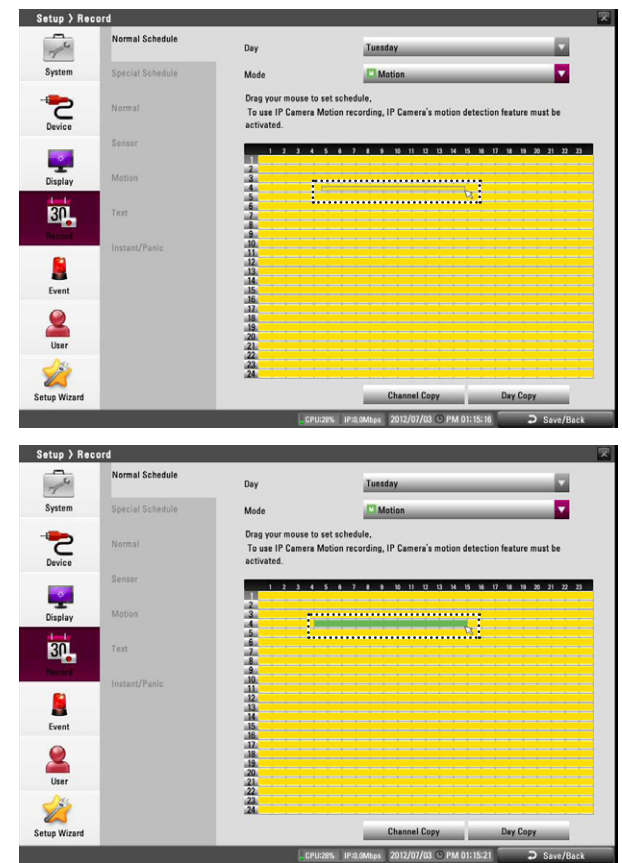

- Press BACK to move to the previous menu. If the save message appears, select [OK] and press OK to save the settings.
- 5. Press BACK repeatedly to exit the Setup menu.

# To Set a Recording Schedule for a Special Day (Special Schedule)

In addition to the weekly schedule, up to 15 specific date/time periods can be defined. To configure the specific recording schedule select Specific Dates.

1. Select an Item number.

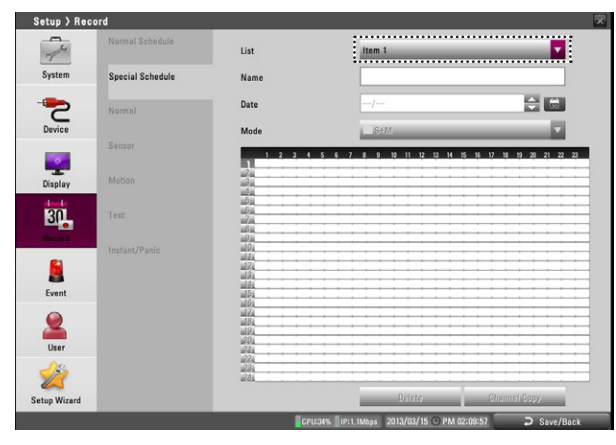

- 2. Enter the name of the special day. Use  $\blacktriangle / \checkmark / \checkmark / \checkmark$  to select the [Name] column and press OK. The virtual keyboard menu appears.
- 3. Use  $\blacktriangle / \checkmark / \checkmark / \triangleright$  to enter the necessary information for year, month and date. You can use the calendar icon to select the date
- Select the time cell block on the desired channel. 4.

# NOTE

If the special day recording schedule is duplicated with the other recordings, only the special day recording is possible.

# Copying the Recording Schedule

#### Copying from the Scheduled Data of the Channel

You can copy the schedule data of the channel to the other channel(s) within the selected day of the week. You cannot copy the schedule data of the IP channel.

- Select the day of the week and press OK on the [Normal 1. Schedule] or [Special Schedule] menu.
- Select [Channel Copy] then press OK then the channel selection 2. menu appears.
- 3. Use  $\blacktriangle/ \bigtriangledown / \checkmark / \checkmark / \triangleright$  to select a channel then press OK to select the target channel(s).
- You can cancel the selected channel by pressing OK.
- 4. Select [OK] then press OK to confirm your selection.

#### Copying from the Scheduled Data of the Day

You can copy the scheduled day of the week to another day of the week, weekday and weekend.

- 1. Select the day of week that you want to copy.
- Select [Day Copy] then press OK then the channel selection 2. menu appears
- 3. Use  $\blacktriangle / \checkmark / \checkmark / \triangleright$  to day of the week then press OK to select the target date(s). You can cancel the selected channel by pressing OK.
- 4. Select [OK] then press OK to confirm your selection.

# Normal

Settings concerning normal recording.

| 1000 C           |                                                                                              |                                                                                                    |                                                                                                    |                                                                                                    |                                                                                                    |                                                                                                    |                                                                                                    |
|------------------|----------------------------------------------------------------------------------------------|----------------------------------------------------------------------------------------------------|----------------------------------------------------------------------------------------------------|----------------------------------------------------------------------------------------------------|----------------------------------------------------------------------------------------------------|----------------------------------------------------------------------------------------------------|----------------------------------------------------------------------------------------------------|
| Normal Schedule  | СН                                                                                           | Resolution                                                                                                    |                                                                                                    | Quality                                                                                                    |                                                                                                    | Frame Rate                                                                                                    | -                                                                                                    |
|                  | 01                                                                                           | 704x480                                                                                                    |                                                                                                    | STANDARD                                                                                                    |                                                                                                    | 7.5                                                                                                    | 1                                                                                                    |
| Special Schedule | 02                                                                                           | 704x480                                                                                                    |                                                                                                    | STANDARD                                                                                                    | -                                                                                                    | 7.5                                                                                                    |                                                                                                    |
|                  | 03                                                                                           | 704x480                                                                                                    |                                                                                                    | STANDARD                                                                                                    |                                                                                                    | 7.5                                                                                                    |                                                                                                    |
| Normal           | 04                                                                                           | 704x480                                                                                                    | -                                                                                                    | STANDARD                                                                                                    |                                                                                                    | 7.5                                                                                                    | -                                                                                                    |
| Norman           | 05                                                                                           | 704x480                                                                                                    |                                                                                                    | STANDARD                                                                                                    |                                                                                                    | 7.5                                                                                                    |                                                                                                    |
|                  | 06                                                                                           | 704x480                                                                                                    |                                                                                                    | STANDARD                                                                                                    | V                                                                                                    | 7,5                                                                                                    | V                                                                                                    |
| Sensor           | 07                                                                                           | 704x480                                                                                                    |                                                                                                    | STANDARD                                                                                                    |                                                                                                    | 7,5                                                                                                    |                                                                                                    |
|                  | 08                                                                                           | 704x480                                                                                                    |                                                                                                    | STANDARD                                                                                                    |                                                                                                    | 7.5                                                                                                    |                                                                                                    |
| Motion           | 09                                                                                           |                                                                                                    |                                                                                                    |                                                                                                    |                                                                                                    | 7.5                                                                                                    |                                                                                                    |
|                  | 10                                                                                           | 704x480                                                                                                    |                                                                                                    | STANDARD                                                                                                    |                                                                                                    | 7.5                                                                                                    |                                                                                                    |
| Text             | 11                                                                                           |                                                                                                    |                                                                                                    |                                                                                                    |                                                                                                    | 7.5                                                                                                    |                                                                                                    |
| Text             | 12                                                                                           | 704×480                                                                                                    | -                                                                                                    | STANDARD                                                                                                    |                                                                                                    | 7.5                                                                                                    |                                                                                                    |
|                  | 13                                                                                           |                                                                                                    |                                                                                                    |                                                                                                    |                                                                                                    | 7.5                                                                                                    |                                                                                                    |
| Instant/Panic    | 14                                                                                           | 704x480                                                                                                    | -                                                                                                    | STANDARD                                                                                                    |                                                                                                    | 7,5                                                                                                    |                                                                                                    |
|                  | 15                                                                                           |                                                                                                    |                                                                                                    | STANDARD                                                                                                    |                                                                                                    | 7.5                                                                                                    |                                                                                                    |
|                  | 16                                                                                           | 704×480                                                                                                    | -                                                                                                    | STANDARD                                                                                                    |                                                                                                    | 7.5                                                                                                    | V                                                                                                    |
|                  |                                                                                              |                                                                                                    |                                                                                                    |                                                                                                    |                                                                                                    |                                                                                                    |                                                                                                    |
|                  |                                                                                              |                                                                                                    |                                                                                                    |                                                                                                    |                                                                                                    |                                                                                                    |                                                                                                    |
|                  | Nermal Scherbule<br>Special Scherbule<br>Normal<br>Sensor<br>Motion<br>Text<br>Instant/Panic | Heimal Schedule CH<br>Special Schedule C<br>Romal C<br>Sesser C<br>Motion C<br>Text 11<br>Instant/Panic 14<br>16 | Normal Schedule         CH.         Resolution           91         704-480         92           92         704-480         93         704-480           93         704-480         93         704-480           93         704-480         95         704-480           94         704-480         95         704-480           95         704-480         95         704-480           96         704-480         96         704-480           97         704-480         10         704-480           10         704-480         11         704-480           11         704-480         12         704-480           12         704-480         13         704-480           13         704-480         14         704-480           14         704-480         15         704-480           15         704-480         15         704-480 | Normal Scheduls         CH         Resolution           01         70x480         •           02         70x480         •           03         70x480         •           04         70x480         •           05         70x480         •           05         70x480         •           06         70x480         •           07         70x480         •           08         70x480         •           09         70x480         •           00         70x480         •           01         70x480         •           10         70x480         •           10         70x480         •           11         70x480         •           12         70x480         •           13         70x480         •           14         70x480         •           15         70x480         • | Hermal Schedule         Citi Resolution         Dunity           01         706480         •         57ANDARD           02         706480         •         57ANDARD           02         706480         •         57ANDARD           03         706480         •         57ANDARD           03         706480         •         57ANDARD           03         706480         •         57ANDARD           04         7074400         •         57ANDARD           05         706480         •         57ANDARD           06         706460         •         57ANDARD           07         706480         •         57ANDARD           08         706490         •         57ANDARD           08         706490         •         57ANDARD           08         706490         •         57ANDARD           09         706490         •         57ANDARD           11         706490         •         57ANDARD           12         706490         •         57ANDARD           13         705490         •         57ANDARD           14         706480         •         57ANDARD | Normal Schedule         CH         Resolution         Osality         Image: Character Schedule           91         204480         STANDARD         Image: Character Schedule         STANDARD         Image: Character Schedule           92         204480         STANDARD         Image: Character Schedule         STANDARD         Image: Character Schedule           93         204480         STANDARD         Image: Character Schedule         Image: Character Schedule         Image: | Hernal Schedule         Citi Resolution         Ounity         Frame Rate           01         796-680         \$ STANDARD         > 7.5           02         796-680         \$ STANDARD         > 7.5           03         796-680         \$ STANDARD         > 7.5           03         796-680         \$ STANDARD         > 7.5           03         796-680         \$ STANDARD         > 7.5           04         796-680         \$ STANDARD         > 7.5           05         796-680         \$ STANDARD         > 7.5           06         796-680         \$ STANDARD         > 7.5           07         796-680         \$ STANDARD         > 7.5           08         796-680         \$ STANDARD         > 7.5           09         796-680         \$ STANDARD         > 7.5           00         796-680         \$ STANDARD         > 7.5           01         796-680         \$ STANDARD         > 7.5           02         796-680         \$ STANDARD         > 7.5           03         796-680         \$ STANDARD         > 7.5           04         796-690         \$ STANDARD         > 7.5           05         \$ STANDARD <t< td=""></t<> |

- CH: Displays the channel number.
- Resolution: Selects the recording resolution.
- Quality: Selects the recording picture quality.
- Frame Rate: Selects the frame rate. The frame rate is the number of recorded frames per second. According to resolution, the frame rate is set automatically.

# Sensor

Settings concerning sensor recording.

| Formal Schedule         Chi Resolution         Guality         Frame Rate         Providem         Frame           System         Special Schedule         17 704-680         STANDARD         15         10 SEC         10 SE           03 704-680         STANDARD         15         10 SEC         10 SEC         10 SE         10 SEC         10 SE           03 704-680         STANDARD         15         10 SEC         10 SE         10 SEC         10 SE           04 704-680         STANDARD         15         10 SEC         10 SE         10 SEC         10 SE           05 704-680         STANDARD         15         10 SEC         10 SE         10 SEC         10 SE                                                                                                    | EC V<br>EC V<br>EC V |
|----------------------------------------------------------------------------------------------------|----------------------|
| Internal         1704x88         STANDARD         15         10 SEC         0 05           System         Special Schedue         STANDARD         15         10 SEC         0 05           10 Sec         STANDARD         15         10 SEC         0 05         10 SEC         0 05           10 Sec         STANDARD         15         10 SEC         0 05         10 SEC         10 SEC         10 SEC           10 Sec         Normal         STANDARD         15         10 SEC         10 SEC | EC                   |
| System         Special Schedule         02         706x480         ©         STANDARD         15         10 SEC         10 S           10         706x480         ©         STANDARD         15         10 SEC         10 S           10         706x480         ©         STANDARD         15         10 SEC         10 S           10         706x480         ©         STANDARD         15         10 SEC         10 S           10         706x480         ©         STANDARD         15         10 SEC         10 S           10         706x480         ©         STANDARD         15         10 SEC         10 S                                                                                                    | EC V                 |
| 00         7064480         \$\$\$\$\$\$\$\$\$\$\$\$\$\$\$\$\$\$\$\$\$\$\$\$\$\$\$\$\$\$\$\$\$\$\$\$                                                                                                    | EC V                 |
| Normal         04         704x800         STANDARD         15         10 SEC         10 S           Davida         05         704x800         STANDARD         15         10 SEC         10 S                                                                                                    | FC                   |
| 05 704x480 STANDARD 15 10 SEC 10 S                                                                                                    | EU III               |
|                                                                                                    | EC 🔽                 |
| 06 704x480 STANDARD 15 10 SEC 10 S                                                                                                    | EC 🔽                 |
| Sensor 07 704x480 STANDARD 15 10 SEC 10 S                                                                                                    | EC 🔽                 |
| 08 704x480 STANDARD 15 10 SEC 💭 10 SEC                                                                                                    | EC 🔽                 |
| Display Motion 09 704x480 STANDARD 15 10 SEC 10 S                                                                                                    | EC 🔽                 |
| 10 704x489 STANDARD 15 10 SEC 10 S                                                                                                    | EC 🔽                 |
| 11 704x480 - STANDARD - 15 - 10 SEC - 10 S                                                                                                    | EC 🔽                 |
| 12 704x480 STANDARD 15 10 SEC 10 S                                                                                                    | EC 🔽                 |
| Record 13 704x480 STANDARD 15 10 SEC 10 S                                                                                                    | EC 🔽                 |
| Instant/Panic 14 704x480 T STANDARD 15 10 SEC 10 S                                                                                                    | EC 🔽                 |
| 15 704x480 STANDARD 15 10 SEC 10 S                                                                                                    | EC 🔽                 |
| 16 704x480 V STANDARD V 15 V 10 SEC V 10 S                                                                                                    | EC 🔽                 |
| Event                                                                                                    |                      |
|                                                                                                    |                      |
|                                                                                                    |                      |
| User                                                                                                    |                      |
|                                                                                                    |                      |
|                                                                                                    |                      |
| Setup Wizard                                                                                                    |                      |
| CPU/24% IP:1.1Mbas 2013/03/15 @ PM 01:34:59 > Save/                                                                                                    | Back                 |

- CH: Displays the channel number.
- Resolution: Selects the recording resolution.
- Quality: Selects the recording picture quality.
- Frame Rate: Selects the frame rate. The frame rate is the number of recorded frames per second. According to resolution, the frame rate is set automatically.
- Prealarm: Specify the pre-event recording time. When the Event signal is detected, the DVR recordes the data before the event during the setting time.
- Postalarm: Specify the post-event recording time. When the Event signal is detected, the DVR recordes the data after the event during the setting time.

# Motion

Settings concerning motion recording.

| Setup > Ke | pord                  |    |            |    |          |            |            |     |          |    |           |
|------------|-----------------------|----|------------|----|----------|------------|------------|-----|----------|----|-----------|
| 4          | Normal Schedule       | CH | Resolution |    | Quality  |            | Frame Rate |     | Prealarm |    | Postalarm |
| <u>r</u>   |                       | 01 | 704x480    | -  | STANDARD |            | 15         |     | 10 SEC   |    | 10 SEC    |
| System     | Special Schedule      | 02 | 704x480    |    | STANDARD |            | 15         |     | 10 SEC   |    | 10 SEC    |
| _          |                       | 03 | 704x480    |    | STANDARD |            | 15         |     | 10 SEC   |    | 10 SEC    |
|            | Normal                | 04 | 704x480    | 1  | STANDARD |            | 15         |     | 10 SEC   | 17 | 10 SEC    |
| C          |                       | 05 | 704x480    |    | STANDARD |            | 15         |     | 10 SEC   |    | 10 SEC    |
| Device     |                       | 06 | 704x480    |    | STANDARD | - <b>v</b> | 15         |     | 10 SEC   | 1  | 10 SEC    |
|            |                       | 07 | 704x480    |    | STANDARD |            | 15         |     | 10 SEC   |    | 10 SEC    |
|            |                       | 08 | 704x480    | 12 | STANDARD |            | 15         |     | 10 SEC   |    | 10 SEC    |
| Display    | Motion                | 09 |            |    | STANDARD |            | 15         |     | 10 SEC   |    | 10 SEC    |
| 1.11       |                       | 10 | 704x480    | 17 | STANDARD |            | 15         |     | 10 SEC   |    | 10 SEC    |
| 30         | Text                  | 11 | 705x480    |    | STANDARD |            | 15         |     | 10 SEC   |    | 10 SEC    |
|            |                       | 12 | 704x480    |    |          |            | 15         | - V | 10 SEC   |    | 10 SEC    |
| Record     | And a strength of the | 13 | 704x480    |    | STANDARD |            | 15         |     | 10 SEC   |    | 10 SEC    |
| -          |                       | 14 | 704x480    |    | STANDARD |            | 15         | _   | 10 SEC   |    | 10 SEC    |
|            |                       | 15 |            | 12 | STANDARD |            | 15         |     | 10 SEC   |    | 10 SEC    |
| -          |                       | 16 | 704x480    |    | STANDARD | - V        | 15         |     | 10 SEC   |    | 10 SEC    |

- CH: Displays the channel number.
- Resolution: Selects the recording resolution.
- Quality: Selects the recording picture quality.
- Frame Rate: Selects the frame rate. The frame rate is the number of recorded frames per second. According to resolution, the frame rate is set automatically.
- Prealarm: Specify the pre-event recording time. When the Event signal is detected, the DVR recordes the data before the event during the setting time.
- Postalarm: Specify the post-event recording time. When the Event signal is detected, the DVR recordes the data after the event during the setting time.

# Text

Settings concerning text recording.

| 1000     |                  | CH      | Resolution |          | Quality  | Frame Rate |            | Prealarm |        | Postalarm | iii |
|----------|------------------|---------|------------|----------|----------|------------|------------|----------|--------|-----------|-----|
| <u>r</u> |                  | 01      | 704x480    | -        | STANDARD | 15         |            | 10 SEC   |        | 10 SEC    | 1   |
| System   | Special Schedule | 02      | 704x480    |          | STANDARD | 15         |            | 10 SEC   |        | 10 SEC    | 1   |
| _        |                  | 03      | 704x480    |          | STANDARD | 15         |            | 10 SEC   |        | 10 SEC    | ł   |
| Normal   | 04               | 704x480 | 1          | STANDARD | <br>15   |            | 10 SEC     | 1        | 10 SEC |           |     |
| -        |                  | 05      | 704x480    |          | STANDARD | 15         |            | 10 SEC   |        | 10 SEC    |     |
| Device   |                  | 06      | 704x480    |          | STANDARD | <br>15     |            | 10 SEC   |        | 10 SEC    |     |
|          |                  | 07      | 704x480    |          | STANDARD | 15         |            | 10 SEC   | 17     | 10 SEC    |     |
|          |                  | 08      | 704x480    | 17       | STANDARD | 15         |            | 10 SEC   |        | 10 SEC    |     |
| Display  | Motion           | 09      |            | 17       |          |            |            | 10 SEC   | 17     | 10 SEC    |     |
|          |                  | 10      | 704x480    | 17       | STANDARD | <br>15     |            | 10 SEC   | 7      | 10 SEC    |     |
| 20       | Text             | 11      |            |          | STANDARD | 15         |            | 10 SEC   |        | 10 SEC    |     |
| •        |                  | 12      | 704x480    |          | STANDARD | <br>15     | - V        | 10 SEC   | v      | 10 SEC    |     |
|          |                  | 13      |            |          | STANDARD | 15         |            | 10 SEC   |        | 10 SEC    |     |
| -        | Instant/Panic    | 14      | 704x480    | 17       | STANDARD | 15         |            | 10 SEC   | 17     | 10 SEC    | 1   |
|          |                  | 15      |            |          | STANDARD | 15         |            | 10 SEC   |        | 10 SEC    |     |
| -        |                  | 16      | 704x480    | 17       | STANDARD | <br>15     | - <b>V</b> | 10 SEC   |        | 10 SEC    |     |
| User     |                  |         |            |          |          |            |            |          |        |           |     |

- CH: Displays the channel number.
- Resolution: Selects the recording resolution.
- Quality: Selects the recording picture quality.
- Frame Rate: Selects the frame rate. The frame rate is the number of recorded frames per second. According to resolution, the frame rate is set automatically.
- Prealarm: Specify the pre-event recording time. When the Event signal is detected, the DVR recordes the data before the event during the setting time.
- Postalarm: Specify the post-event recording time. When the Event signal is detected, the DVR recordes the data after the event during the setting time.

# Instant/Panic

Settings concerning instant/panic recording.

| 4              |                                                                                                    | CH      | Resolution |          | Quality | <br>Frame Rate |   |
|----------------|----------------------------------------------------------------------------------------------------|---------|------------|----------|---------|----------------|---|
| <u>~</u>       |                                                                                                    | 01      | 704x480    |          | HIGHEST | 30             |   |
| System         | Special Schedule                                                                                                    | 02      | 704x480    |          | HIGHEST | <br>30         |   |
| _              | and the second second se | 03      | 704x480    |          | HIGHEST | 30             |   |
| -              |                                                                                                    | 04      | 704×480    |          | HIGHEST | <br>30         |   |
| -              |                                                                                                    | 05      | 704x480    |          | HIGHEST | 30             | 1 |
| Device         |                                                                                                    | 06      | 704x480    |          | HIGHEST | <br>30         |   |
| Sensor         | 07                                                                                                    | 704x480 |            | HIGHEST  | <br>30  |                |   |
|                |                                                                                                    | 08      | 704x480    |          | HIGHEST | <br>30         |   |
| Display Motion | Motion                                                                                                    | 09      |            |          |         |                |   |
|                |                                                                                                    | 10      | 704x480    |          | HIGHEST | <br>30         |   |
| 20             | Test                                                                                                    | 11      |            |          |         |                |   |
| <b>D1</b>      | T UAL                                                                                                    | 12      | 704x480    | <b>v</b> | HIGHEST | <br>30         | - |
|                |                                                                                                    | 13      |            |          |         |                |   |
| -              | Instant/Panic                                                                                                    | 14      | 704×480    | <b>V</b> | HIGHEST | 30             |   |
|                |                                                                                                    | 15      |            |          |         |                |   |
|                |                                                                                                    | 16      | 704x480    |          | HIGHEST | <br>30         |   |

- CH: Displays the channel number.
- Resolution: Selects the recording resolution.
- Quality: Selects the recording picture quality
- Frame Rate: Selects the frame rate. The frame rate is the number of recorded frames per second. According to resolution, the frame rate is set automatically.

# NOTE

Instant is single-channel setting and Panic is multi-channel setting.

# **Event settings**

# Sensor

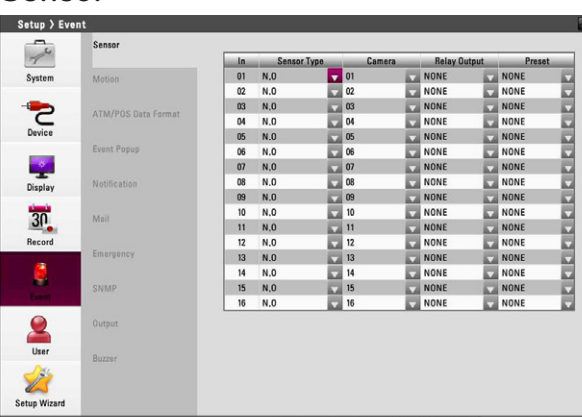

- In: Displays the number of the ALARM-IN terminal.
- Sensor Type: The sensor state can be set to either N.O. (Normally Open) or N.C. (Normally Closed).
- Camera: Select the camera channel connected to the ALARM-IN terminal.
- Relay Output: Select the alarm (relay) output number for the RELAY-OUT terminal for the output alarm (relay) signal.
- Preset: Select the preset number. When the input is activated, the camera moves to the selected preset position and the picture of the camera in that position appears on the monitor.

## **Motion**

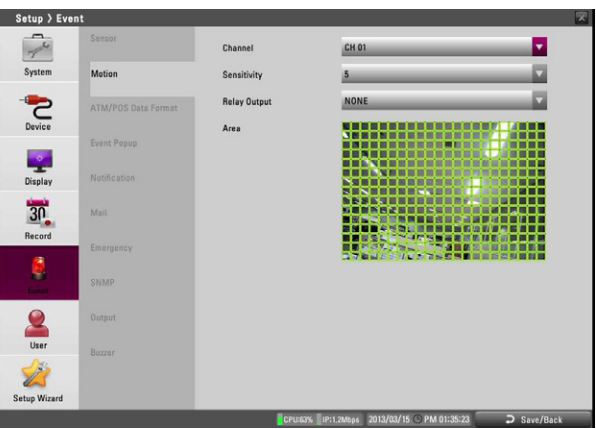

- Channel: Select the channel to set motion detection.
- Sensitivity: Set the level of sensitivity for the created motion
   detection area. Sensitivity can be set from level 1 to 10 or OFF.
- Relay Output: Select the number of the RELAY-OUT terminal for the output alarm (relay) signal when motion is detected.
- Area: Select the desired motion detection area on the preview window screen.
  - ▲/▼/ ◀ / ►: Moves the yellow cell box to another cell zone.
  - OK: Selects or cancels the motion detection area at the current cell position.
  - Press BACK to exit the settings.

# NOTE

- You can select the motion detection area by using the mouse.
  - To select the area: Drag & drop a cell to the right to select the motion detection area.
  - To cancel area: Drag & drop a cell point of a selected cell area to the left to cancel the motion detection area.
- In the condition that illumination is low and the outline of object is not clear enough to see, regardless of sensitivity, Motion Event may not happen. You must check Motion Event before setting.

# ATM/POS Data Format

The DVR can be set to react to text input from devices such as ATMs (Automated Teller Machines) and POS (Point of Sale; i.e., cash registers). This screen allows you to configure the DVR for your input device.

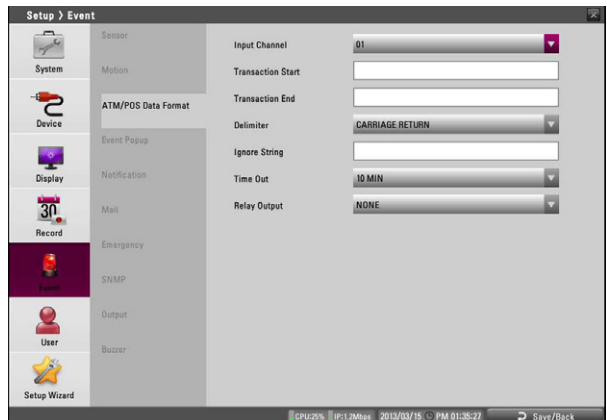

- Input Channel: Select the mapping camera channel.
- Transaction Start: Enter a Transaction Start string. Refer to the device manufacturer's documentation for the text string that the device first sends when a transaction starts.
- Transaction End: Enter a Transaction End string. Refer to the device manufacturer's documentation for the text string that the device sends when a transaction ends.
- Delimiter: Enter the character(s) that the device uses to indicate the end of a line. Refer to the device manufacturer's documentation for Line Delimiter character(s).
- Ignore String: Enter the any strings of text that you want the DVR to ignore. Refer to the device manufacturer's documentation for text strings that the device sends during transactions, so you will know which ones you do not want recorded.
- Time Out: Select the Recording end time.
- Relay Output:
  - 01 to 04: Outputs the alarm (relay) signal via the RELAY-OUT terminal. When the DVR detects text input, it triggers output signals on all the associated RELAY-OUT connectors.
  - NONE: Not used.

# NOTE

ATM/POS Recording Information.

| Option setting                                                          | ATM/POS Recording Action                                                                                                    |
|-------------------------------------------------------------------------|----------------------------------------------------------------------------------------------------|
| When the Transaction<br>Start and Transaction End<br>options are set.   | Recording is started automatically<br>when the Transaction start data is<br>detected. When the Transaction<br>end data is detected, the recording<br>is stopped after post-alarm time.                                             |
| When the Transaction<br>Start and Transaction End<br>option is not set. | Recording is started automatically<br>when the transaction data is<br>detected. When the transaction<br>data is not detected, the recording<br>is stopped after post-alarm time<br>and the time you set in the Time<br>Out option. |

# **Event Popup**

| Setup > Ever | it                  |              |                                |                             | <u>×</u>                                                                                                    |
|--------------|---------------------|--------------|--------------------------------|-----------------------------|----------------------------------------------------------------------------------------------------|
| 74           | Sensor              | Spot Channel | OF                             | F                           |                                                                                                    |
| System       | Motion              |              |                                |                             |                                                                                                    |
| 2            | ATM/POS Data Format |              |                                |                             |                                                                                                    |
| Device       | Event Popup         |              |                                |                             |                                                                                                    |
| Display      | Notification        |              |                                |                             |                                                                                                    |
| 30           | Mail                |              |                                |                             |                                                                                                    |
| Record       | Emergency           |              |                                |                             |                                                                                                    |
|              | SNMP                |              |                                |                             |                                                                                                    |
| 2            |                     |              |                                |                             |                                                                                                    |
| User         | Buzzer              |              |                                |                             |                                                                                                    |
| 2            |                     |              |                                |                             |                                                                                                    |
| Setup Wizard |                     |              |                                |                             |                                                                                                    |
| 5            |                     |              | Internet and the second second | Louis and the second second | and the second second se |

• Spot Channel: Select the event type for the spot monitor display when the event is activated.

# Notification

Marks up when you want to activate the selected option. If the selected notification option is activated, the device will notify the user about the information of selected option by E-mail.

| Setup > Ever                             | it                  |                        |                                   | ×           |
|------------------------------------------|---------------------|------------------------|-----------------------------------|-------------|
| 74                                       | Sensor              | Sensor On              |                                   |             |
| System                                   | Motion              | Motion Detection       |                                   |             |
|                                          | ATM/POS Data Format | Text In                |                                   |             |
| Device                                   |                     | Admin Password Changed |                                   |             |
|                                          | Event Popup         | Video Loss             |                                   |             |
| Display                                  | Notification        | Power On/Off           |                                   |             |
| 30                                       | Mail                | Disk Full              |                                   |             |
| Record                                   | Emergency           |                        |                                   |             |
| en en en en en en en en en en en en en e | SNMP                |                        |                                   |             |
| 2                                        |                     |                        |                                   |             |
| User                                     | Buzzer              |                        |                                   |             |
| 23                                       |                     |                        |                                   |             |
| Setup Wizard                             |                     |                        |                                   |             |
|                                          | 64 - C              | CPU:24%                | :1,1Mbps 2013/03/15 🕲 PM 01:35:34 | ⊃ Save/Back |

- Sensor On: Sends an e-mail when a sensor has occurred.
- Motion Detection: Sends an e-mail when a motion detection has occurred.
- Text In: Sends an e-mail when a text input is detected.
- Admin Password Changed: Sends an e-mail when the administrator password has been changed.
- Video Loss: Sends an e-mail when a video signal from the camera has stopped because of a cable disconnection or malfunction of a camera.
- Power On/Off: Sends an e-mail when power is on or off.
- Disk Full: Sends an e-mail when the HDD has fully recorded.

# Mail

| Setup > Even | t                   |                 |              | × |
|--------------|---------------------|-----------------|--------------|---|
| 74           | Sensor              | Notification    |              |   |
| System       | Motion              | SMTP Server     |              |   |
|              | ATM/POS Data Format | SMTP Port       | 25           |   |
| Device       |                     | User Name       |              |   |
| - 84         |                     | Password        |              |   |
| Display      | Notification        | TLS             |              |   |
| 30           | Mail                | Mail Address 1  |              |   |
| Record       |                     | Mail Address 2  |              |   |
| 6            |                     | Mail Address 3  |              |   |
| Event        | SNMP                | Sender          |              |   |
| 2            |                     | JPEG Attachment |              |   |
| User         |                     |                 | Esmail/Text- |   |
| 2            |                     |                 |              |   |
| Setup Wizard |                     |                 |              |   |

- Notification: Mark up to be notified the unit's operating information according to notification settings by e-mail.
- SMTP Server: Enter the SMTP Server address. If notification option is not mark up and the SMTP server option is empty, the SMTP Port, User Name, Password and TLS options cannot be set.
- SMTP Port: Enter the SMTP Port Number. Typically the port used for SMTP is 25. However in some cases it is better to change this port number for added flexibility or security. You can edit this port between 1 and 65535.
- User Name: Enter the user name.
- Password: Enter the password.
- TLS: Mark up if you use the TLS (Transport Layer Security) function
- Mail Address (1 to 3): Enter the mail address. You can input up to 3 e-mail addresses.
- Sender: Enter the sender.
- JPEG Attachment: Click the check box to send a mail which want to attach a JPEG file.
- E-mail Test: Select [E-mail Test] to test sending an e-mail.

# NOTE

- The SMTP server, SMTP port no., user name or password settings are optional. The DVR can send e-mail directly without the use of an SMTP server or MTA (message transfer agent). In certain cases all e-mail should be forwarded to a specific SMTP server. Specify the server host name or IP address in such a case. For more detail on SMTP setup, ask your network administrator and/or mail service provider.
- [JPEG Attachment] option is operated when event of [Sensor On], [Motion Detection] and [Text In] is occurred.
- In case of an IP Camera, ONVIF JPEG Snapshot feature must be supported to attach a JPEG file.

# Emergency

| Setup > Even | t                   |                |                                    |              | X |
|--------------|---------------------|----------------|------------------------------------|--------------|---|
| 74           | Sensor              | Notification   |                                    |              |   |
| System       | Motion              | Host Name/Port |                                    | 9002         |   |
|              | ATM/POS Data Format | Host Name/Port |                                    | 9002         |   |
| Device       |                     | Host Name/Port |                                    | 9002         |   |
|              | Event Popup         | Host Name/Port |                                    | 9002         |   |
| Display      | Notification        | Host Name/Port |                                    | 9002         |   |
| 30           | Mail                | Host Name/Port |                                    | 9002         |   |
| Record       | -                   | Host Name/Port |                                    | 9002         |   |
| 6            | Emergency           | Host Name/Port |                                    | 9002         |   |
| Event        | SNMP                | Host Name/Port |                                    | 9002         |   |
| 2            |                     |                |                                    |              |   |
| User         | Buzzer              |                |                                    |              |   |
| 2            |                     |                |                                    |              |   |
| Setup Wizard |                     |                |                                    |              |   |
|              |                     | Courses.       | 1011 110 2012/02/1E (D DM 01:2E-20 | Cause (Deals |   |

- Notification: Mark up to be notified the emergency agent about the unit's operating information according to your notification settings.
- Host Name/Port: Enter the Host Name and port number of the emergency agent program. The factory default port for this function is 9002. However in some cases it is better to change this port number for added flexibility or security. You can edit this port between 1025 and 65535.

You can set up to 9 Host Name and port numbers.

# **SNMP**

The Simple Network Management Protocol (SNMP) is an application protocol to exchange the management information of network devices.

| Setup > Ever | ıt                  |                       |                                    | ×           |
|--------------|---------------------|-----------------------|------------------------------------|-------------|
|              | Sensor              | SNMP Version          | NONE                               | •           |
| System       | Motion              | Port                  | 161                                |             |
|              | ATM/POS Data Format | Community String      | public                             |             |
| Device       |                     | User                  |                                    |             |
| - 0          | Event Popup         | Authentication        | NONE                               |             |
| Display      | Notification        | Password              |                                    |             |
| 30           | Mail                | Privacy               | NONE                               |             |
| Record       |                     | Password              |                                    |             |
| 6            | Emergency           | Trap IP Address       |                                    |             |
| Event        | SNMP                | Trap Community String |                                    |             |
| 2            | Output              |                       |                                    |             |
| User         | Buzzer              |                       |                                    |             |
| 2            |                     |                       |                                    |             |
| Setup Wizard |                     |                       |                                    |             |
|              | 07                  | CPU:25%               | P:1,1Mbps 2013/03/15 O PM 01:35:41 | ⊃ Save/Back |
|              |                     |                       |                                    |             |

- SNMP Version: Selects a SNMP version if SNMP is allowed to access to this device.
- Port: Enter the number for SNMP port.
- Community String (V2 only): Specifies the SNMP management community in which you want to enable this system (e.g. Igecommunity or public).
- User (V3 only): Enter the security name for the SNMP.
- Authentication (V3 only): Select a mode for the SNMP Authentication. (MD5 or SHA)
- Password (V3 only): Enter the password for the SNMP Authentication.
- Privacy (V3 only): Select a privacy mode for the SNMP Authentication. (DES or AES)
- Password (V3 only): Enter the password for the privacy mode.
- Trap IP Address: Specifies the IP address of the computer you intend to use as your network management station and to which SNMP traps will be sent.

Trap Community String: Specifies the SNMP trap community in which you want to enable this system (e.g. Igecommunity or public).

# Output

| Spricer     Relay OF     ALAMA ACKNOVLEDGE       System     Mosion     System Alarm Out     NONE       Device     ATM/POS Data Format     HOD Fail Alarm Out     NONE       Device     Event Pagua     Video Loss Alarm Out     NONE       Disalay     Relay     Relay OF     NONE       Biselay     Relay     Relay     None       Disalay     Relay     None       Disalay     Relay     None       String     String       Disalay     String       String     Buzer                                                                                                    | Setup > Eve  | nt                  |                      |                   | 2        |
|----------------------------------------------------------------------------------------------------|--------------|---------------------|----------------------|-------------------|----------|
| Spitem     Motion     Spitem     NONE       Spitem     ArM/POS Clark Format     MOD Fail Alarm Out     NONE       Spitem     Event Pagoa     Video Loss Alarm Out     NONE       Spitem     Record     Name       Spitem     Name       Spitem     Share       Spitem     Spitem       Output     Buccar       Spitem     Spitem                                                                                                    | - ye         | Sensor              | Relay Off            | ALARM ACKNOWLEDGE |          |
| Image: Constant of the constant of the consta | System       | Motion              | System Alarm Out     | NONE              | <b>V</b> |
| Device     Video Loss Alarm Out     NONE       Display     Notific atom       Display     Name       Becord     SNAP       Output     Bucor       Serup Wardet     Statem                                                                                                    |              | ATM/POS Data Format | HDD Fail Alarm Out   | NONE              | <b>V</b> |
| Event Projuct       Depley       Netfic atom       Image: State Projuct       Image: State Projuct       User       State Projuct       Image: State Projuct       Image: State Projuct       Image: State Projuct       Image: State Projuct       Image: State Projuct       Image: State Projuct       Image: State Projuct       Image: State Projuct       Image: State Projuct                                                                                                    | Device       |                     | Video Loss Alarm Out | NONE              |          |
| Display     Hothcaton       Image: Image: Ima                                | - 0          |                     |                      |                   |          |
| Max       Record       Convergencey       SMMP       Output       Duer       Second       Second       Second                                                                                                    | Display      | Notification        |                      |                   |          |
| Record     Emergency       SMAP     SMAP       Output     Bazzer       Seapo Waard     Bazzer                                                                                                    | 30           | Mail                |                      |                   |          |
| ShMP<br>Comput<br>Comput<br>Comput<br>Baccer<br>Secury Ward                                                                                                    | Record       | Emergency           |                      |                   |          |
| Dem     Output       User     Bazzer       Seny Wizard     Herein State                                                                                                    |              | SNMP                |                      |                   |          |
| Uter Dutpot<br>User Boccar<br>Setup Wizard                                                                                                    | Event .      |                     |                      |                   |          |
| Usar Buzzer<br>Setup Wizard                                                                                                    | 2            | Output              |                      |                   |          |
| Setup Wizard                                                                                                    | User         | Buzzer              |                      |                   |          |
| Setup Wizard                                                                                                    | Z            |                     |                      |                   |          |
|                                                                                                    | Setup Wizard |                     |                      |                   |          |

- Relay Off
  - ALARM ACKNOWLEDGE: Use the ALM.OFF button to stop alarm.
  - POST-ALARM TIME: The alarm is stopped after post-alarm time.
- System Alarm Out: Outputs the alarm (relay) signal via the selected alarm out terminal number when the system has some problem. If you do not use this function, select [NONE] option.
- HDD Fail Alarm Out: Outputs the alarm (relay) signal via the selected alarm out terminal number when the HDD is failed. If you do not use this function, select [NONE] option.
- Video Loss Alarm Out: Outputs the alarm (relay) signal via the selected alarm out terminal number when a video signal from the camera has stopped because of a cable disconnection or malfunction of a camera. If you do not use this function, select [NONE] option.

## Buzzer

Marks up when you want to activate the selected option.

| 74           | Sensor              | Sensor |  |  |
|--------------|---------------------|--------|--|--|
| System       | Motion              | Motion |  |  |
|              | ATM/POS Data Format | Text   |  |  |
| Device       | Event Popup         | System |  |  |
| Display      | Notification        |        |  |  |
| 30           | Mail                |        |  |  |
| Record       | Emergency           |        |  |  |
| Sec.         | SNMP                |        |  |  |
| 2            |                     |        |  |  |
| User         | Buzzer              |        |  |  |
| Setup Wizard |                     |        |  |  |

- Sensor: Makes a sound when a sensor occurs.
- Motion : Makes a sound when a motion is detected.
- Text: Makes a sound when the DVR detects text input.
- System: Makes a sound when a cooling fan is not activated or the HDD has bad sector.

# NOTE

- Data cannot be saved in HDD which is occurred bad sector. But if HDD is installed more than 2 on this unit, data is saved in other normal HDD.
- When HDD has bad hold, can not operate normally. Replace the HDD immediately .

# User settings

# **Group Authority**

You can register a new user group with various access rights.

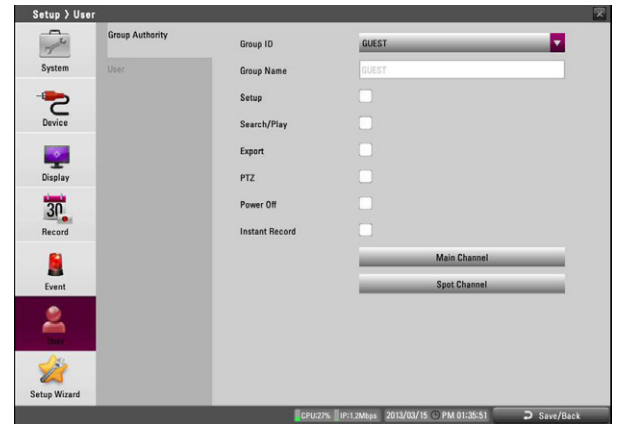

- Group ID: Select the group ID to assign authority.
  - GUEST: The GUEST group has the limited authority of the system. Users in this group are available to see the live image and to set the covert function of the Main or Spot channel.
  - ADMINISTRATOR: The ADMINISTRATOR group has the unlimited authority of the system. Users in this group are available to use all of the functions.
  - [Group 01] to [Group 08]: Users in this group are available to set the authority of the function manually.

# NOTE

The GUEST and ADMINISTRATOR group are set initially for the authority. You cannot change the initial settings and group name (GUEST and ADMINISTRATOR).

- Group Name: If you select one of the group numbers from the Group ID option, you can register the group name. Enter the group name.
  - Setup, Search/Play, Export, PTZ, Power Off, Instant Record: Set the authority for the selected group. Mark up the option to activate it.
- Main Channel/Spot Channel: Selects the channel to allow the operation for the group user. The LG logo is displayed on the covert channel(s).

# User

You can set the user name for the selected User ID.

| Setup > User |                 |                  |                                   | ×           |
|--------------|-----------------|------------------|-----------------------------------|-------------|
| C            | Group Authority | User ID          | ADMINISTRATOR                     |             |
| System       | User            | User Name        | ADMINISTRATOR                     |             |
| -            |                 | Group            | ADMINISTRATOR                     |             |
| Device       |                 | Password         | •••••                             |             |
|              |                 | Auto User Logout | OFF                               |             |
| Display      |                 |                  |                                   |             |
| 30           |                 |                  |                                   |             |
| Record       |                 |                  |                                   |             |
|              |                 |                  |                                   |             |
| Event        |                 |                  |                                   |             |
| 2            |                 |                  |                                   |             |
| Setup Wizerd |                 |                  |                                   |             |
|              |                 | CPU:27%          | P:1.2Mbps 2013/03/15 OPM 01:35:53 | ⊃ Save/Back |

- 1. Select [User ID] from the drop-down list.
- 2. Enter the user name of the selected user ID.
- 3. Select the user group from the drop-down list.
- 4. Enter the Password.
- 5. Select the auto user logout time from the drop-down list.
- 6. Press BACK button to display the confirmation window.
- 7. Select [OK] to save the setting or [Cancel] to cancel the

# NOTE

- It is strongly recommended that you change the password of the administrator for the protection of the security of personal information. Do not leave 000000 as the default password. Make sure that you keep your password and write it down in a safe place so that you do not forget it.
- If you set the user ID to [ADMINISTRATOR], you cannot change the [User Name] and [Group] option but you can change the password.
- The user name and password are case-sensitive.
- The password must be entered more than 4 characters.

# Setup Wizard settings

The Setup Wizard appears on the screen when you turn on the unit for the first time or select [Setup Wizard] on the Setup menu. You can set the System name, display language, data, time, network settings, recording schedule and recording mode on the initial setup wizard.

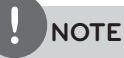

If you run the Setup Wizard when DVR Setup has already been completed, the data previously configured could be deleted.

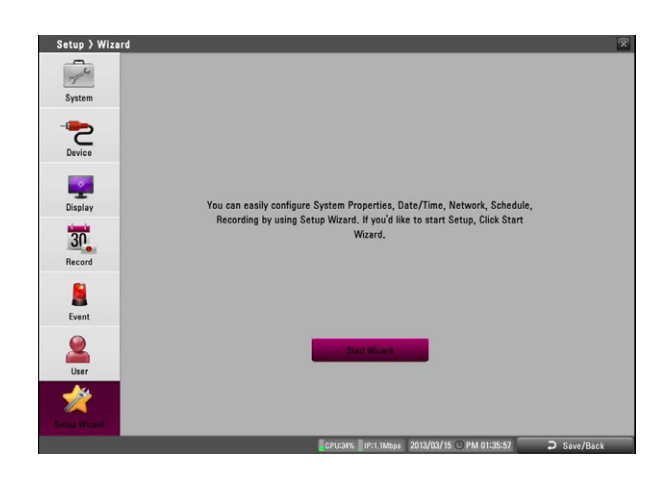

# Step 1

Set system name and display language.

| Step1   Step   Step                                                                                                    | Setup > Wiza                                    | ard   |                                                |               | <b>X</b> |
|----------------------------------------------------------------------------------------------------|-------------------------------------------------|-------|------------------------------------------------|---------------|----------|
| System     System Name       Dovice     Stop3       Dovice     Stop4       Dovice     Stop5       Dovice     Stop5 |                                                 | Step1 | Set the system name                            | and language. |          |
| Even<br>Deer<br>Deer<br>Deer<br>Deer<br>Deer<br>Deer                                                                                                    | System<br>System<br>Device<br>Display<br>Record |       | Set the system name<br>System Name<br>Language | ENGLISH       |          |
|                                                                                                    | Leen<br>User<br>Serves Wired                    |       | _                                              | Prov. Next    | Cancel   |

- System Name: Enter the System name by using alphabetic letter, numeric digit and symbols up to 21 characters.
- Language: Select a language for the setup menu and information display.

# Step 2

#### Set date and time.

| 4       |        |                       |                |            |
|---------|--------|-----------------------|----------------|------------|
| 7       | -      | Set date and time.    |                |            |
| System  | Step2  |                       |                |            |
| -       | Ston 2 | Date                  | 2013/03/15     |            |
| Device  |        | Time                  | PM 01:36:04    |            |
|         |        | Date Format           | YYYY / MM / DD |            |
| Display |        | Time Format           | 12 HR          |            |
| -       |        | Time Zone             | GMT            | v ()       |
| 30      |        | Davlight Saving       |                |            |
| Record  |        | bajnijin barnij       |                |            |
|         |        | Daylight Saving Start | JANI 🔻 Ist 💌   | SUN V 00 V |
| Event   |        | Daylight Saving End   | JANI 🔻 Ist 🔻   | SUN 🔻 00 🔻 |
| 0       |        |                       |                |            |
| User    |        |                       |                |            |
| 1       |        | Pr                    | ev. Next       | Cancel     |
|         |        |                       |                |            |

- Date: Select the current year, month and day.
- Time: Select the current time.
- Date Format: Select the date display format.
- Time Format: Select the time display format.
- Time Zone: Select the time zone in the area where the DVR is installed.
- Daylight Saving: Mark up when you use the daylight saving function.
- Daylight Saving Start: Select the Daylight Saving start time.
- Daylight Saving End: Select the Daylight Saving end time.

# Step 3

Set network address for LAN ports.

| Setup > Wiza | ird   |                      |               | ×        |
|--------------|-------|----------------------|---------------|----------|
| 74           |       | Set network address. |               |          |
| System       |       |                      |               |          |
| -            |       | Interface            | Ethernet 0    | <b>•</b> |
| Device       | Step3 | DHCP                 |               |          |
|              |       | IP Address           |               |          |
| Display      |       | Subnet Mask          | 255,255,255,0 |          |
| 20           |       | Gateway              | 192,168,0,1   |          |
| Record       |       | Primary DNS          |               |          |
| Event        |       | Secondary DNS        |               |          |
| User         |       |                      |               |          |
| *            |       | -                    | Prev. Next    | Cancel   |
|              |       |                      |               |          |

- Interface: Select a LAN port you want to use (Ethernet 0 or Ethernet 1).
- DHCP: Select this option when a DHCP server is installed on the network to allow IP address assignment. With this setting, the IP address is assigned automatically.
- IP Address: Enter the IP address.
- Subnet Mask: Enter the subnet mask address.
- Gateway: Enter the gateway address.
- Primary DNS: Enter the Primary domain name server that translates the hostnames into IP address.
- Secondary DNS : Enter the Secondary DNS server address that backups the Primary DNS.

# Step 4

Set recording schedule.

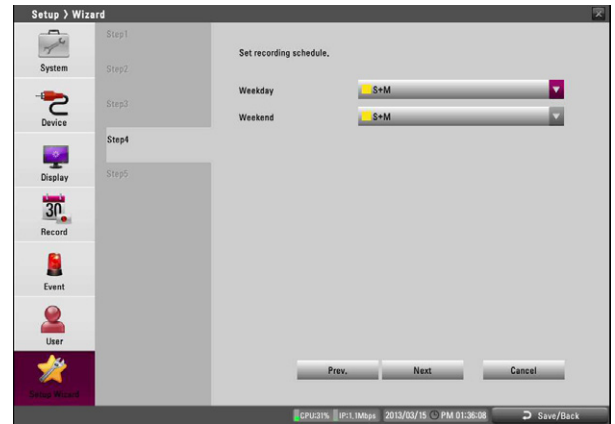

- Weekday: Sets the recording mode to weekday (Mon-Fri).
- Weekend: Sets the recording mode to weekend (Sat-Sun).

# Step 5

Set recording mode for the Continuous and Event recording.

| Setup / Wizard |                     |                                     |             |
|----------------|---------------------|-------------------------------------|-------------|
| Step1          | Set recording mode. |                                     |             |
| Step2          | Continuous          |                                     | _           |
| Device         | Resolution          | 704x480                             | <b>•</b>    |
| Step4          | Quality             | STANDARD                            |             |
| Display Step5  | Frame Rate          | 7.5                                 |             |
| 30             | Event               |                                     |             |
| Record         | Resolution          | 704x480                             |             |
| Event          | Quality             | STANDARD                            |             |
| User           | Frame Rate          | 15                                  |             |
| *              |                     | Prev. OK                            | Cancel      |
| Setup Wicard   | CPU:245             | 5 PP:1.1Mbos 2013/03/15 PM 01:36:12 | O Save/Back |

- Resolution: Selects the recording resolution.
- Quality: Selects the recording picture quality.
- Frame Rate: Selects the frame rate. The frame rate is the number of recorded frames per second. According to resolution, the frame rate is set automatically.

# 4 Operation

# **Instant Recording**

Images from a camera will be recorded on the built-in hard disk. Ensure all the cameras are connected and that time and date have been set correctly.

Before you start recording, first check the repeat recording settings in the recording menu of the system setup, and then make the recording settings.

1. Press the REC button and then press the channel button you want to record. The recording type indicator turns gold on the selected channel screen of the main monitor.

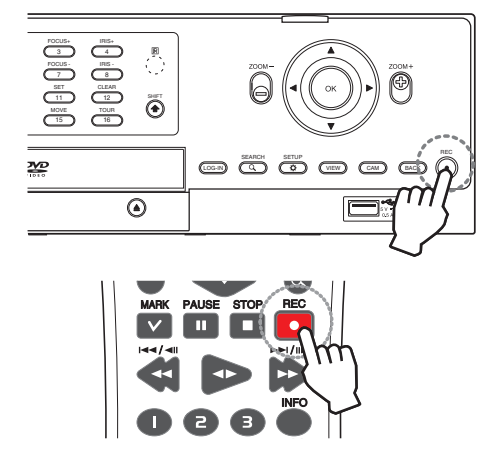

2. Press the REC button and then press the channel button you want to stop recording. If you stop instant recording, the recording mode will be changed into the scheduled recording mode (Continuous/ Sensor / Motion records). If the schedule is not set, the button indicator turns off and the recording type indicator turns gray on the selected channel screen of the main monitor.

# **Panic Recording**

You can record the all channels at the same time.

This function is activated for a live channel only.

- Press and hold the REC button until the Recording Type indicator turns gold on the all live channel screens. The DVR will start recording.
- 2. Press and hold the REC button until the Recording Type indicator turns gray on the all live channel screens. The DVR will stop recording.

# NOTE

- External recording devices can be used as copy areas for images recorded on the hard disk. It is impossible to record images on the external recording devices directly.
- You can record instantly with the left mouse button.
  - 1. Move the cursor to the desired channel screen on the main monitor.
  - 2. Click the recording type indicator with the left mouse button and recording starts. Click it once again and the instant record stops and the recording type indicator will be changed into the scheduled recording mode (Continuous / Sensor / Motion record). If the schedule is not set, the recording type indicator turns gray.
- You can use the instant recording also for the channels scheduled such as sensor, motion or continuous.
- Once you stop instant recording, the recording type indicator will be changed to the scheduled recording mode.
- You can not record the Instant and Continuous recording in following conditions.
  - A HDD is not attached.
  - A HDD is not formatted.
  - The channel has no video input for display.
  - Overwrite is set to "OFF".
    - The schedule (Sensor/Motion) record is not set.
- Priority of record.

Instant record > Sensor record > Motion record > Continuous record.

• The Warning message is displayed when the HDD problem occurs during the recording.

# **Instant Playback**

It is possible to play a recorded image without stopping recording.

- 1. Select a channel you want to playback.
- 2. Press ◀► (Play) button to play a recorded image of the previous 1 or 2 minutes of recording. The playback image will be displayed on the full screen window.
- 3. Press 🔳 (STOP) button to stop the playback.

# Search and Playback

The various search functions of this unit can be used to go to the beginning of the desired picture.

Press SEARCH to display the search menu.

# Date and Time Search

Use to search recorded pictures by specifying date, hour and minute.

| Search > Dat     | e/Time                       |                                         |                                                                                                    |            |        |                  | ×             |
|------------------|------------------------------|-----------------------------------------|----------------------------------------------------------------------------------------------------|------------|--------|------------------|---------------|
| -                | INTERNAL HDD                 |                                         |                                                                                                    |            | C      | S M T            | 00            |
| 3                |                              | A 1 2 3 4 5                             | 678                                                                                                    | 9 10 11 12 | 13 14  | 15 16 17 18 19 : | 20 21 22 23 > |
|                  | Date/Time                    | 1                                       |                                                                                                    |            |        |                  |               |
|                  | 2013/03/15 🗘 📷 AM 11:32:00 🗘 | 2                                       |                                                                                                    |            |        |                  |               |
| (F)              |                              |                                         |                                                                                                    |            |        |                  |               |
| -                | Search                       | 5                                       |                                                                                                    |            |        |                  |               |
| Event            |                              | 6                                       |                                                                                                    |            |        |                  |               |
|                  |                              | 2                                       |                                                                                                    |            |        |                  |               |
|                  |                              |                                         | Constant of the local division of the local division of the local |            |        |                  |               |
|                  |                              | 10                                      |                                                                                                    |            |        |                  |               |
| BookMark/Protect |                              | T                                       |                                                                                                    |            |        |                  |               |
|                  |                              | 12                                      |                                                                                                    |            |        |                  |               |
|                  |                              | 18                                      |                                                                                                    |            |        |                  |               |
|                  |                              | all all all all all all all all all all |                                                                                                    |            |        |                  |               |
| ATM/POS          |                              | 16                                      |                                                                                                    |            |        |                  |               |
|                  | Proview                      | 11                                      |                                                                                                    |            |        |                  |               |
| tion a           |                              | 112                                     |                                                                                                    |            |        |                  |               |
|                  | -                            | 18                                      |                                                                                                    |            |        |                  |               |
| Export           |                              | 21                                      |                                                                                                    |            |        |                  |               |
|                  |                              | 22                                      |                                                                                                    |            |        |                  |               |
| H                | 101                          | 23                                      |                                                                                                    |            |        |                  |               |
| 1                | Calle L                      | 24                                      |                                                                                                    |            |        |                  |               |
| Smart            |                              |                                         |                                                                                                    |            |        |                  | ▶             |
|                  |                              |                                         | CPU:27%                                                                                                    | IP:1,1Mbps | 2013/0 | 3/15 🕑 PM 01:26: | 19 D Back     |

- 1. Press SEARCH or click the icon on the System Control Bar and [Search] menu appears.
- 2. Use  $\blacktriangle$  /  $\checkmark$  button to select the [Date/Time] icon then press OK.
- 3. Select the desired source device.
  - INTERNAL HDD: Plays back or searches recorded contents of the internal HDD device.
  - Source Device: Plays back or searches backup contents of the source device.
- 4. Set the year, month, date and time.
  - ◀/►: Moves to the previous or next column.
  - ▲/▼: Changes the value at the current position.
  - OK: Selects the column or confirms the setting.
- 5. Select the [Search] icon then press OK. The search result is displayed.
- Use ▲/▼ button to select the channel and press OK. Repeat this step to select the other channels.

- Press ◀► (Play) button or click ► button to start playback. The picture(s) is (are) displayed on the main monitor.
- 8. Press STOP ( $\blacksquare$ ) to stop playback and return to the search menu.
- 9. Press BACK repeatedly to exit the [Date/Time] menu.

#### Using the calendar icon to select a date

- 1. Select the 📷 icon then press OK.
- 2. Press BACK to move to the [▲] or [▼] option selecting a year and a month.
- 3. Press OK repeatedly to select a desired year and month.
- 4. Use  $\blacktriangle/ \bigtriangledown / \blacklozenge / \lor$  to select a date then press OK.
- 5. Select [OK] button and press OK to confirm the settings.

# NOTE

- While the backup is in progress, you can not search the data on the backup device.
- Do not remove the external USB device from the USB device whilst the backup search is in progress. It may cause a malfunction.
- Recorded data shown on the time graph will be displayed in different colors depending on the recording type.
  - Gold: Continuous recording.
  - Red: Sensor recording.
  - Green: Motion-detection recording.
  - Gray: No recording.
  - Violet: ATM/POS recording.
- Use **Use** button to view the detailed time by 6 hour intervals.

# **Event Search**

Search a recorded picture by date and type of event.

| 20-           | INTERNAL HOD                 | Channel | Туре   | Time                   |
|---------------|------------------------------|---------|--------|------------------------|
| 50            | Start Date/Time              | CH 01   | MOTION | 2013/03/15 10:40:07 AM |
| Date/Time     | 2013/03/15 🗘 📅 AM 12:00:00 🖨 | CH 01   | MOTION | 2013/03/15 10:41:53 AM |
|               | End Date/Time                | CH 01   | MOTION | 2013/03/15 10:42:42 AM |
|               | 2013/03/15 🗘 📷 PM 11:59:59 🗘 | CH 01   | MOTION | 2013/03/15 10:43:34 AM |
| _             |                              | CH 01   | MOTION | 2013/03/15 10:46:18 AM |
|               | Select All                   | CH 01   | MOTION | 2013/03/15 10:46:59 AM |
|               |                              | CH 01   | MOTION | 2013/03/15 10:47:24 AM |
|               |                              | CH 01   | MOTION | 2013/03/15 10:48:05 AM |
| -             | 9 10 11 12 13 14 15 1        | CH 01   | MOTION | 2013/03/15 10:48:30 AM |
| kMark/Protect | 17 18 19 20 21 22 23 2       | CH 01   | MOTION | 2013/03/15 10:50:01 AM |
|               | Event Type                   | CH 01   | MOTION | 2013/03/15 10:50:23 AM |
| <b></b>       | ALL                          | CH 01   | MOTION | 2013/03/15 10:51:09 AM |
| 1 million     |                              | CH 01   | MOTION | 2013/03/15 10:51:37 AM |
| ATM/POS       | Search                       | CH 01   | MOTION | 2013/03/15 10:53:20 AM |
|               | Preview                      | CH 01   | MOTION | 2013/03/15 10:54:22 AM |
| -             |                              | CH 01   | MOTION | 2013/03/15 10:55:03 AM |
|               |                              | CH 01   | MOTION | 2013/03/15 10:56:35 AM |
| Export        |                              | CH 01   | MOTION | 2013/03/15 10:57:32 AM |
|               | the second                   | CH 01   | MOTION | 2013/03/15 10:58:43 AM |
| HQ.           | Contraction of the           | CH 01   | MOTION | 2013/03/15 10:59:03 AM |
| Smart         |                              | =       |        | 1 🖬                    |

- 1. Press SEARCH or click a icon on the System Control Bar and [Search] menu appears.
- 2. Use  $\blacktriangle/ \lor$  button to select the [Event] icon then press OK.
- 3. Select the desired source device.
- 4. Set the year, month, date and time.
  - ◀/►: Moves to the previous or next column.
  - $\blacktriangle/ \nabla$ : Changes the value at the current position.
  - OK: Selects the column or confirms the setting.

- Use ▲/▼/ ◀/ ► button to select the channel and press OK button to confirm the selection. If you want to select the all channels, marks up the [Select All] option.
- 6. Select the [Event Type] from the drop-down list.
- Select the [Search] button then press OK. The event list menu appears. You can see the images through preview screen if you select a data in Event list.
- Select a recording data on the event list then press < ► (Play) button or click button to play back the selected data. The picture is displayed on the main monitor.
- 9. Press STOP (■) to stop playback and return to the event list menu.
- 10. Press BACK repeatedly to exit the event search menu.

# Bookmark/Protect Search

Searches the recorded data included a bookmark or the protected section.

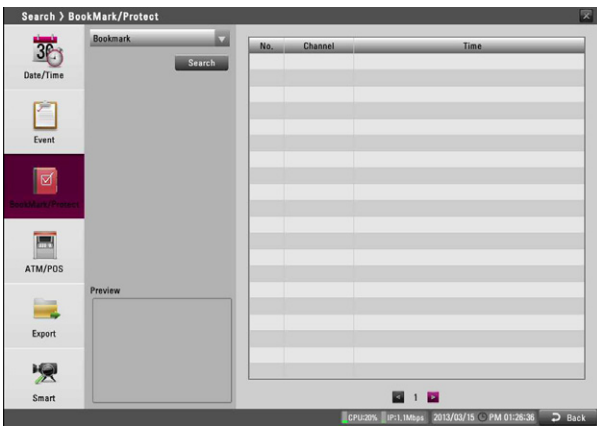

- 1. Press SEARCH or click a icon on the System Control Bar and [Search] menu appears.
- 2. Select the [Bookmark] or [Protect] from drop-down list.
- 3. Select the [Search] icon then press OK. The Bookmark (or Protect) list appears.
- Use ▲/▼ button to select a bookmark (or protect) then press OK.
- 5. Press ◀► (Play) or click ► button to play back the selected data.

# NOTE

- Backup data cannot be played back by a Bookmark/Protect Search.
- You can register a bookmark only in the single channel playback.
- If you want to delete the bookmark/protect on the list, select the recording data and select button and press OK.

# ATM/POS Search

Search the recorded text information by ATM/POS device. This function is available with backup data of the internal or external HDD only.

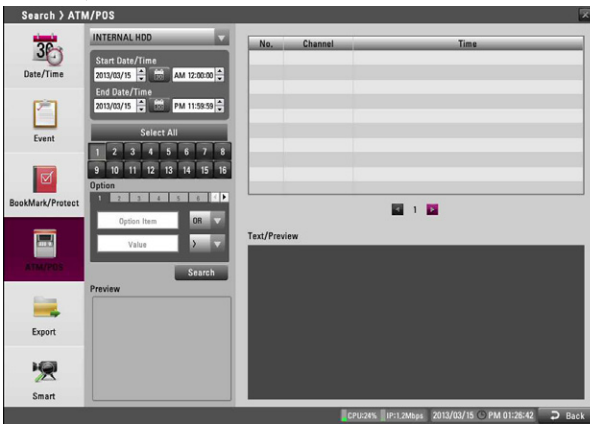

- 1. Press SEARCH or click a icon on the System Control Bar and [Search] menu appears.
- 2. Use  $\blacktriangle/ \blacksquare$  button to select the [ATM/POS] icon then press OK.
- 3. Select the desired source device.
- 4. Set the year, month, date and time.
  - ◀/►: Moves to the previous or next column.
  - $\blacktriangle$  /  $\blacksquare$ : Changes the value at the current position.
  - OK: Selects the column or confirms the setting.
- 5. Use ▲/▼/ ◀/ ► button to select the channel and press OK button to confirm the selection. If you want to select the all channels, mark up the [Select All] option.
- 6. Set the detail search options.
  - Number: Displays the preset number.
  - Option Item: Enter the text to search what you want.
  - AND /OR : Select the Boolean operator when you use the Text search and Number search function simultaneously.
  - Value: Enter the number to search what you want.
  - >, <, <=, =, >= (compare symbols): Select the compare symbol for number search.

| >  | To find the lower value than the input value.          |
|----|--------------------------------------------------------|
| <  | To find the higher value than the input value.         |
| <= | To find the higher or even value than the input value. |
| =  | To find the even value than the input value.           |
| >= | To find the lower or even value than the input value.  |

- 7. Select the [Search] icon then press OK.
- Select a text data on the list then press < ► (Play) button or click button to play back the selected data. The picture is displayed on the main monitor.
- 9. Press STOP (■) to stop playback and return to the ATM/POS search list menu.

# **Export Search**

Searches an exported data in the external device or internal DVD-ROM device.

If you want to use this function, you have to connect the external device or insert the CD/DVD disc with exported data otherwise the warning message will be displayed.

Check the export device before you proceed.

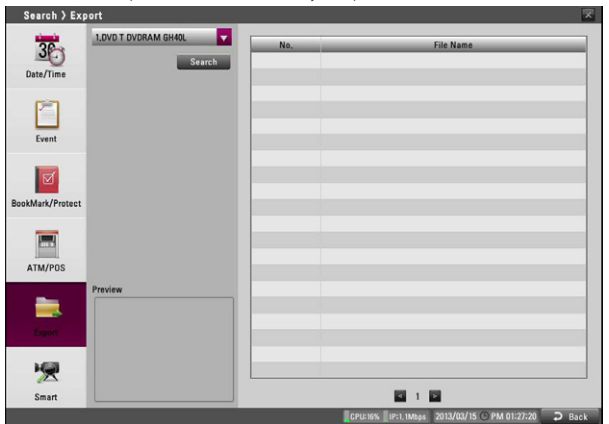

- 1. Press SEARCH or click 🔍 icon on the System Control Bar and [Search] menu appears.
- 2. Use  $\blacktriangle$ / $\blacksquare$  button to select the [Export] icon then press OK.
- 3. Select the desired source device.
- 4. Select the [Search] icon then press OK. The exported file list menu appears.
- 5. Select the exported file on the exported file list then press  $\blacktriangleleft$ (Play) button or click 下 to start playback. The picture is displayed on the main monitor.
- 6. Press STOP (
  ) to stop playback and return to the exported file list menu.

# **Smart Search**

You can be searched the recorded data by specifying the motion detection conditions.

| 30-                            | No.      | Time                   | _ |
|--------------------------------|----------|------------------------|---|
| Start Date/Time                | 1        | 2013/03/14 08:22:39 AM | 1 |
| Date/Time 2013/03/14 + AM 12:0 | 0:00 🗘 2 | 2013/03/14 08:22:41 AM |   |
| End Date/Time                  | 3        | 2013/03/14 08:22:48 AM |   |
| 2013/03/15 🗘 📷 PM 11:5         | 9:59 🗘 4 | 2013/03/14 08:22:49 AM |   |
|                                | 5        | 2013/03/14 08:22:50 AM |   |
| Event 1 2 3 4 5 6              | 7 8 6    | 2013/03/14 08:22:51 AM |   |
| 9 10 11 12 13 14               | 15 16 7  | 2013/03/14 08:22:53 AM |   |
|                                | 8        | 2013/03/14 08:23:10 AM |   |
| Sensitivity                    | 9        | 2013/03/14 08:23:11 AM |   |
| Mark/Protect 5                 | 10       | 2013/03/14 08:23:12 AM |   |
| Sei                            | arch 11  | 2013/03/14 08:23:13 AM |   |
|                                | 12       | 2013/03/14 08:23:14 AM |   |
|                                | 13       | 2013/03/14 08:23:17 AM |   |
| TM/POS Area/Preview            | 14       | 2013/03/14 08:23:20 AM |   |
| A                              | 15       | 2013/03/14 08:23:21 AM |   |
|                                | 16       | 2013/03/14 08:23:22 AM |   |
|                                | 17       | 2013/03/14 08:23:23 AM |   |
| Export                         | 18       | 2013/03/14 08:23:24 AM |   |
|                                | 19       | 2013/03/14 08:23:26 AM |   |
| 79                             | 20       | 2013/03/14 08:23:27 AM |   |
|                                |          | PT 1 PT                |   |

- 1. Press SEARCH or click 🔍 icon on the System Control Bar and [Search] menu appears.
- 2. Use  $\blacktriangle/ \lor$  to select the [Smart] icon then press OK. The smart search menu is displayed.
- 3. Select the desired source device.
- 4. Specify the Start Date/Time, End Date/Time, Channel and Sensitivity options.
  - $\blacktriangle \lor \blacklozenge$ : Moves to the options.
  - $\blacktriangle$  /  $\blacksquare$ : Changes the value at the current position.
  - OK: Selects option or confirms the setting.
- 5. Set the motion mask setting. The area switches between active and inactive each time you press OK. Click the one point and drag & drop the end point to select the motion using the mouse. The active areas are indicated in red.
- 6. Select a motion direction button.
- 7. Press BACK repeatedly to exit the mask setting.
- 8. Select [Search] then press OK. The search result is displayed on the list.
- 9. Select the recording data on the list then press  $\blacktriangleleft \triangleright$  (Play) button or click 💽 button to play back the selected data. The picture is displayed on the main monitor.
- 10. Press STOP() to stop playback and return to the smart list menu.
- 11. Press BACK repeatedly to exit the Smart Search menu.

# Functions Available During Playback

| Button                   |                |              |                                                                                                    |  |
|--------------------------|----------------|--------------|----------------------------------------------------------------------------------------------------|--|
| Playback<br>Control Menu | Remote Control | Front panel  | Function                                                                                                    |  |
|                          | STOP           |              | Stops playback.                                                                                                    |  |
| 11                       | PAUSE          |              | Pauses playback.                                                                                                    |  |
| 14                       |                |              | Jumps to the beginning of the current data recorded on the same date.<br>(press the button for more than 2 seconds.) |  |
| ÞI                       |                |              | Jump to the last 1 minute of the current data recorded on the same date. (press the button for more than 2 seconds.) |  |
| ≪ ₽                      |                |              | Press repeatedly to select the required scan speed. (>>, >>>, >>>>, >>>>,                                            |  |
| 11<br>« Þ                |                |              | Press repeatedly to play frame-by-frame in pause mode.                                                               |  |
| •                        |                |              | Press to play reverse or normal playback.                                                                            |  |
|                          | MARK           | SHIFT + MARK | Press MARK at a desired point to be marked during playback. Up to 15 points can be marked.                           |  |

# NOTE

- You can play the backup or export data in normal speed only.
- If you use the reverse frame skip function, a frame may be skipped.
- Multi channel play works only in the date/time search function.
- If you double-click the channel during the multiple channel playback, the selected channel will be played on the full screen. And if you double-click the channel during playing in full screen mode, it will return to the previous playback condition.

# Using the playback control menu

You can use various playback function using playback control menu.

- 1. Play a data recorded.
  - Playback control menu appears at the bottom of the screen.

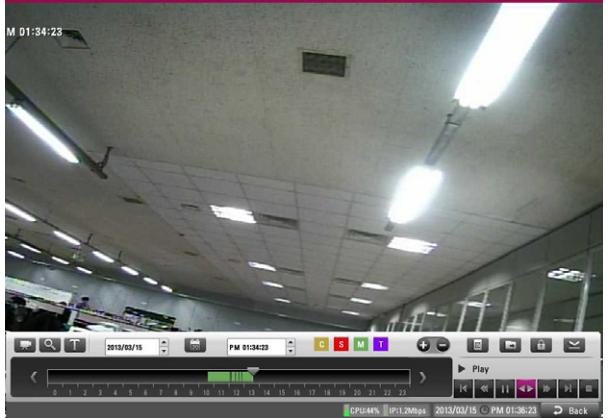

|                              | Selects the camera you want to play.                                                   |
|------------------------------|----------------------------------------------------------------------------------------|
| 0                            | Enlarge the current screen using the digital zoom function                             |
| Τ                            | Displays or disappears the text information if the recording data includes text data.  |
| 2012/06/30                   | Displays the date of the data recorded.<br>You can choose the date you want to<br>see. |
| AM 08:49:50                  | Displays the time of the data recorded.<br>You can choose the time you want to<br>see. |
| C S M T                      | Displays the record mode.                                                              |
| 0                            | Increases or decreases the time interval of the Time Line.                             |
|                              | Registers a bookmark.                                                                  |
|                              | Displays the [Export] menu.                                                            |
| G                            | Displays the [Protect] menu.                                                           |
| ×                            | Minimizes the Playback control menu.                                                   |
| C      [         [         [ | Displays the current position, recording mode and recording section.                   |
| II Pause<br>K ≪ II <> >> H ■ | Playback control buttons                                                               |

# Using the Protect function

This function allows you to protect the recorded data against being automatically overwritten.

#### How to select Protect section.

1. Click film icon on the Playback control menu. The [Protect] menu appears.

| Protect      |        |    |
|--------------|--------|----|
| All Channels |        |    |
|              |        |    |
| 11:04        | 15:    | 53 |
| OK           | Cancel |    |

- 2. If you want to change the time period, select starting and ending point of a part that you want to protect.
- Click the [OK] icon and the part is protected. The protected data is shown shaded in the timeline area.

# NOTE

- Protect function dose not work when two or more protected parts overlap or when no data does not exist in the selected part.
- The protected section can be released when the time is set in the past or by Auto delete function.

#### How to release the Protect section.

- 1. Select any position in the protected section on the Playback control menu.
- Click the film icon. The confirm message appears.
- 3. Click the [OK] icon. The protected data is released.

# 5 LG Network Client Program

# Introduction

The LG Network Client program is an IP-Surveillance software that works with the LG DVR/NVR to provide video monitoring, recording setting and event management functions. The software has multiple search functions for recorded events. Remote viewing and playback are also possible with the use of the LG Network Client.

This manual contains instructions on how to use and manage the LG Network Client in your networking environment. Some knowledge of networking environments would be beneficial to the reader.

Should you require any technical assistance, please contact authorized service center.

# **Recommended PC Requirements**

The LG Network Client program must be installed below operating systems for best performance and stability.

| ltems            | Requirements                                                         |
|------------------|----------------------------------------------------------------------|
| Operating System | Windows XP Professional Service Pack 2 or above                      |
| CPU              | Intel Pentium Dual-Core or above                                     |
| Web Browser      | Microsoft Internet Explorer 6.0 or above                             |
| Memory           | 2 GB or above RAM                                                    |
| Graphics Card    | 128 MB or above Video RAM (Use latest graphics card driver.)         |
| Resolution       | 1024 x768 (with 32 bit color) or above                               |
| Network          | 100 Megabit Network (Gigabit Network recommended for larger systems) |

# Before install the program

- The description pictures may differ from your OS (Operating System) or Web Browser type.
- The pictures used in this manual are based on Windows XP Professional.
- Do not use other applications with this program. This can cause memory shortage and program malfunction.
- Check that the LG DVR/NVR is(are) connected to the network and that power is supplied.

# **Getting Started**

# Install the LG Network Client on your PC

You can install the LG Network Client software following steps.

- Insert the Client Program CD which will be started automatically. If the disc does not run automatically on your PC, open the Client Program CD and install the program manually.
- 2. Run the install file and install the programs to your computer following the on-screen instructions. The [LG Emergency Agent] and [LG Export viewer] programs will be installed with the LG Network Client program installation.
- 3. After finishing installation, you will find the programs in the Start menu or on the desktop.

# Starting the LG Network Client

- Run the LG Network Client program. To launch LG Network Client, select LG Network Client from your Start > Programs > LG Electronics > LG Network Client > LG Network Client or click the LG Network Client icon on your desktop. The client password input window is displayed.
- 2. Enter the password. (Note that the default client password are "000000".)
- 3. Click the [OK] button and then the LG Network Client window is displayed.

NOTE

If you mark up the [Auto Connection] option, the LG Network Client program is connected automatically at the next time. LG Network Client Overview

#### Selected Menu Tab Live window Tool Bar Menu Bar 6 🕞 LG 🕞 LG 健 LG 🕞 LG 🕞 LG 🕞 LG 🕞 LG 🕕 LG 🕞 LG 🕑 LG 🕞 LG 🕞 LG 🕞 LG 🕞 LG - 22 No Carrie 11 - 21 - 0 PM\* 1/4 2013.03.22 13:22:53 , Select A - 8 🖬 💽 💽 Playback control Page Window Information Display Window

## Menu Bar

| Menu | Sub-Menu        | Description                                                                                         |  |  |  |
|------|-----------------|----------------------------------------------------------------------------------------------------|--|--|--|
| File | Client Password | You can change the password of the Network Client program.                                          |  |  |  |
|      |                 | <ol> <li>Select this option. The Client<br/>Password Setup window is<br/>displayed.</li> </ol>      |  |  |  |
|      |                 | 2. Enter the password.                                                                              |  |  |  |
|      |                 | <ol> <li>Click [OK] to confirm your<br/>settings.</li> </ol>                                        |  |  |  |
|      | Save to JPEG    | You can capture and save the current image in JPEG file format.                                     |  |  |  |
|      |                 | 1. Play the recorded data.                                                                          |  |  |  |
|      |                 | 2. Pause the playback at a desired point during playback.                                           |  |  |  |
|      |                 | <ol> <li>Select this option. The JPEG<br/>Export window is displayed.</li> </ol>                    |  |  |  |
|      |                 | 4. Set the options.                                                                                 |  |  |  |
|      |                 | 5. Click the [Save] button.                                                                         |  |  |  |
|      | Backup Search   | Search and playback a backup data.                                                                  |  |  |  |
|      |                 | 1. Select the Search Mode icon.                                                                     |  |  |  |
|      |                 | <ol> <li>Select this option. The Backup<br/>Search window is displayed.</li> </ol>                  |  |  |  |
|      |                 | 3. Click the [Add] button.                                                                          |  |  |  |
|      |                 | 4. Enter the Name.                                                                                  |  |  |  |
|      |                 | 5. Find and open the backup file.                                                                   |  |  |  |
|      |                 | 6. Click the [OK] button.                                                                           |  |  |  |
|      |                 | <ol> <li>Use the time line and playback<br/>control buttons to play the<br/>backup data.</li> </ol> |  |  |  |

| File | End Backup<br>Search      | Use to stop and exit the backup search function.                                                                                                    |  |  |  |
|------|---------------------------|----------------------------------------------------------------------------------------------------|--|--|--|
|      | Search<br>Software Update | <ul> <li>search function.</li> <li>Use to upgrade DVR/NVR software or add/upgrade PTZ protocols.</li> <li>1. Log-in the Network Client program as the permitted user who has the Group Setup authority.</li> <li>2. Click this option. The Update setting window is displayed.</li> <li>3. Select the update device from the list.</li> <li>Select All: If you click this button, the all devices in the list are selected .</li> <li>Clear All: If you click this button, the all selected</li> </ul> |  |  |  |
|      |                           | <ul> <li>devices in the list are<br/>deselected .</li> <li>4. Find and open the update file.</li> <li>5. Click the [Update] button to<br/>begin the update process. The<br/>DVR/NVR will be restarted after<br/>updating.</li> </ul>                                                                                                    |  |  |  |
|      |                           | 6. Click the [Exit] button.                                                                                                    |  |  |  |
|      | Exit                      | Exit the program.                                                                                                    |  |  |  |
| View | OSD                       | <ul> <li>Channel Number: Displays or<br/>removes the channel number in<br/>the channel window.</li> <li>Site Name: Displays or removes<br/>the site name in the channel</li> </ul>                                                                                                    |  |  |  |
|      |                           | <ul> <li>window.</li> <li>Camera Name: Displays or removes the camera name in the channel window.</li> <li>Playback Time: Displays or removes the date/time of playback data in the channel window.</li> </ul>                                                                                                    |  |  |  |
|      |                           | <ul> <li>PTZ: Displays PTZ camera icon in<br/>the channel window.</li> <li>Audio: Displays audio icon in the<br/>channel window.</li> <li>Select All: Displays all OSD</li> </ul>                                                                                                    |  |  |  |
|      | Sequence (Dwell           | Select the sequence to 5 seconds 10                                                                                                    |  |  |  |
|      | Time)                     | seconds, 15 seconds or 20 seconds.                                                                                                    |  |  |  |
|      | Sequence Mode             | <ul> <li>Channel Sequence: Each channel<br/>of the selected site in the<br/>sequence mode will be displayed<br/>in sequence.</li> <li>Site Sequence: Each channel of<br/>the logged site in the sequence<br/>mode will be displayed in</li> </ul>                                                                                                    |  |  |  |
|      |                           | sequence.                                                                                                    |  |  |  |

| View  | Language                  | Select the language for LG Network<br>Client program.                                                                                                    |  |  |  |
|-------|---------------------------|----------------------------------------------------------------------------------------------------|--|--|--|
|       | Resolution                | Select the resolution of the LG<br>Network Client program.                                                                                                    |  |  |  |
|       | Video<br>Adjustment       | 1. Use : Marks up to activate the video adjustment.                                                                                                    |  |  |  |
|       |                           | <ol> <li>Adjust the brightness, contrast<br/>and color settings of current<br/>playback channel.</li> </ol>                                                   |  |  |  |
|       |                           | <ul> <li>Brightness : Adjust the<br/>brightness value from 0 to<br/>100 for the current playback<br/>channel.</li> </ul>                                      |  |  |  |
|       |                           | <ul> <li>Contrast : Adjust the contrast<br/>value from 0 to 100 for the<br/>current playback channel.</li> </ul>                                              |  |  |  |
|       |                           | <ul> <li>Hue : Adjust the hue value<br/>from 0 to 100 for the current<br/>playback channel.</li> </ul>                                                        |  |  |  |
|       |                           | <ul> <li>Saturation : Adjust the<br/>saturation value from 0 to<br/>100 for the current playback<br/>channel.</li> </ul>                                      |  |  |  |
|       |                           | 3. Default set : Reset the video<br>adjustment for all playback<br>channels to its default settings.                                                          |  |  |  |
|       |                           | <ol> <li>Click [OK] to confirm your<br/>settings.</li> </ol>                                                                                                  |  |  |  |
| Tools | Connection<br>Information | Displays the Connection List<br>windows. You can add, edit or delete<br>the site name or group name in LG<br>Network Client.                                  |  |  |  |
|       | E-Map                     | Displays the E-Map pop-up windows.<br>This function gives a visual overview<br>of the cameras in your surveillance<br>environment using the imported<br>maps. |  |  |  |
|       | Multiple<br>Window        | [Live2] window appears and you can<br>see the [Live2] screen in the extended<br>monitor.                                                                      |  |  |  |
|       | Protect                   | The [Protect] menu appears and you can select a protect section.                                                                                              |  |  |  |
| Help  | Client<br>Information     | Displays Network Client Version<br>Information.                                                                                                    |  |  |  |

## Tool Bar

| lcon                                                                           | Description                                                                                                    |
|--------------------------------------------------------------------------------|----------------------------------------------------------------------------------------------------|
|                                                                                | Displays the live view workspace.                                                                                                    |
|                                                                                | <ul> <li>Camera View: You can see the<br/>surveillance camera's images in<br/>the window(s) and the camera<br/>information.</li> </ul>                                                                                     |
|                                                                                | <ul> <li>Pan/Tilt/Zoom: You can control the<br/>PTZ camera.</li> </ul>                                                                                                    |
| Live                                                                           | <ul> <li>Log View: You can see the system<br/>log list.</li> </ul>                                                                                                    |
|                                                                                | <ul> <li>Favorites: You can save the current<br/>configuration of the camera view.<br/>And, it is possible to return to a<br/>previous configuration of the camera<br/>view.</li> </ul>                                    |
| Search                                                                         | Displays the search workspace. You can search and play the recorded data using the search functions.                                                                                                    |
| Setup                                                                          | You can set the configuration of the selected site via the network.                                                                                                    |
| Export                                                                         | Displays the Export pop-up windows.                                                                                                    |
| Print                                                                          | When you click the PAUSE button to<br>pause the playing the recorded data<br>of the selected channel, the Print Icon<br>is activated. You can print the paused<br>picture of the recorded data of the<br>selected channel. |
| Full Screen                                                                    | You can view the live window in full<br>screen mode. To return to the normal<br>screen, click the right mouse button.                                                                                                    |
| 25000         36000           64000         110           Division         110 | When the icon is clicked, the screen<br>will be changed to split mode and if<br>the icon is clicked again, the screen will<br>be changed in sequence (except 64<br>split mode). Choose the screen division<br>mode.        |
| Sequence                                                                       | You can view all the channels in<br>sequence. You cannot use sequence<br>mode with the 64 split.                                                                                                    |

#### Information Display Window

Displays current date and time, user information and the remaining HDD status of the selected site name.

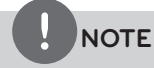

- Check the box of the DVR/NVR Time option to display the DVR/NVR Server Time.
- The DVR/NVR Time option is activated more than the LG Network Client Version V3.0.2 and the DVR/NVR server version V1.0.6.
- You can select the DVR/NVR Time in live mode only.

#### **Playback control Window**

You can playback the recorded data of the selected channel.

#### Page

Live Window are composed many pages except for 64 split mode. The page view window indicates "current number of page / total number of page". Click Sequence button or current devision button to move other pages.

# **Operation and settings**

# Register the Site Name or Group Name

The first time LG Network Client is started, you should register a site name to control it by the LG Network Client program. The computer running LG Network Client program must be on the same network with DVR/NVR.

- 1. Select [Tools] > [Connection Information] option on the menu bar. The Connection List window is displayed.
- 2. After completing the settings, click the [OK] button to confirm the settings and exit the window. The registered site or group name is(are) displayed on the [Camera View] tab window.

#### Create a new group name

- 1. Click the [Add Group] button. The Add Group window is displayed.
- 2. Enter the group name.
- Click the [OK] button to confirm it. The registered group name is displayed on the Connection List.

#### Edit a group name

- 1. Select the required group name on the Connection List.
- 2. Click the [Edit] button. The Edit Group window is displayed.
- 3. Overwrite the existing group name with a new name that you want.
- 4. Click the [OK] button to confirm it.

## Delete a group folder

- 1. Select the required group name on the Connection List.
- 2. Click the [Delete] button. The selected group name is deleted. Deleting a group name will delete all site names within the group name as well.

## Add the Site Name

- 1. Click the [Add] button. The Connection Setup window is displayed.
- 2. Select the group name from the drop-down list.
- 3. Enter the description of the site name.
- 4. Select the model type from the drop-down list.
- Enter the IP Address or the Host Name that you entered in the DDNS setup menu of the DVR/NVR.
   In case of entering the server name instead of the IP Address. You should set up the DDNS configuration properly in the server. Please refer to the server manual to set up the DDNS function.

| Case                                                                          | How to find the IP Address                                                                                                    |  |  |
|-------------------------------------------------------------------------------|----------------------------------------------------------------------------------------------------|--|--|
| Using the Static IP<br>Address                                                | Check the IP Address in the TCP/IP option of the DVR/NVR setup menu.                                                                                                    |  |  |
| Using the Dynamic<br>IP Address                                               | You have to activate the DHCP function.<br>Press INFO to display the System<br>Information window.<br>Check the "Network IP" options value.                                                                                                    |  |  |
| Using the DDNS<br>function                                                    | Check the registered Host Name of the DDNS setup menu.                                                                                                    |  |  |
| The DVR/NVR is<br>connected to the<br>network through the<br>Broadband Router | You must set the port forwarding<br>according to the settings of the<br>broadband router. Refer to the manual<br>of Broadband router for more detailed<br>settings. If you use the multi DVR/NVR<br>with Broadband router, you must set the<br>TCP/IP port number for each DVR/NVR. |  |  |

- 6. Enter the TCP/IP port number of the DVR/NVR. If it isn't entered, the port number is set by default.
- 7. Enter the User ID and Password. If you set the User ID and Password, you can use the Auto connection function.
- 8. Click the [OK] button. The registered site name is displayed on the Connection List.

## Edit the Site Name

- 1. Select the required site name on the Connection List.
- 2. Click the [Edit] button. The Connection Setup window is displayed.
- 3. Specify the Group Name, Type, IP Address, Port, User ID, Password and click the [OK] button to confirm the settings. You cannot edit the site name option.

## Delete the Site Name

- 1. Select the required site name on the Connection List.
- 2. Click the [Delete] button. The selected site name is deleted.

# Connect to the DVR/NVR

- 1. Select the registered site name to connect it.
- 2. Click the right mouse button on the site name. Select the [Connect] option. The site name is connected automatically and the site name is activated. If the site name has no information of the User ID and/or Password, the remote login window is displayed. In that case, enter the User ID and the password.

#### About the pop-up menu

- User Log-In: Select to connect the DVR/NVR manually.
- User Log-Out: Select to disconnect the site name.
- Connect: Select to connect to the DVR/NVR automatically. You should set the User ID and Password option of the connection information setting menu for using this function.
- Disconnect: Select to disconnect to the site name.
- 3. Repeat step 1 to 2 to connect the other site name.

# NOTE

Up to 5 users can connect to the DVR/NVR system using the LG Network Client program.

# Connect the group device

- 1. Select the registered group name to connect it.
- 2. Click the right mouse button on the group name. Select the [Connect] option. Each site name is connected automatically and the site name is activated in the group name.
- 3. Repeat step 1 to 2 to connect the other group name.

# Disconnect the site name or group name

- 1. Select the required site name or group name.
- 2. Click the right mouse button on the site name or group name. Select the [Disconnect] option. The site name is disconnected and deactivated.
- 3. Repeat step 1 to 2 for disconnection.

# Export the connection list

- 1. Click [Export] button on the [Connection List]. [Connection List Export] window will be displayed.
- 2. Select the folder on the computer to save the exported data.
- 3. Enter the export file name.
- 4. Click [Save].

# Import the connection list

- 1. Click [Import] button on the [Connection List]. The open window will be displayed.
- 2. Select and open the list file.

# Using the Live function

#### Camera View Tab

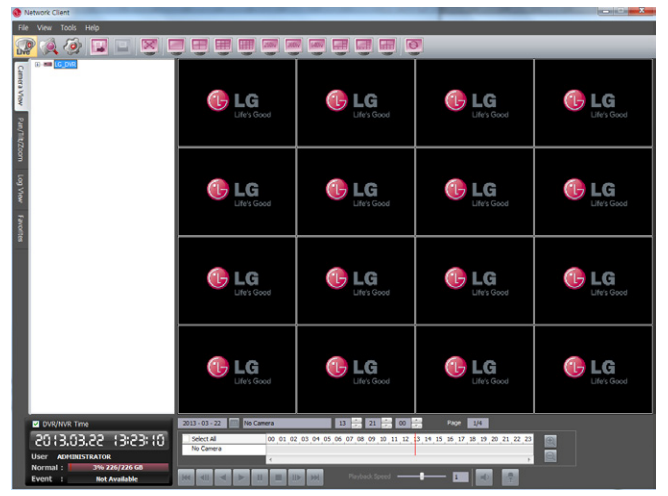

- 1. Select the [Camera View] tab in the live mode.
- 2. Select the activated site name and double click the left mouse button or click the plus mark of the registered site name.
- 3. Select [Cameras] and double click the left mouse button or click the plus mark.
- 4. Select the channel number you want to view.
- 5. Click the channel number and drag and drop to live window position. If you select [Cameras] and drag and drop to a live window then all channels are displayed.
- 6. Live image is displayed in the selected window.
- 7. Repeat steps 3 to 5 to set the other live windows.

# NOTE

- To delete the camera from Live Window, Click desired channel number on the [Cameras] and then drag drop where not Live window position but other position.
- Configuration of camera view is set the first time only. This configuration setup is memorized for the next time and displayed as it is.
- About the camera view menu tree.

|                | Displays the registered site name or group name. |                                                                                                    |  |  |
|----------------|--------------------------------------------------|----------------------------------------------------------------------------------------------------|--|--|
|                | Displays the camera information .                |                                                                                                    |  |  |
|                | 🖃 😈 CH 01                                        | Displays the camera channel name.                                                                                                    |  |  |
|                | 🔯 704 × 576                                      | Displays the<br>Resolution.                                                                                                    |  |  |
|                | 12.5 FPS                                         | Displays the Recording<br>Frame Rate.                                                                                                    |  |  |
| 😑 🐨 Cameras    | 📑 Standard                                       | Displays the Quality.                                                                                                    |  |  |
|                | Sensor+ Motion                                   | Displays the Recording mode.                                                                                                    |  |  |
|                | 🕵 None                                           | Displays the relay<br>output condition for<br>motion.                                                                                                    |  |  |
|                | 📣 Audio 01                                       | Displays the Audio information.                                                                                                    |  |  |
|                | Displays the Sensor In information.              |                                                                                                    |  |  |
|                | Sensor In 01                                     | Displays the ON/<br>OFF condition of the<br>connected sensor.                                                                                                    |  |  |
| 🗐 🖓 Sensor In  | Sensor In 02                                     | Displays the relay<br>output condition for<br>the selected sensor<br>input.                                                                                                    |  |  |
|                | Sensor In 01                                     | Displays the camera<br>condition for the<br>selected sensor input.                                                                                                    |  |  |
|                | Displays the Relay output information.           |                                                                                                    |  |  |
| 🌯 Relay Output | a Relay Output 01                                | <ul> <li>You can control the relay output using the mouse button.</li> <li>1. Click the right mouse button on the relay output.</li> <li>2. Select the ON or OFF option.</li> <li>3. The selected relay is activated or deactivated.</li> </ul> |  |  |

## Instant playback

It is possible to play a recorded image without stopping recording.

- 1. Select the [Camera View] tab in the live mode.
- 2. Select a channel you want to playback.
- Select the date. The day is displayed in a blue text when recorded data exists.
- Select playback start time. When using timeline to search a start time, use the zoom in/out icons for more detailed searches (4 step).
- 5. Select playback speed. Use the slider to select the playback speed.
- 6. Start playback using these control buttons.

| 144 | Click this button to jump to the beginning of the data.                                                                                                    |
|-----|----------------------------------------------------------------------------------------------------|
|     | Click this button repeatedly to play frame-by-<br>frame playback in reverse.                                                                                                    |
| •   | Click this button to play reverse or normal playback.                                                                                                    |
| Ш   | Click this button to pause playback.                                                                                                    |
|     | Click this button to stop playback.                                                                                                    |
|     | Click this button repeatedly to play frame-by-<br>frame playback.                                                                                                    |
| *   | Click this button to jump to the last 1 minute of the data.                                                                                                    |
| -   | Click this button to switch the speaker on and off<br>for the computer. The speaker button is activated<br>when the playback speed option is set to "1" and<br>the live window is set to 1 division mode. |
| -   | The microphone icon is not activated in playback mode.                                                                                                    |

# NOTE

- If you don't want to play with sound, click the speaker icon to mute.
- If you want to play with sound, the live window have to be set to 1 division mode.
- This function is permitted for Administrator group and other group users who have the Search/Play authority.

## Two-way audio controls

Two-way audio function is for transmitting and receiving audio streams simultaneously in both directions.

You can transmit audio to the camera by connecting an microphone of the computer. You can also play received audio from the camera via a connected speaker on the computer. These buttons are activated only when the live window is set to 1 division mode.

| - | ON  | Click this button to switch the speaker on and off for |
|---|-----|--------------------------------------------------------|
|   | OFF | the computer.                                          |
| - | ON  | Click this button to switch the microphone off and on  |
| 9 | OFF | for the computer.                                      |

# Pan/Tilt/Zoom Tab

You can control the PTZ cameras via the network.

- 1. Select the PTZ camera channel window in the camera view mode.
- 2. Select the Pan/Tilt/Zoom tab.
- 3. Use virtual remote control buttons to control the PTZ camera.

# NOTE

- If someone is controlling a PTZ camera using the DVR/NVR, you cannot use the PTZ function and vice versa.
- This function is permitted for Administrator group and other group users who have the PTZ authority.

| Button         | Function                                     |
|----------------|----------------------------------------------|
|                | Uses to pan/tilt the camera.                 |
| $\bigcirc$     | Confirmes the preset position.               |
|                | Selects the Pan/Tilt/Zoom speed.             |
| - ZOOM (+)     | Adjusts the camera zoom.                     |
| - FOCUS +      | Adjusts the focus of a camera manually.      |
| - IRIS (+      | Adjusts the iris of a camera manually.       |
| PRESET 000     | Displays the Selected Preset number.         |
| 12345<br>67890 | To input the preset number.                  |
| SET            | To register preset positions.                |
| MOVE           | To move the camera to the preset position.   |
| CLEAR          | To delete a memorized preset position.       |
| TOUR           | To start a preset tour.                      |
| SETUP          | To display the setup menu of the PTZ camera. |

## **Preset Settings**

Preset position is the function to register camera monitoring positions (preset positions) associated with position numbers. By entering the position numbers, you can move cameras to the preset positions.

# NOTE

To activate this function, you need to register the preset positions of the PTZ cameras.

# To Register Preset Positions

- 1. Move the camera to a point you wish.
- 2. Click the [SET] icon.
- 3. Select the preset number you wish to register.
- Click the icon. The position and its number are memorized.
- 5. Repeat steps 1 to 4 to add additional positions.

# NOTE

Preset numbers from 0 to 255 are available on this unit but the actual preset range differs depending on PTZ cameras.

# Changing to a Picture in a Preset Position

The following function is available only with cameras provided with the preset function. The preset function makes the combination camera move to the programmed preset position. It is necessary to program preset positions for the combination camera beforehand.

- 1. Click the [MOVE] icon.
- 2. Use number buttons to enter the memorized preset position's index number then click the icon. The camera moves to the preset position and the picture of the camera in that position appears on the monitor.

# To Clear the Preset Position

You can clear a memorized preset position.

- 1. Click the [CLEAR] icon.
- 2. Use number buttons to enter the memorized preset index number then click the o icon to clear the preset positions.

NOTE

This function may not be available depending on PTZ cameras.

# To Tour The Preset Positions

You can tour all preset positions.

- Click the [TOUR] icon. All registered preset positions in the camera will be selected and the camera position image will be switched on the active monitor.
- 2. You can stop the tour by clicking the [TOUR] icon.

# Setup for PTZ Cameras

You can adapt the camera to your requirements by setting up the respective items in menus.

- 1. Click the [SETUP] icon.
  - The setup menu appears in the selected window.
- 2. Use arrow and o buttons to set the options.

# NOTE

- Refer to the manuals of the PTZ camera for more details.
- Some PTZ cameras may not be operated properly with this program.

## Log View Tab

You can see the system log list of selected site name.

- 1. Select the [Log View] tab.
- 2. Click the 📷 icon and select starting and ending date. (The selectable date is displayed in blue color.)
- 3. Enter starting and ending time.
- 4. Select a log type from the drop-down list.
- 5. Click the 🔍 icon.
  - The system log is displayed in the list.
- 6. You can export the system log list as a file by clicking [Export] button.

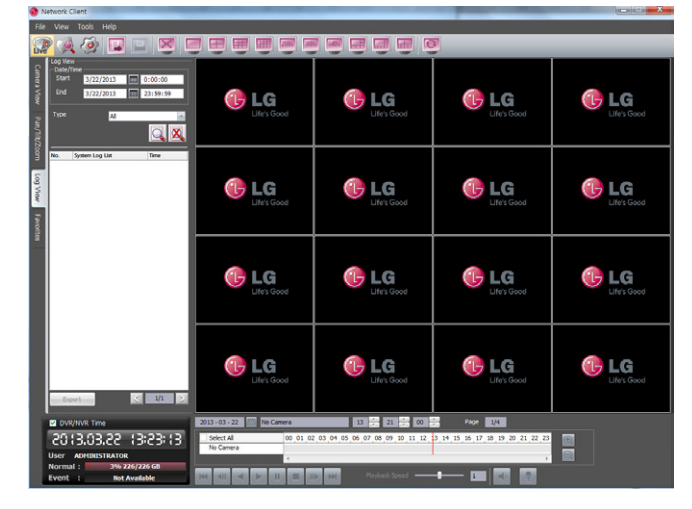

## **Favorites** Tab

You can save the current configuration of camera view. This favorite setup is useful for the next time to display it.

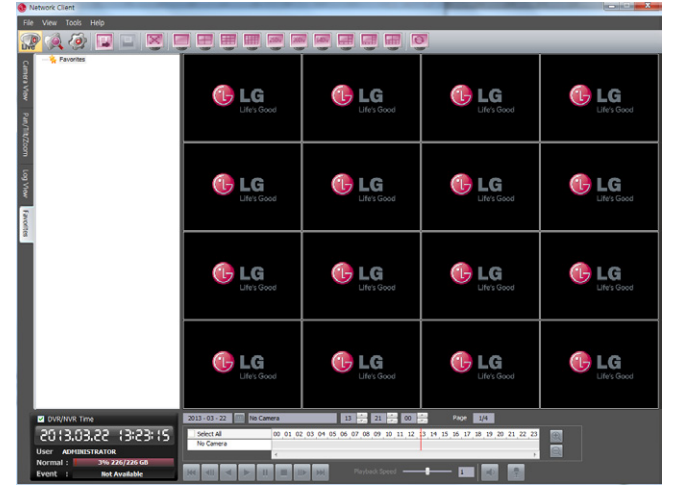

#### Add the favorite

- 1. Select the [Favorites] tab.
- 2. Select the [Favorites] option and click the right mouse button.
- 3. Select the [Add favorite] option. The Add Favorite window is displayed.
- 4. Enter the favorite name and click the [OK] button. The entered favorite name is displayed under the Favorites option.

#### Edit the favorite

- 1. Select the registered favorite name and click the right mouse button.
- 2. Select the [Edit Favorite] option. The Edit Favorite window is displayed.
- 3. Overwrite the existing name with a new name.
- 4. Click the [OK] button to confirm it.

#### Delete the favorite

- 1. Select the registered favorite name and click the right mouse button.
- 2. Select the [Delete Favorite] option. The selected favorite name is deleted.

# Using the Search function

#### Date/Time Search Tab

Searches a recorded picture by specifying date, hour and minute.

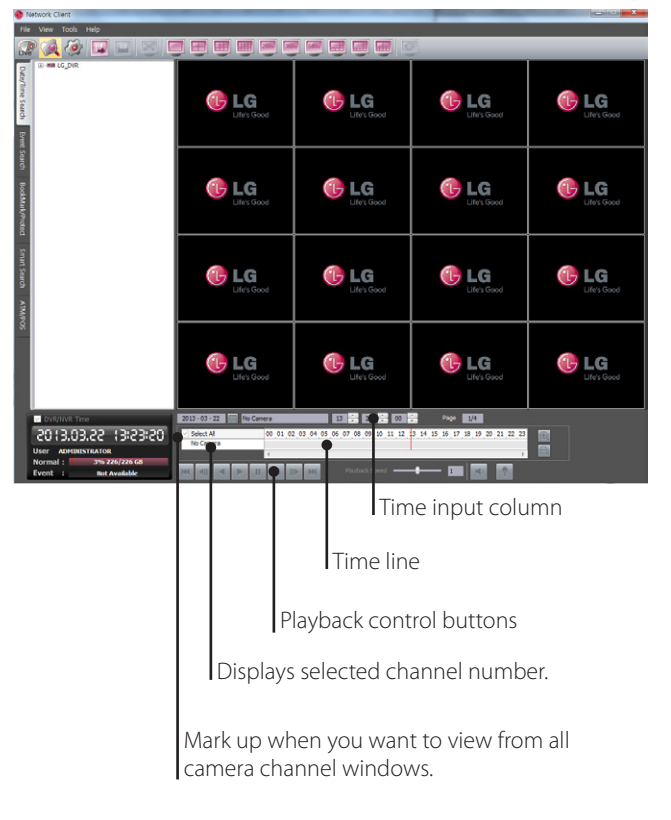

- 1. Select the [Date/Time Search] tab.
- Click the icon and select the date. (The selectable date is displayed in blue color.)
- 3. Select the activated site name and double click the left mouse button or click the plus mark of the registered site name.
- 4. Select [Cameras] and double click the left mouse button or click the plus mark.
- 5. Select the channel number what you want to view.
- 6. Click the channel number and drag and drop to live window position.
- 7. Select the time using the Time line and Time input column to search recorded data.
- 8. Play the searched data using the playback control buttons.

## **Event Search Tab**

Searches a recorded picture by date and event type.

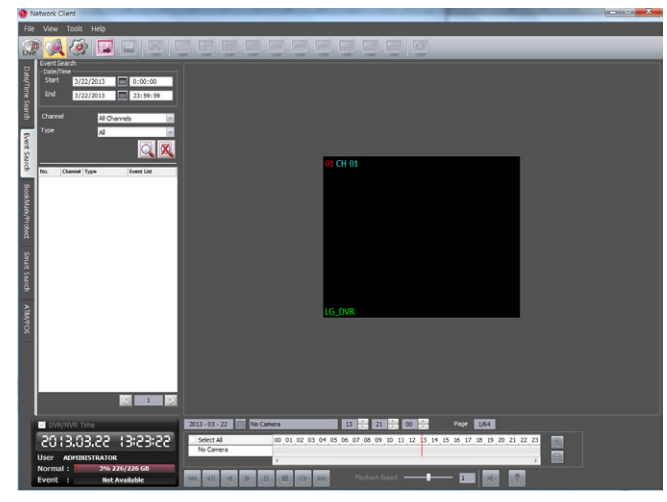

- 1. Select the [Event Search] tab.
- 2. Click the 📷 icon and select starting and ending date. (The selectable date is displayed in blue color.)
- 3. Enter starting and ending time.
- 4. Select the camera channel for event search.
- 5. Select the event type.
- Click the icon.
   The event list is displayed.
- 7. Select the event from the event list.
- 8. You can play the searched data using the playback control buttons.

## Bookmark/Protect Search Tab

Searches the recorded data included a bookmark or the protected section.

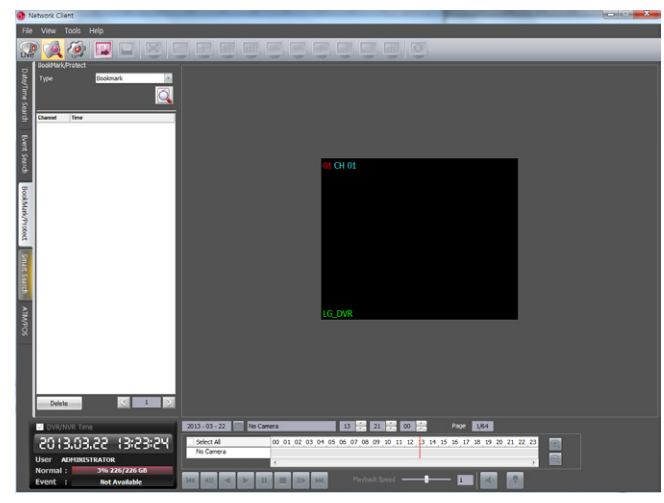

- 1. Select the [Bookmark/Protect Search] tab.
- 2. Select the [Bookmark] or [Protect] from drop-down list.
- 3. Click the 🔍 icon. All bookmark (or Protect) data is displayed in the list.
- 4. Select the data in the list.
- 5. Play the searched bookmark data using the playback control buttons.
- 6. If you want to delete the bookmark/protect on the list, select the recording data and click [Delete] button.

## Smart Search Tab

Searches the recorded data by specifying the motion detection conditions.

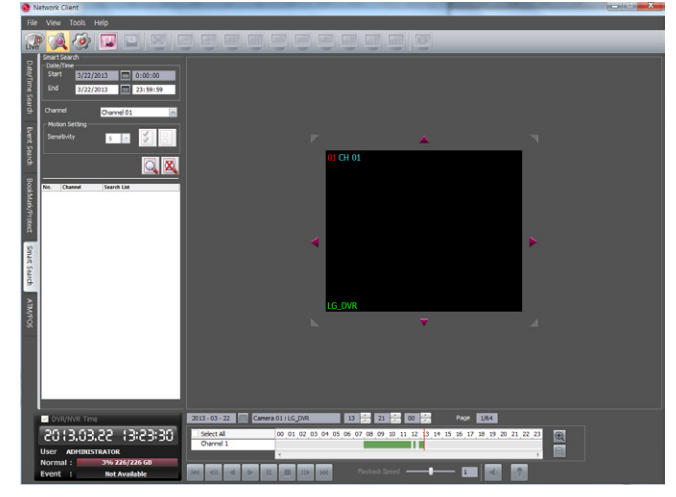

- 1. Select the [Smart Search] tab.
- Click the icon and select starting and ending date. (The selectable date is displayed in blue color.)
- 3. Select a camera channel.
- 4. Select the start time using the timeline.
- 5. Enter the ending time.
- 6. Select a motion sensitivity level and drag and drop to select motion area on the display window.

| Sensitivity | 5         | ×         | 1        |     |
|-------------|-----------|-----------|----------|-----|
|             | Select th | ne all ai | rea.     |     |
|             | Cancel th | ne selec  | cted are | ea. |

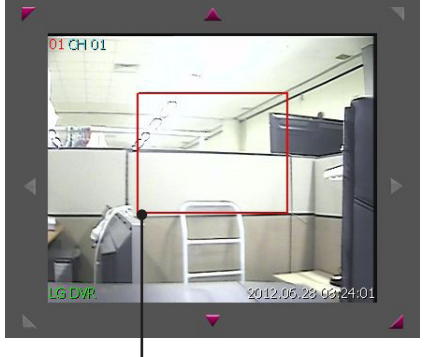

Selected area within red box.

- 7. Select a motion direction button.
- Click the Q icon.
   The smart search data is displayed.
- 9. Select the event from the list.
- 10. You can play the searched data using the playback control buttons.

## ATM/POS Search Tab

Searches the recorded text information by ATM/POS device. This function is available with backup data of the internal or external HDD only.

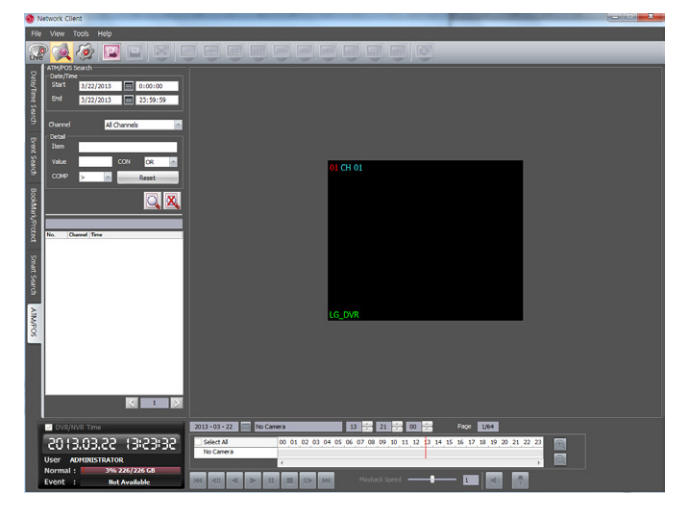

- 1. Select the [ATM/POS Search] tab.
- 2. Click the 🔜 icon and select starting and ending date. (The selectable date is displayed in blue color.)
- 3. Enter starting and ending time.
- 4. Select the camera channel for ATM/POS search.
- 5. Set the detail search options.
  - Item: Enter the text to search what you want.
  - COMP: Select the compare symbol for number search.
  - CON: Select the Boolean operator when you use the Text search and Number search function simultaneously.
  - Value: Enter the number to search what you want.
  - Col: Enter the column.
  - Row: Enter the row.
  - Reset: Reset all items.
- 6. Click the 🔍 icon.
- 7. You can play the searched data using the playback control buttons.

# Using the Remote Setup function

You can set the DVR/NVR configuration of a selected site name using this function.

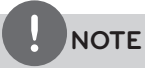

Options which do not support on this unit are deactivated.

# Following features are deactivated for models LRH7160D and LRH7080D:

[Display>Channel Composition], [Event>Output>Fan Fail Alarm Out]

## System settings

|      | etmore i | cutera. |               |                     |                       |                      |               | Construction of the local division of the local division of the lo |
|------|----------|---------|---------------|---------------------|-----------------------|----------------------|---------------|----------------------------------------------------------------------------------------------------|
|      |          |         |               |                     |                       |                      |               |                                                                                                    |
|      | 0        | 10      |               |                     |                       |                      |               |                                                                                                    |
| Live | -ma      | 6 04    |               | <br>19 19 19 19 19  |                       |                      |               |                                                                                                    |
| 2    | mil      | System  |               |                     |                       |                      |               |                                                                                                    |
| ote  | -        | Denire  |               |                     |                       |                      |               |                                                                                                    |
| ě.   |          | Dence   |               | System              |                       |                      |               |                                                                                                    |
| 0    |          | Display |               | Date/Time           |                       | Network              |               |                                                                                                    |
|      | -        |         |               |                     | YYYY/MM/DD *          | V DH02               |               |                                                                                                    |
|      | 2        | Record  |               |                     | 1248                  | IP Address           | 192.168.0.101 |                                                                                                    |
|      |          | Event   |               | Time Zone           | 207                   |                      | 255.255.255.0 |                                                                                                    |
|      | -        |         |               | Daylight Saving     |                       |                      | 192.168.0.1   |                                                                                                    |
|      | 2        | User    |               | Start Time          |                       |                      |               |                                                                                                    |
|      |          |         |               | Jan 🔄 1st           | 5 Sun 6 00 6          |                      |               |                                                                                                    |
|      |          |         |               | End Time            |                       |                      | 9001          |                                                                                                    |
|      |          |         |               | Jan 🔺 İst           | - Sun - 00 -          |                      | 80            |                                                                                                    |
|      |          |         |               | Properties          |                       |                      | 9003          |                                                                                                    |
|      |          |         |               | DVR,NVR Name        |                       |                      | Setup         |                                                                                                    |
|      |          |         |               | Language            | Engleth an            |                      | 554           |                                                                                                    |
|      |          |         |               | Button Beep         |                       |                      | Setup         |                                                                                                    |
|      |          |         |               |                     | NTSC                  | DONS                 |               |                                                                                                    |
|      |          |         |               |                     | 1280*720              | DDNS Service         |               |                                                                                                    |
|      |          |         |               |                     | Reboot DVR,NVR Server |                      |               |                                                                                                    |
|      |          |         |               | NTP                 |                       | Network Streaming    |               |                                                                                                    |
|      |          |         |               | NTP.                |                       |                      | (cho          |                                                                                                    |
|      |          |         |               |                     | Public Server 8       |                      |               |                                                                                                    |
|      |          |         |               | Private Time Server |                       | Controller           |               |                                                                                                    |
| P    | U DV     |         |               |                     |                       | IK KENDIE IU         | 1 1           |                                                                                                    |
|      | 20       | 13.02   | 22 13:23:36   | sync. antorval      | 1Day A                | Remote Controller ID | None          |                                                                                                    |
|      | licer    | 40400   |               |                     |                       |                      |               |                                                                                                    |
|      | Norma    |         | 3% 226/226 G8 |                     |                       |                      |               |                                                                                                    |
|      |          |         |               |                     |                       |                      |               |                                                                                                    |

#### Date/Time

- Date Format: Select the date display format.
- Time Format: Select the time display format.
- Time Zone: This option setting is not available in the client program.
- Daylight Saving: Mark up when you use the daylight saving function.
- Start Time: Select the Daylight Saving start time.
- End Time: Select the Daylight Saving end time.

#### Properties

- DVR/NVR Name: Enter the DVR/NVR name by using alphabetic letter, numeric digit and symbols up to 21 characters. The number of maximum characters is depends on the language.
- Language: Select a language for the setup menu and information display of the DVR/NVR.
- Button Beep: Mark up to activate the button beep. The button beep is activated when using the buttons.
- Video format: These option settings are not available in the client program.
- Resolution: These option settings are not available in the client program.
- Reboot DVR/NVR server: Click the [Reboot DVR/NVR server] button to restart the DVR/NVR. It takes some minutes for the DVR/NVR to start again.

#### NTP

- NTP: Mark up, if you want to synchronize the DVR/NVR's date and time with those of the time server called NTP (Network Time Protocol) Specify the NTP server's name.
- Time Server: For most cases select public. The DVR/NVR will

obtain the average time among 5 public servers (time.nist.gov, time-a.nist.gov, time-b.nist.gov, ntp.nasa.gov, clock.isc.org).

- Private Time Server: Enter the private time server's IP address or host name.
- Sync. Interval: You can set synchronized intervals with the NTP time server to 1 day, 1 hour, 1 month and 1 week.

#### Network

These option settings are not available in the client program except the [Bandwith Throttle Setup] option.

- Bandwith Throttle Setup: Click the [Setup] button to display the Bandwidth Throttle Setup window.
  - ALL: Set same bandwidth to all of users.
  - Per User: You can set the bandwidth value per each user.
     Select [User ID] from the left drop-down list. And then, set the bandwidth from right drop-down list

## DDNS

These option settings are not available in the client program.

## **Network Streaming**

- 1. Click the [Setup] button to display the Network Streaming configuration window.
  - Ch: Displays the channel number.
  - Resolution: Selects the recording resolution. Each group such as "Ch1 to Ch8" and "Ch9 to Ch16" are set the same resolution.
  - Quality: Selects the recording picture quality.
  - Frame Rate: Selects the frame rate. The frame rate is the number of transportable frames per second. According to resolution, the frame rate is set automatically. If you wish to set manually, refer to the below.

| Resc | Frame Rate |                       |
|------|------------|-----------------------|
|      | 352*240    | 1, 3, 5, 7.5, 10, 15  |
| NTSC | 704*240    | 1, 3, 5, 7.5          |
|      | 704*480    | 1, 3                  |
|      | 352*288    | 1, 3, 5, 6, 7.5, 12.5 |
| PAL  | 704*288    | 1, 3, 5, 6            |
|      | 704*576    | 1, 3                  |

2. Click the [OK] button to confirm the settings.

## Controller

- IR Remote ID: Select the IR Remote ID for this unit. If you use multi systems set the IR Remote ID for each DVR/NVR unit.
- Remote Controller ID: Select the Remote Controller ID for this unit. If you use multi systems, set the Remote Controller ID for each DVR/NVR unit. You can control the DVR/NVR by using the LKD1000 controller. (For more details refer to the LKD1000 owner's manual.)

## **Device settings**

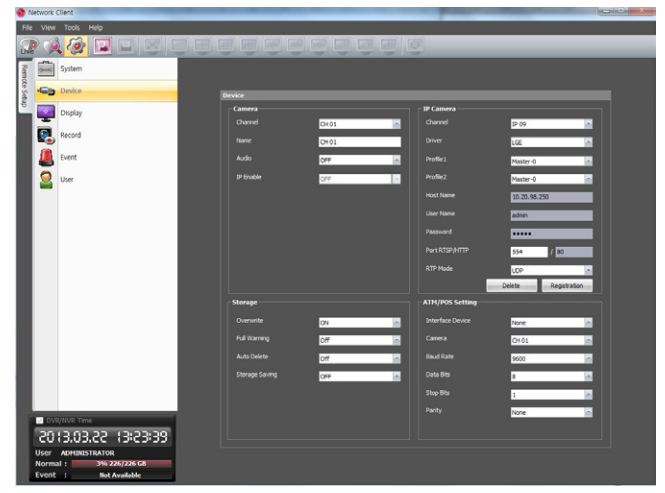

#### Camera

- Channel: Select the channel number.
- Name: Enter the channel name by using alphabetic letter, numeric digit and symbols up to 21 characters. The number of maximum characters is depends on the language.
- Audio: Select the input audio channel. You can hear from the selected input audio channel. If you set to ON for the IP channel, you can hear the input audio of the IP camera.
- IP Enable :
  - On : Uses the camera as a IP camera.
  - Off : Uses the camera as a Analog camera.

NOTE

If the [IP Enable] is set to [ON], you cannot set the [Device-PTZ], [Record-Normal], [Record-Sensor], [Record-Motion], [Record-Text], [Record-Instant/Panic] and [Event-Motion] options because they are deactivated.

#### IP Camera

- Channel: Selects the desired channel to set the connected IP camera.
- Driver: Selects the IP camera driver from the drop-down list.
- Profile1: Select the camera stream on the drop-down box for recording.
- Profile2: Select the camera stream on the drop-down box for streaming. For smooth live playback, the resolution of [Profile2] set lower than resolution of [Profile1].
- Host Name: Displays the IP address of the IP camera.
- User Name: Displays the user ID.
- Password: Displays the user password.
- Port RTSP/HTTP: Enter the RTSP port number. HTTPS is not supported.
- RTP Mode: Selects the RTP mode from the drop-down list.

## To register the IP device

- 1. Select the desired [Channel], [Driver], [Profile 1] and [Profile 2] option and then, click the [Registration] button. The Registration window will be displayed.
- 2. Enter the [Host Name], [HTTP Port], [Driver], [User Name] and [Password] and then, click the [Add] button to check the verification.
  - O: The verification is valid.
  - X: The verification is invalid. Check the ID and password

- again.
- XX: Connection failed.
- 3. Click the [CLOSE] button to exit the window.

#### ATM/POS Setting

- Interface Device: Select the interface device from the dropdown list.
- Camera: Select the camera number for mapping with ATM/POS device.
- Baud Rate: Select the desired parameter to set the communication speed between DVR and ATM/POS device.
- Data Bits: Select the number of the data bits for RS-485 communication.
- Stop Bits: Select the desired parameter. The stop bit is added to the last of data, in asynchronous communication.
- Parity: Select the desired parameter. The parity bit is added to the data, to perform parity check.

#### Storage

- Overwrite:
  - On : Overwrite recording is possible when the partition of HDD have fully recorded.
  - Off: Do not use overwriting.
- Full Warning: When the HDD has overflowed a warning message is displayed.
- Auto Delete: Set the auto delete date. If you set the auto delete date, the recorded data will be deleted except the data within the selected date period of time. The Auto Delete function is activated every 35 minutes.
- Storage Saving : Saves the storage space by reducing the quality of the recorded data.

## **Display settings**

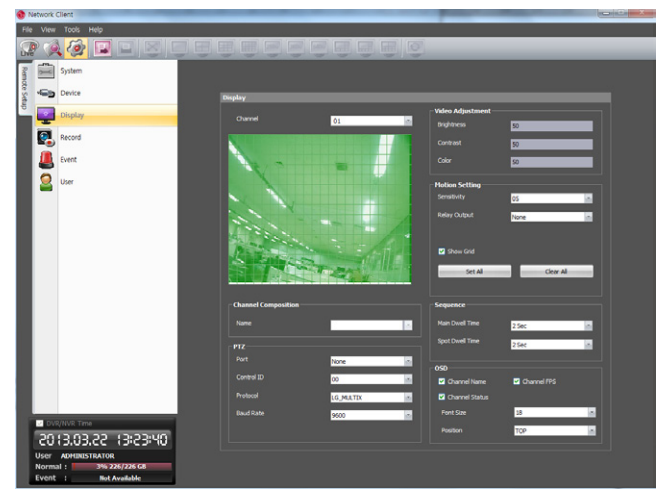

• Channel: Selects the desired channel to adjust.

#### **Channel Composition**

• Name: Selects the desired channel.

#### PTZ

Settings for the PTZ cameras connected via the data port of the RS-485 terminal.

- Port: Selects the connected data port of the RS-485 terminal on the rear panel. The DATA 2 port is used to control the PTZ camera connected to DVR or to control by using the LKD1000 controller. If you want to use the PTZ camera via DATA 2 port, you should set the [Remote Controller ID] to [NONE]. If you use the LKD1000 controller to control the DVR via DATA 2 port, you should set the [Remote Controller ID] number between 1 and 16. When you select [COAXIAL COMMUNICATION], [Protocol] option is set to [PELCO\_C] automatically and [Control ID], [Baud Rate] options are deactivated.
- Control ID: Selects the PTZ camera ID. Make the same settings as the PTZ camera.
- Protocol: Selects the protocol supported by PTZ camera.
- Baud Rate: Selects the communication speed.

#### Video Adjustment

Adjust the brightness, contrast and color settings of each camera channel. You can see the settings screen from the preview windows.

- Brightness: Adjust the brightness value from 0 to 100 for the selected channel.
- Contrast: Adjust the contrast value from 0 to 100 for the selected channel.
- Color: Adjust the color value from 0 to 100 for the selected channel.

5

- Sensitivity: Set the sensitivity level for the created motion detection area.
- Relay Output: Select the number of the RELAY-OUT terminal for the output alarm (relay) signal when motion is detected.
- Area: The factory default of the Motion detection area is set as the whole area. You can change the area by using mouse on the preview window screen.
  - Select All: Click one point with the left mouse button and drag & drop to the end point.
  - Clear All : Click the start point with the right mouse button and drag & drop to the end point.

# NOTE

- If you want to display the grid, mark up the [Show Grid] option.
- If you want to select the entire area, click the [Set All] button or click the [Clear All] button to cancel the selected area.

## Sequence

You can view all the channels in sequence in the selected screen division mode. While the sequence mode condition, if you change the screen division mode, the sequence function will be canceled.

- Main Dwell Time: Selects the channel sequence time for main monitor.
- Spot Dwell Time: Selects the channel sequence time for spot monitor.

## OSD

- Channel Name: Mark up to displays or removes the channel name in the channel window.
- Channel FPS: Mark up to displays or removes the channel FPS (Frame Per Seconds) in the channel window.
- Channel Status: Mark up to displays or removes the channel status in the channel window.
- Font Size: Selects the font size of characters such as the channel name and playback time which displayed on the channel window.
- Position: Selects the position of characters such as the channel name and playback time which displayed on the channel window.

## Record settings

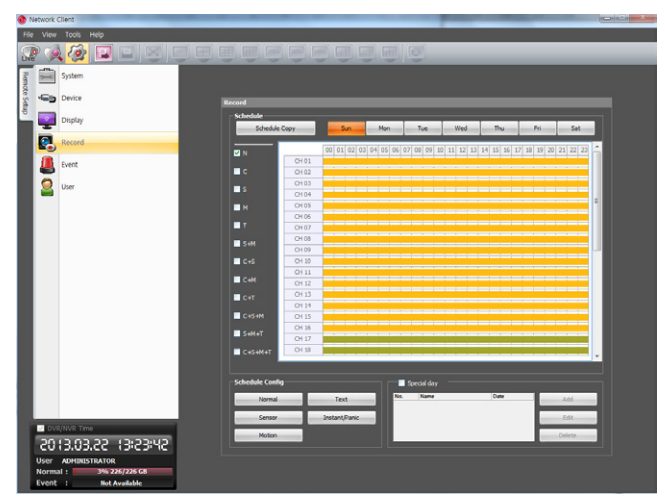

- 1. Select a day of the week.
- 2. Mark up the desired recording option.
  - N : No schedule recording.
  - C (Continuous recording): Recording starts automatically from the preset time.
  - S (Sensor event recording): Recording starts automatically when the sensor alarm occurs within a designated time.
  - M (Motion event recording): Recording starts automatically when motion is detected within a designated time.
  - T (Text event recording): Recording starts automatically when text input is detected within a designated time.
  - S+M (Sensor+Motion recording): Recording starts automatically when the sensor alarm signal has been input or motion has been detected.
  - C+S (Continuous+Sensor event recording): Recording starts automatically from the preset time. When the sensor alarm occurs within a designated time, changes the continuous recording mode to sensor event recording mode and recording starts automatically.
  - C+M (Continuous+Motion event recording): Recording starts automatically from the preset time. When the motion is detected within a designated time, changes the continuous recording mode to motion event recording mode and recording starts automatically.
  - C+T (Continuous+Text event recording): Recording starts automatically from the preset time. When the text input occurs within a designated time, changes the continuous recording mode to text event recording mode and recording starts automatically.
  - C+S+M (Continuous+Sensor+Motion event recording): Recording starts automatically from the preset time. When the sensor alarm signal has been input or motion has been detected, changes the continuous recording mode to motion event recording mode and recording starts automatically.
  - S+M+T (Sensor+Motion+Text event recording): When the sensor alarm signal has been input, motion has been detected or the text input occurs and then recording starts automatically.
  - C+S+M+T (Continuous+Sensor+Motion+Text event recording): Recording starts automatically from the preset time. When the sensor alarm signal has been input, motion has been detected or the text input occurs within a designated time, changes the continuous recording mode to occurred event recording mode and recording starts automatically.

- 3. Select the desired channel to schedule recording.
- 4. Click the start time cell block and drag & drop to select a time period cell block.

#### or

Click the start time cell block of a channel and drag & drop across the channels to select the time period block for multichannel setting at the same time. The color of the cell blocks will be changed.

#### Schedule day copy settings

- 1. Select the source day to copy.
- 2. Click the [Schedule Copy] button to display the schedule copy setup window.
- 3. Select the destination day from the day of the week, weekday or weekend options.
- 4. Click the [Copy] button on the Day Copy option to copy the scheduled data of the day.

## Schedule channel copy settings

- 1. Select the day.
- 2. Click the [Schedule Copy] button to display the schedule copy setup window.
- 3. Select the source channel.
- 4. Select the destination channel.
- 5. Click the [Copy] button on the Channel copy option to copy the scheduled data of the channel.

## **Schedule Configuration Settings**

- 1. Click the one of the buttons to display the recording setting window.
- 2. Set the detail options.
- 3. Click the [OK] button to confirm the settings.

#### To add the Special day

- 1. Mark up the [Special day] option.
- 2. Click the [Add] button.
- 3. Enter the name of the special day. You can set the name as Korean or Japanese.
- 4. Select the date to set the special day schedule and click the [Add] button. The special day is added to the list.
- 5. Mark up the desired recording option.
- 6. Set the schedule time for each channel(s).

#### To edit the Special day

- 1. Select a special day title on the list.
- 2. Click the [Edit] button.
- 3. Select the date to change the special day schedule and click the [Edit] button.
- 4. Change the schedule time for each channel(s).

#### To delete the Special day

- 1. Select a special day title on the list.
- 2. Click the [Delete] button.

## **Event Settings**

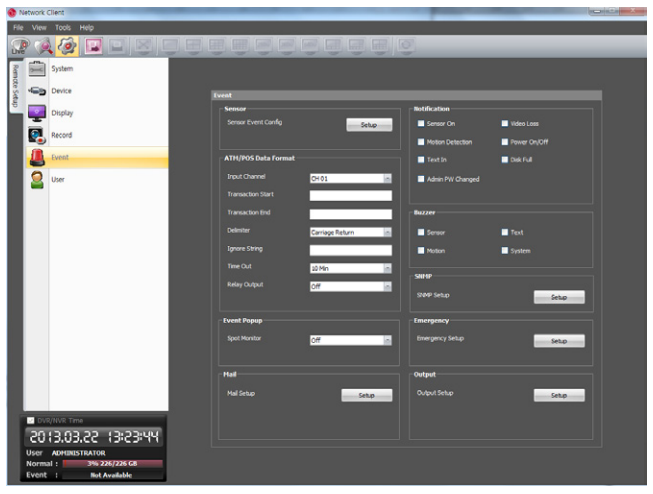

#### Sensor

- 1. Click the [Setup] button.
- 2. Set the below options.
  - In: Displays the number of the ALARM-IN terminal.
  - Sensor Type: The sensor state can be set to either N.O. (Normally Open) or N.C. (Normally Closed).
  - Camera: Select the camera channel connected to the ALARM-IN terminal.
  - Output: Select the alarm (relay) output number for the RELAY-OUT terminal for the output alarm (relay) signal.
  - Preset: Select the preset number. When the input is activated, the camera moves to the selected preset position and the picture of the camera in that position appears on the monitor.
- 3. Click the [OK] button to confirm the settings.

#### ATM/POS Format

The DVR can be set to react to text input from devices such as ATMs (Automated Teller Machines) and POS (Point of Sale; i.e., cash registers). This screen allows you to configure the DVR for your input device.

- Input Channel: Select the mapping camera channel.
- Transaction Start: Enter a Transaction Start string. Refer to the device manufacturer's documentation for the text string that the device first sends when a transaction starts.
- Transaction End: Enter a Transaction End string. Refer to the device manufacturer's documentation for the text string that the device sends when a transaction ends.
- Delimiter: Enter the character(s) that the device uses to indicate the end of a line. Refer to the device manufacturer's documentation for Line Delimiter character(s).
- Ignore String: Enter the any strings of text that you want the DVR to ignore. Refer to the device manufacturer's documentation for text strings that the device sends during transactions, so you will know which ones you do not want recorded.
- Time Out: Select the Recording end time.
- Relay Output:
  - 01 to 04: Outputs the alarm (relay) signal via the RELAY-OUT terminal. When the DVR detects text input, it triggers output signals on all the associated Alarm-Out connectors.
  - Off: Not used.

5

# NOTE

ATM/POS Recording Information.

| Option setting                                                          | ATM/POS Recording Action                                                                                                    |
|-------------------------------------------------------------------------|----------------------------------------------------------------------------------------------------|
| When the Transaction<br>Start and Transaction End<br>options are set.   | Recording is started automatically<br>when the Transaction start data is<br>detected. When the Transaction<br>end data is detected, the recording<br>is stopped after post-alarm time.                                             |
| When the Transaction<br>Start and Transaction End<br>option is not set. | Recording is started automatically<br>when the transaction data is<br>detected. When the transaction<br>data is not detected, the recording<br>is stopped after post-alarm time<br>and the time you set in the Time<br>Out option. |

## **Event Popup**

• Spot Monitor: Select the event type for the spot monitor display when the event is activated.

## Mail

- 1. Click the [Setup] button.
- 2. Set the below options.
  - Notification: Mark up to be notified the unit's operating information according to notification settings by e-mail. If notification option is not set, the other options cannot be set.
    - SMTP Server: Enter the SMTP Server address.
    - SMTP Port: Enter the SMTP Port Number. Typically the port used for SMTP is 25. However in some cases it is better to change this port number for added flexibility or security. You can edit this port between 1 and 65 535.
    - User Name: Enter the user name.
    - Password: Enter the password.
  - TLS: Mark up if you want to use the TLS (Transport Layer Security) function.
    - Mail Address (1 to 3): Enter the mail address. You can input up to 3 e-mail addresses.
    - Sender : Enter the sender.
  - JPEG Attachment: Click the check box to send a mail which want to attach a JPEG file.

# NOTE

- The SMTP server, SMTP port no., user name or password settings are optional. The DVR can send e-mail directly without the use of an SMTP server or MTA (message transfer agent). In certain cases all e-mail should be forwarded to a specific SMTP server. Specify the server host name or IP address in such a case. For more detail on SMTP setup, ask your network administrator and/or mail service provider.
- [JPEG Attachment] option is operated when event of [Sensor On], [Motion Detection] and [Text In] is occurred.
- In case of an IP Camera, ONVIF JPEG Snapshot feature must be supported to attach a JPEG file.
- 3. Click the [OK] button to confirm the settings.

## Notification

Mark up when you want to activate the selected option. If the selected notification option is activate, notify the user about the information of selected option by E-mail.

- Sensor On: Sends an e-mail when a sensor has occurred.
- Motion Detection: Sends an e-mail when an motion detection has occurred.
- Text In: Sends an E-mail when the text input is detected.
- Admin PW Changed: Sends an e-mail when the administrator password has been changed.
- Video Loss: Sends an e-mail when a video signal from the camera has stopped because of a cable disconnection or malfunction of a camera.
- Power On/Off: Sends an e-mail when power is on or off.
- Disk Full: Sends an e-mail when the HDD has fully recorded.

## Buzzer

Mark up when you want to activate the selected option.

- Sensor: Makes a sound when a sensor occurs.
- Motion : Makes a sound when a motion is detected.
- Text: Makes a sound when the DVR detects text input .
- System: Makes a sound when a cooling fan is not activated or the HDD has bad sector.

# NOTE

- Data cannot be saved in HDD which is occurred bad sector. But if HDD is installed more than 2 on this unit, data is saved in other normal HDD.
- When HDD has bad hold, can not operate normally. Replace the HDD immediately .

## SNMP

- 1. Click the [Setup] button.
- 2. Set the below options.
- SNMP Version: Selects a SNMP version if SNMP is allowed to access to this device.
- Port: Enter the number for SNMP port.
- Community String (V2 only): Specifies the SNMP management community in which you want to enable this system (e.g. lgecommunity or public).
- User (V3 only): Enter the security name for the SNMP.
- Authentication (V3 only): Select a mode for the SNMP Authentication. (MD5 or SHA)
- Password (V3 only): Enter the password for the SNMP Authentication.
- Privacy (V3 only): Select a privacy mode for the SNMP Authentication. (DES or AES)
- Password (V3 only): Enter the password for the privacy mode.
- Trap IP Address: Specifies the IP address of the computer you intend to use as your network management station and to which SNMP traps will be sent.
- Trap Community String (V3 only): Specifies the SNMP trap community in which you want to enable this system (e.g. lgecommunity or public).

#### Emergency

1. Click the [Setup] button.

- 2. Set the below options.
  - Notification: Mark up to be notified the emergency agent about the unit's operating information according to your notification settings.
  - Host Name/Port: Enter the Host Name and port number of the emergency agent program. The factory default port for this function is 9002. However in some cases it is better to change this port number for added flexibility or security. You can edit this port between 1 025 and 65 535. You can set up to 9 Host Name and port numbers.
- 3. Click the [OK] button to confirm the settings.

#### Output

- Relay Off
  - Alarm Acknowledged: Use the ALM.OFF button to stop alarm.
  - Post Alarm Time: The alarm is stopped after post-alarm time.
- System Alarm Out: Outputs the alarm (relay) signal via the selected alarm out terminal number when the system has some problem. If you do not use this function, select [None] option.
- HDD Fail Alarm Out: Outputs the alarm (relay) signal via the selected alarm out terminal number when the HDD is failed. If you do not use this function, select [None] option.
- Video Loss Alarm Out: Outputs the alarm (relay) signal via the selected alarm out terminal number when a video signal from the camera has stopped because of a cable disconnection or malfunction of a camera. If you do not use this function, select [None] option.
- Fan Fail Alarm Out: Outputs the alarm (relay) signal via the selected alarm out terminal number when the fan is failed. If you do not use this function, select [None] option.

## **User Settings**

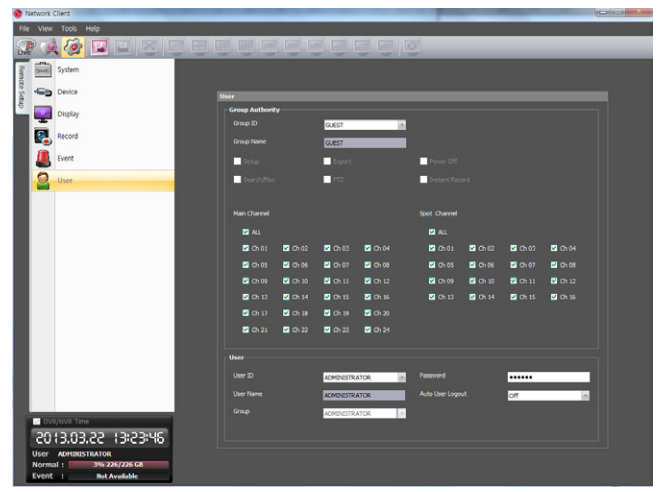

## **Group Authority**

You can register a new user group with various access rights.

- Group ID: Select the group ID to assign authority.
- Guest: The GUEST group has the limited authority of the system. Users in this group are available to see the live image and to set the covert function of the Main or Spot channel.
- Administrator: The ADMINISTRATOR group has the unlimited authority of the system. Users in this group are available to use all of the functions.
- [Group 01] to [Group 08]: Users in this group are available to set the authority of the function manually.

# NOTE

The GUEST and ADMINISTRATOR group are set initially for the authority of all functions. You cannot change the initial settings and group name (GUEST and ADMINISTRATOR).

- Group Name: If you select a one of the group number from the Group ID option, you can register the group name. Enter the group name.
  - Group Setup, Search/Play, Export, PTZ, Power Off, Instant Record: Set the authority for the selected group. Mark up the option to activate it.
- Main Channel/Spot Channel: Selects the channel to allow the operation for the group user. The LG logo is displayed on the covert channel(s).

#### User

- 1. Select the [User ID] from the drop-down list.
- 2. Enter the user name of the selected user ID.
- 3. Select the user group from the drop-down list.
- 4. Enter the Password.
- 5. Select the auto user logout time from the drop-down list.

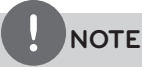

If you set the user ID to [ADMINISTRATOR], you cannot change the [User Name] and [Group] option but you can change the password.

5

# Using the Export function

You can copy the recorded images and audio data from the DVR/ NVR unit to the PC. This function is permitted for Administrator and other group users who have the Export authority.

| ort                                                 |           |                    |  |  |  |  |
|-----------------------------------------------------|-----------|--------------------|--|--|--|--|
| Export Sett<br>Server<br>Channel<br>Channo<br>Audio | ing<br>el | LG_DUR             |  |  |  |  |
| Date/Time<br>Start<br>End<br>Save Path              |           | 2012-11-15         |  |  |  |  |
| Server                                              | Start     | Add Edit Delete    |  |  |  |  |
|                                                     |           | Export Cancel Exit |  |  |  |  |

- Server: Displays the selected server name.
- Channel: Select a channel(s) to export the data.
- Audio: Set to On or Off to export the audio data.
- Start: Set the start date/time to copy.
- End: Set the end date/time to copy.
- Save Path: Displays the current exported data save folder. You can select (or make) the folder on the computer to save the exported data. The initial save folder is "C:\LG Exported Files". If you want to change the storage folder, click the [...] button and select the new folder.
- Data Type: You can select the saving file format.
  - Native: The Native file is saved with the extention of "\*.exp". The saved native file can playback using the Export Viewer program.
  - AVI LG: To playing AVI LG file, you have to install the LG DVR Codec. If you install the LG Network Client, do not need to install the LG DVR Codec.
  - AVI: If you select AVI file format, it can play on any media player.
- Add: Adds the export setting schedule to the list.
- Edit: Edits the selected export setting on the list.
- Delete: Deletes the selected export setting schedule from the list.
- Export: Click to start the data exporting according to the selected export setting.
- Cancel: Click it to cancel data exporting.
- Exit: Click to exit the window.

#### How to export the data

- 1. Set the Channel options. You have to select more than one channel.
- 2. Select the audio option.
  - On: Select when the Audio data is exported.
  - Off: Select when the Audio data is not exported.
- 3. Set the Date/Time options.
- 4. Select the folder on the computer to save the exported data.
- 5. Select the data type.
- 6. Click [Add] button. The list of the configured server, start time, end time and Status appears.
- 7. Select the registered export setting schedule in the list.
- Click the [Export] button to begin the export. The export status will be displayed on the Status column.

# NOTE

- The exported data file name is made automatically as the [Server name\_Channel number\_export start time.exp(or "avi")] type.
- If you do not assign the export directory, the export directory will be set to default directory and sub directory will be created with start date.
- If you log-out from the network client, the export sequence will be terminated.
- If you set the time for data that does not exist, the export function is not activated.
- The warning message appears for the conditions listed below.
  - When the start date/time and end date/time are the same.
    - When the start date/time is later than the end date/time.
    - When the channel is not selected.
- When you export the data by using the LG network client program, the log information will not be exported.

# Using the E-Map function

This function gives a visual overview of the cameras in your surveillance environment.

Map View Division Mode selection icons

## E-Map Overview

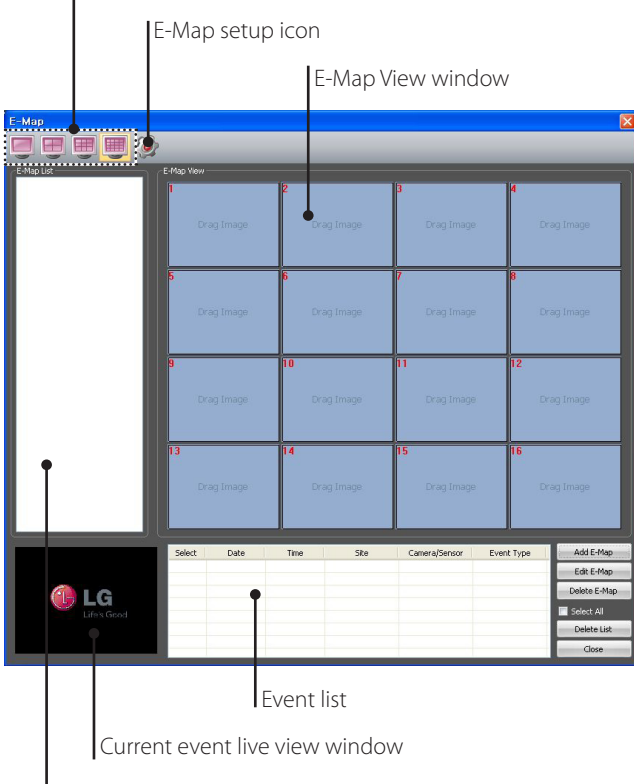

E-Map List

- Map View Division Mode selection icons: When the icon is clicked, the screen will be changed to split mode. Choose the Map View division mode.
- E-Map setup icon: Click to set the operation time.
- E-Map List: Displays the imported E-Maps.
- E-Map View window: Use the map of the E-Map list to register each channel. If you click the camera or sensor of the displayed on the map, you can view the image of the camera or sensor.

## Add the Map

- 1. Click the [Add E-Map] button. The Add E-Map window is displayed.
- 2. Click the [...] button in the [E-Map path] option.
- 3. Find and open the map image file. If you want to change the E-Map name, select the [E-Map Name] option and overwrite the existing name with a new name.
- 4. Drag-and-drop camera channel or sensor on the Map.

# NOTE

To delete the registered camera or sensor, follow these steps:

- 4.1 Select the camera or sensor.
- 4.2 Click right mouse button on the selected camera or sensor.
- 4.3 Select [Delete] option to delete it.
- 5. Click the [OK] button to save settings and close the window.
- 6. Repeat steps 1 to 5 to add the other E-Maps up to 16.

## Activate the Map

- 1. Select the required E-Map from the E-Map List.
- 2. Drag and drop the E-Map on the required position of the E-Map View window.
- 3. Repeat steps 1 to 2 to activate the other E-Maps.

## Edit the Map

- 1. Select the required E-Map from the E-Map View window.
- 2. Click the [Edit E-Map] button. The E-Map View window is displayed.
- 3. Edit the camera position or E-Map name, or delete the camera.
- 4. Click the [OK] button to save E-Map and exit the window.

# Delete the Map

- 1. Select the required E-Map from the E-Map List.
- 2. Click the [Delete E-Map] button. The selected E-Map is deleted.

## Delete the event

- 1. Select the event in the event list.
- 2. Click the [Delete List] button to delete the event. If you select the [Select All] option, all events are deleted.

# Using the Multiple Window function

This function allows you to see a live screen maximum 64 channel by using two monitor.

- 1. Click the 😰 to change to the live mode.
- 2. Select the [Mutiple Window] option on the [Tools] menu. The [Live 2] window appears.

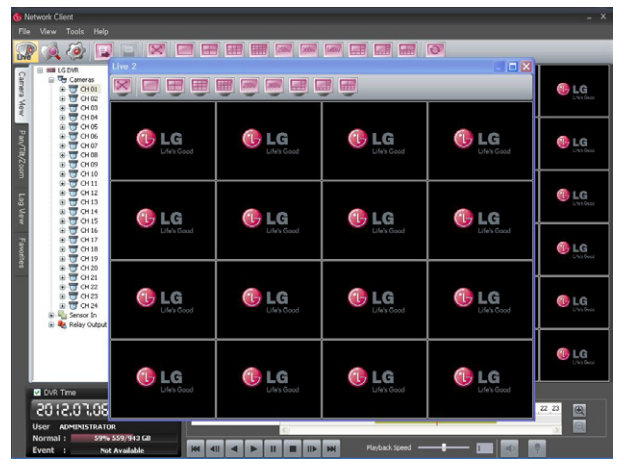

3. Move the [Live 2] window to the second monitor. [Live 2] window shows the camera channels that is not visible in the main window.

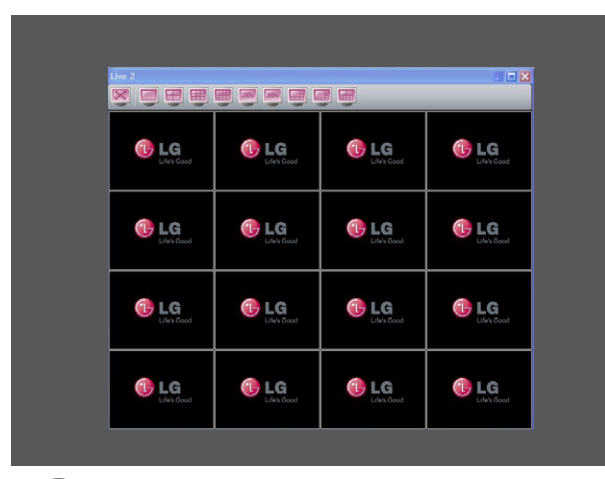

# NOTE

The [Live 2] window will be closed if you select the Search, Setup or 64 split mode.

# Using the Protect function

This function allows you to protect the recorded data against being automatically overwritten.

## How to select Protect section.

1. When playback is paused, select the [Protect] option on the [Tools] menu. The Protect window is displayed.

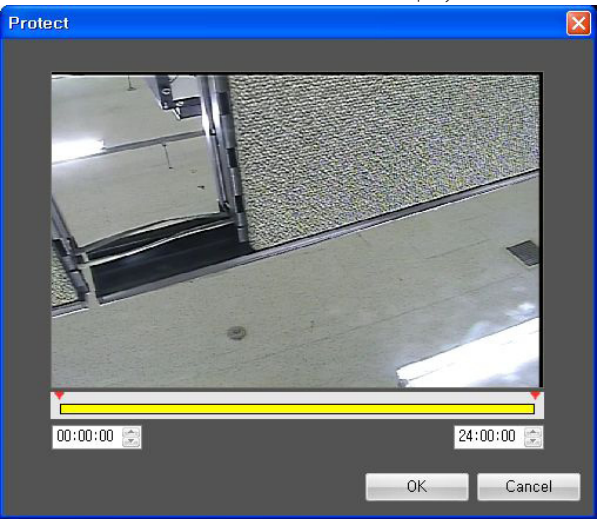

- 2. If you want to change the time period, select starting and ending point of a part that you want to protect.
- Click the [OK] icon and the part is protected. The protected data is shown shaded in the timeline area.

# 

Protect function does not work when two or more protected parts overlap or when any data does not exist in the selected part.

# Release the Protect Part

You can release the protected data using the with bookmark/ protect tab.

- 1. Select the [Bookmark/Protect Search] tab.
- 2. Select the [Protect] from drop-down list.
- 3. Click the 🔍 icon. All Protect data is displayed in the list.
- 4. Select a data in the list.
- 5. Click the [Delete] icon and the protected data is released.

# **Additional Programs**

# **Emergency Agent Program**

The system sends a message according to the Notification and Emergency settings in the event setup menu.

#### **Emergency Agent Overview**

|          | Displays the received message list. |                                                                                             |  |  |  |  |
|----------|-------------------------------------|---------------------------------------------------------------------------------------------|--|--|--|--|
|          | D                                   | etailed view of the received message.                                                       |  |  |  |  |
| Received | Messages                            |                                                                                             |  |  |  |  |
| Subject  |                                     | Fron         Received True                                                                  |  |  |  |  |
| <b></b>  | SEARCH                              | PELITE CLOSE                                                                                |  |  |  |  |
|          |                                     | Deletes the selected<br>message from the list.<br>Closes the [Received Messages]<br>window. |  |  |  |  |
|          | Disp                                | Refreshes the received<br>message on the list.                                              |  |  |  |  |
|          | IDisp                               | bys the search window.                                                                      |  |  |  |  |

Displays the port change window.

## To activate the Emergency Agent program

- 1. Run the [LG Emergency Agent] program. The Emergency icon is displayed in the system tray.
- Whenever a notification function occurs, a message box is displayed on the bottom right of the screen. The message box is displayed for 5 seconds.
- 3. Check the message.
- 4. Click the message box within 5 seconds to display the [Received Messages] window.

or

Right click the mouse on the program icon in the system tray and select the [Check Message Box] option to display the [Received Messages] window.

- 5. You can check all the subjects of received messages.
- 6. Click the [CLOSE] button to close the [Received Messages] window.

## Port Setting

- 1. Click the [Setup] button. The option window is displayed.
- 2. Enter the port number of the emergency agent listening port. The factory default port is 9002. However in some cases it is better to change this port number for added flexibility or security.
- 3. Click the [OK] button to exit.

## Message Search

- 1. Click the [SEARCH] button. The message search window is displayed.
- 2. Select the search method.
  - Event Search: Searches by selected type of event for the message.
  - Date Search: Searches by selected date.
- Click the [Search] button. The search message is displayed on the [Received Messages] window.

## Delete the Message from the List

- 1. Select the message(s) you want to delete.
- 2. Click the [DELETE] button. The confirmation window is displayed.
- 3. Click the [Yes] button to delete the message(s).
# Export Viewer Program

You can play back the exported data on the PC using this program. The export viewer program is saved automatically in the external storage when you install the client program or export the data. You can adjust the size of Export Viewer window by dragging the edge of window.

#### **Export Viewer Overview**

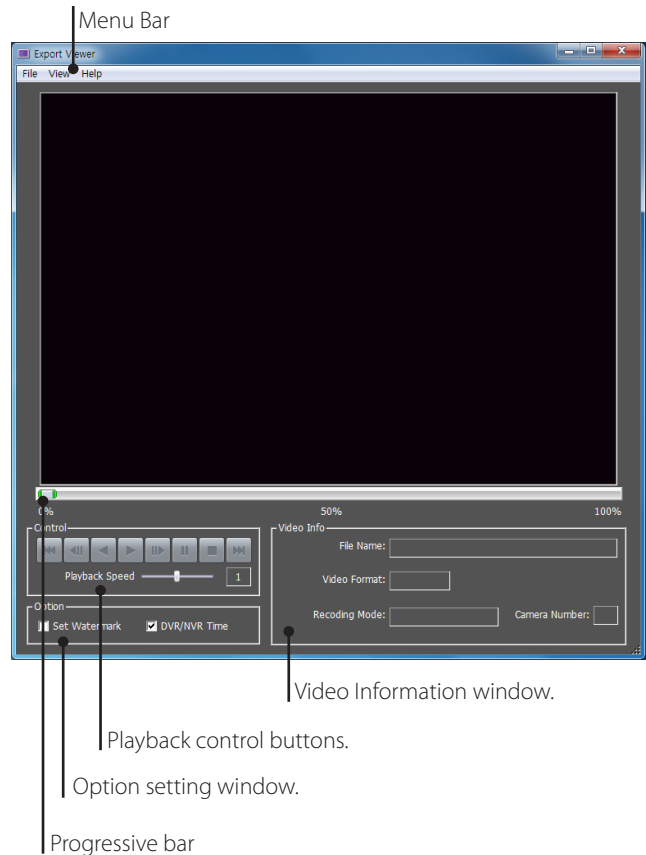

riogressive

#### Menu Bar

| Menu | Sub-Menu               | Description                                                                      |  |  |  |  |
|------|------------------------|----------------------------------------------------------------------------------|--|--|--|--|
| File | Open                   | Opens the data file.                                                             |  |  |  |  |
|      | Print                  | Prints the current playback image.                                               |  |  |  |  |
|      | Save to JPEG           | You can capture and save the current image in JPEG file format.                  |  |  |  |  |
|      |                        | 1. Play the recorded data.                                                       |  |  |  |  |
|      |                        | <ol> <li>Pause the playback at a desired<br/>point during playback.</li> </ol>   |  |  |  |  |
|      |                        | <ol> <li>Select this option. The JPEG<br/>Export window is displayed.</li> </ol> |  |  |  |  |
|      |                        | 4. Set the options.                                                              |  |  |  |  |
|      |                        | 5. Click the [Save] button.                                                      |  |  |  |  |
|      | Exit                   | Exits the program.                                                               |  |  |  |  |
| View | Language               | Select the language for Export Viewer program.                                   |  |  |  |  |
|      | Video Size             | Select the video size of the data file.                                          |  |  |  |  |
|      | Date Format            | Select the date display format.                                                  |  |  |  |  |
| Help | About Export<br>Viewer | Displays Export Viewer information.                                              |  |  |  |  |

#### Playback control buttons

| × | Jumps to the beginning or end of the file.                                   |
|---|------------------------------------------------------------------------------|
|   | Click this button repeatedly to play frame-by-<br>frame playback in reverse. |
|   | Click this button to play reverse or normal playback.                        |
|   | Click this button repeatedly to play frame-by-<br>frame playback.            |
| Ш | Pauses playback.                                                             |
|   | Stops playback.                                                              |

#### **Option Setting window**

- Set Watermark: The warning window will appear with watermark option, if the file which is in playback differs from the file that is originally recorded.
- DVR/NVR Time: If you check this option, the time of the DVR/NVR time zone is displyed during playing back the exported file . If not, the time of the client time zone is displayed.

#### Video Information window

- File Name: Displays the file name.
- Video Format: Displays the video type of the data.
- Recording Mode: Displays the save mode of the data.
- Camera Number: Displays the camera channel number of recorded data.

#### To play the exported data

- Run the LG Export Viewer program on the PC or in the Export Viewer folder of the external USB device.
   If you insert the exported data CD or DVD disc, the export viewer program run automatically.
- 2. Select [File] > [Open]. The open window is displayed.
- Select the root directory of the USB device and search&select the desired file. An example of playable file format is "Channel name\_date\_time. exp".
- 4. Click the [Open] button. The selected data is played back automatically.
- 5. Select playback speed. Use the slider to select the playback speed.
- 6. Click the [STOP] button to stop playback.

#### To play the AVI file on a media player

- The exported data of [AVI LG] file format is always displayed OSD. To playing AVI LG file, you have to install the LG DVR Codec.
- If you select AVI file format, it can play on any media player. But OSD may not be displayed on some media player.
- It is recommended that the exported AVI file play on the Windows Media Player.

#### **Progressive bar**

You can search the image directly using the progressive bar. Click and hold the Slider bar and move to the other point you want and then release it. Or, Click the point on the progressive bar you want to playback.

### Web Viewer Program

#### Logging in the Web Viewer

- 1. Start the web browser. The recommended browser is Internet Explorer with Windows.
- 2. In the Address Box, enter "HTTP://" and the IP Address of the DVR. You can use the Host Name that you entered in the DDNS setup menu of the DVR.
- 3. Press OK button on the keyboard and then the Web viewer and the Remote Login menu will be displayed.
- 4. Enter the User Name and Password.
- 5. Click the [OK] button.

## NOTE

- If the Web Viewer is not displayed, check the TCP/IP settings of the DVR.
- If you connect the DVR for the first time, the Security Warning window is displayed. You must click [Install] on the Security Warning window to install the program for use the Web Viewer. If you click [Don't Install], the Web Viewer program is not available.

#### Web Viewer Overview

You can control the live image using the Web Viewer.

|      | Displays the live view workspace.                                                                                                    |
|------|----------------------------------------------------------------------------------------------------|
| Live | <ul> <li>Camera View: You can see the<br/>surveillance camera's images in<br/>the window(s) and the camera<br/>information.</li> <li>Pan/Tilt/Zoom: You can control the<br/>PTZ camera.</li> </ul> |
|      | Displays the search workspace. You can search and play the recorded data using the search functions.                                                                                               |
| Ó    | Click to display the WebViewer Control<br>Properties pop-up windows.                                                                                                    |
| E    | Click to display the Remote Export pop-<br>up windows.                                                                                                    |
| X    | You can view the live window in full<br>screen mode. To return to the normal<br>screen, click the right mouse button.                                                                              |

|                                                                                                    | Screen Mode selection icons.                                                                                                    |
|----------------------------------------------------------------------------------------------------|----------------------------------------------------------------------------------------------------|
|                                                                                                    |                                                                                                    |
| Ð                                                                                                    | You can view all the channels in<br>sequence. You cannot use sequence<br>mode with the 16 split.                                                                                                    |
|                                                                                                    | You can capture and save the current<br>image in JPEG file format. The initial save<br>folder is "C:\LG Exported Files". If you want<br>to change the storage folder, set the<br>[Save Path] option on the WebViewer<br>Control Properties Window. |
|                                                                                                    | 1. Select the channel window.                                                                                                    |
|                                                                                                    | 2. Mark up the selected channel name.                                                                                                    |
|                                                                                                    | <ol> <li>Search the recorded data and then<br/>play the recorded data.</li> </ol>                                                                                                    |
|                                                                                                    | 4. Click this button when you want to capture the current image.                                                                                                    |
| 9101<br>                                                                                                    | Live screen display window.                                                                                                    |
| DVR/NAR Time           2013.03.25         20:28:10           User         ADMINISTRATOR           Normal:         4% 226/22668           Event :         Not available | Displays current date and time, user<br>information and the remaining HDD<br>status of the selected site name.                                                                                                    |

#### Live screen control

- Left mouse button: Select the channel. If you want to set the 1 split mode, double click the selected channel. To return to the normal screen double click again.
- Right mouse button: If you want to exit the full screen mode, right click the mouse to return to the normal screen.

#### PTZ View control

- 1. Click the [Pan/Tilt/Zoom] tab. The PTZ virtual remote control is displayed.
- 2. Use virtual remote control buttons to control the PTZ camera.

#### **Playback of Recorded Data**

- 1. Select the camera's display window.
- Select the date. The day is displayed in a blue text when recorded data exists.
- Select playback start time. When you use the time line to search a start time, use the zoom in/out icons for more detailed searches (4 steps).
- 4. Select the channel you want to playback. If you check "Select All" option, you can playback the all channels simultaneously from all camera channel windows.
- 5. Select playback speed.
- 6. Start playback using these control buttons.

# NOTE

This function is permitted for Administrator and other group users who have the Search/Play authority.

#### **Event Search**

- 1. Select the [Event Search] tab.
- 2. Click the 时 icon and select starting and ending date. (The selectable date is displayed in blue color.)
- 3. Enter starting and ending time.
- 4. Select the camera channel for event search.
- 5. Select the event type.
- Click the icon.
   The event list is displayed.
- 7. Select the event from the event list.
- 8. You can play the searched data using the playback control buttons.

#### Using the WebViewer Control Properties window

- 1. Click the [Setup] button.
- WebViewer Control Properties window is displayed.
- 2. Set the below options.
  - OSD: Mark up to display or remove the selected option in the channel window.
  - Sequence: Selects the channel sequence time.
  - Video Display: Mark up when using the DirectX function.
  - Snapshot Save Path: Displays the storage folder for the captured image file. If you want to change the storage folder, click the [...] button and select the new folder.
- 3. Click the [OK] button to exit.

# 6 Troubleshooting

Check the following guide for the possible cause of a problem before contacting service.

| Symptoms                                                    | Cause & Solution                                                                                                    |  |  |  |  |
|-------------------------------------------------------------|----------------------------------------------------------------------------------------------------|--|--|--|--|
|                                                             | Check the power cable is connected correctly.                                                                                                    |  |  |  |  |
| The system power does not turn on.                          | Check the input voltage is correct.                                                                                                    |  |  |  |  |
|                                                             | If the system power does not turn on even if the power cable is connected correctly, please contact the service center.                                              |  |  |  |  |
|                                                             | neck the monitor power cable is connected properly.                                                                                                    |  |  |  |  |
| The system power is turned on                               | Make sure the monitor is turned on.                                                                                                    |  |  |  |  |
| on the monitor.                                             | Check the video output cable of the LG DVR is properly connected to the monitor.                                                                                     |  |  |  |  |
|                                                             | Unplug the power cable and plug it in again.                                                                                                    |  |  |  |  |
|                                                             | Check the camera video output is connected to the DVR system correctly.                                                                                              |  |  |  |  |
| The camera numbers are displayed on the screen but the      | Check the power cable on the camera is connected correctly.                                                                                                    |  |  |  |  |
| camera images are not<br>displayed.                         | Check there is no problem with the video cable connection between the camera and the LG DVR system.                                                                  |  |  |  |  |
|                                                             | Turn off the DVR system and turn it on again.                                                                                                    |  |  |  |  |
|                                                             | Check the recording mode in the record setting menu.                                                                                                    |  |  |  |  |
| The camera video is shown on the screen but the system does | Check the HDD detection status in the System Information window.<br>If the HDD detection status is abnormal, check the HDD formatting and the connection of the HDD. |  |  |  |  |
| not record the video.                                       | Check the recordable disk space in the HDD.                                                                                                    |  |  |  |  |
|                                                             | Check the overwrite option in the setup menu for overwrite recording.                                                                                                |  |  |  |  |
|                                                             | Check if there is recorded video data at the time that you are trying to search on the table.                                                                        |  |  |  |  |
| It is impossible to search                                  | If there is no recorded video data, check the recording mode in the record setting menu.                                                                             |  |  |  |  |
| through the recorded video.                                 | Check the HDD detection status in the system information window.<br>If the HDD detection status is abnormal, check the HDD formatting and the connection of the HDD. |  |  |  |  |
|                                                             | Check the user type. The search function is not available for an unauthorized user.                                                                                  |  |  |  |  |

| Symptoms                                                  | Cause & Solution                                                                                                    |  |  |  |
|-----------------------------------------------------------|----------------------------------------------------------------------------------------------------|--|--|--|
|                                                           | Check the audio recording option is correctly set for the camera you wish to record audio.                                                                                                    |  |  |  |
| Audio data recorded with video data is not playing.       | Check the speaker and audio (line input) on the rear of system are connected correctly.                                                                                                    |  |  |  |
|                                                           | Check the connected speaker is working properly.                                                                                                    |  |  |  |
| The colors of some comore                                 | If the camera connected to the system has a problem, make sure whether the camera is damaged by trying to connect another camera to the video input jack.                                                                                                    |  |  |  |
| videos are strange or videos<br>are displayed abnormally. | Check the video format setting of the unit is the same as the connected camera's video format.<br>Depending on your region, the camera's video format can support either PAL or NTSC. Depending on the<br>camera's video format, the video process can differ greatly, therefore it can be difficult to recognize the<br>video data if the video format setting is different from the camera's video format. |  |  |  |
|                                                           | Check if the video signal output from the camera has a problem. Ensure the camera is not damaged by trying another camera with a working video output.                                                                                                    |  |  |  |
|                                                           | Check if the video cable connection between the camera and the DVR is cut, crosswired or shorted.                                                                                                    |  |  |  |
|                                                           | Check if there is a high voltage wire around the video cable connection between camera and DVR system. It can cause interference and affect video quality.                                                                                                    |  |  |  |
| There is a lot of (screen) noise accompanying the image.  | Check the video cable connection between the camera and the DVR system is the correct video cable.<br>When a normal power-supplying cable is used instead of the video cable, screen noise can be generated                                                                                                    |  |  |  |
|                                                           | When the video is connected to various system and the video is being output from video distributor, the noise can be generated beause the video signal may be weak. In this case, connect the video signal of that camera to DVR directly to confirm and solve this problem.                                                                                                    |  |  |  |
|                                                           | If the distance between the camera and DVR is long, the noise may be generated on some camera channel. In this case, connect that video signal to the other video input connector of DVR to confirm this problem. If the noise is generated equally, please check the camera's ground connection and cable.                                                                                                  |  |  |  |
|                                                           | Check the type of sensor in the camera setting is the same as with the connected sensor.                                                                                                    |  |  |  |
| The connected sensor is not operating.                    | Check the system is set to use the sensor in the recording schedule window in the recording setting menu.                                                                                                    |  |  |  |
|                                                           | Check the sensor is properly connected to the ALARM-IN.                                                                                                    |  |  |  |
|                                                           | Check the system is set to use the PTZ camera in the camera setting menu.                                                                                                    |  |  |  |
|                                                           | Check the power cable of the PTZ camera is properly connected.                                                                                                    |  |  |  |
| The connected PTZ camera is not operating.                | Check the signal cable of the PTZ camera is properly connected.                                                                                                    |  |  |  |
|                                                           | Check the selected channel to control the PTZ camera.                                                                                                    |  |  |  |
|                                                           | Check the user type. The PTZ camera control is not available for a normal user.                                                                                                    |  |  |  |

| Symptoms                                           | Cause & Solution                                                                                                    |  |  |  |  |
|----------------------------------------------------|----------------------------------------------------------------------------------------------------|--|--|--|--|
|                                                    | <ul> <li>E-mail reception failed without SMTP server setting.</li> <li>Make sure the network is correctly set.</li> <li>Make sure the mail address is input correctly.</li> <li>Check the spam mail setting of the input mail address.<br/>(If you set the spam mail, some mails are deleted automatically or classified in the spam mail box)</li> <li>Some of SMTP mail services do not support an E-mails from private SMTP servers. In this case use the public SMTP server.</li> </ul>                                                                                                    |  |  |  |  |
| An E-mail sent from this product was not received. | <ul> <li>E-mail reception failed even if the SMTP server was set.</li> <li>When the [Please check the SMTP information or internet cable] message is displayed.</li> <li>Check the SMTP server address.</li> <li>Check the SMTP port number. (Default setting is 25)</li> <li>Check the network settings.</li> <li>When the [Please check the authentication information] message is displayed.</li> <li>Check the user name.</li> <li>Check the password.</li> <li>The mail reception failed without error message.</li> <li>Check the receiver's mail address.</li> <li>Check the receiver's mail address.</li> </ul> |  |  |  |  |
| The remote control does not                        | Check the batteries in the remote control.                                                                                                    |  |  |  |  |
| work properly.                                     | Check the ID setting for the remote control (See the page 30).                                                                                                    |  |  |  |  |

# NOTE

#### If you observe any of the following symptoms:

- Some of the front panel LEDs do not light.
- The DVR does not operate normally.

#### You can reboot the DVR as follows:

- 1. Turn off the DVR and turn it on again after a few seconds.
- 2. When the recorder does not work normally after rebooting, contact the service center.

# 7 Appendix

# **Recommended Devices**

### **Recommended USB Memory list**

| No. | Maker               | Model Name | Capacity |
|-----|---------------------|------------|----------|
| 1   | LG Electronics      | XTICK SPIN | 2 G      |
| 2   | LG Electronics      | XTICK UF1  | 32 G     |
| 3   | Lexar               | Jump Drive | 1 G      |
| 4   | Memorive            | SLC        | 2 G      |
| 5   | TRANSCEND           | JF         | 16 G     |
| 6   | SKYDRV              | x2         | 2 G      |
| 7   | SANDISK             | Cruzer     | 16 G     |
| 8   | Samsung Electronics | SUM-LSB8   | 8 G      |
| 9   | Samsung Electronics | SUM-PSB    | 32 G     |

# NOTE

- Some USB memory devices other than the ones on the above table may not work properly, even if this DVR reads them.
- For the latest recommended USB list, please visit <u>http://www.lgecommercial.com</u>

## **Recommended External Device list**

| Device     | Capacity    | File system                                                                        | Backup search function for the<br>client program |
|------------|-------------|------------------------------------------------------------------------------------|--------------------------------------------------|
| USB HDD    | Up to 2 TB. | FAT 32 (This file system is compatible with Windows and Linux system.)             | Yes                                              |
| E-SATA HDD | Up to 2 TB. | XFS (Linux file system)<br>This file system is not compatible with Windows system. | No                                               |

## NOTE

The E-SATA device with the FireLynx Series of Malgn Technology is supported only for data storage. Other device or manufacture may cause a malfunction.

## Recommended CD/DVD Media list

| Maker      | CD-R | CD-RW | DVD-R | DVD-RW | DVD+R | DVD+RW |
|------------|------|-------|-------|--------|-------|--------|
| Imation    | 0    | 0     | 0     | 0      | 0     | 0      |
| Memorex    | 0    | 0     | 0     | 0      | 0     | 0      |
| MITSUBISHI | 0    | 0     | 0     | 0      | 0     | 0      |
| PHILIPS    | 0    | 0     | 0     | 0      | 0     | 0      |
| SONY       | 0    | 0     | 0     | 0      | 0     | 0      |
| Verbatim   | 0    | 0     | 0     | 0      | 0     | 0      |

NOTE

8 cm (1.4 GB) Mini CD/DVD and the Dual Layer type media (DVD) are not supported.

| Device     | Instant backup | Schedule backup | Export | Configuration Import/Export |
|------------|----------------|-----------------|--------|-----------------------------|
| CD/DVD     | 0              | Х               | 0      | Х                           |
| USB memory | 0              | 0               | 0      | 0                           |
| USB HDD    | 0              | 0               | 0      | 0                           |
| E-SATA HDD | 0              | 0               | 0      | 0                           |

## Supported function list for device

## NOTE

If you use a USB memory stick or USB HDD for configuration import/export you must disconnect the other external USB devices.

|                     | Makar     | Pan/Tilt | Zoom    | Focus | Inic | Drocot | Тоция | Catura |
|---------------------|-----------|----------|---------|-------|------|--------|-------|--------|
| Protocol Name       | Maker     | Speed    | control | Focus | Iris | Preset | Iour  | Setup  |
|                     | 10        | YES      | YES     | VEC   | VEC  | YES    | YES   | YES    |
| LG_MOLTIX           | LG        | YES      | NO      | TES   | TES  |        |       |        |
|                     |           | NO       | YES     | VEC   | VEC  | NO     | NO    | VEC    |
| EG_MOETIA EXTENTION | LG        | NO       | NO      | I ILS | TLS  |        |       | I LS   |
|                     | LG        | YES      | YES     | VEC   | VEC  | VEC    | VEC   | YES    |
| LG_3D108            |           | YES      | NO      | I ILS | TLS  | TLS    | TES   |        |
| 16 1 5003           |           | NO       | NO      | NO    | NO   | NO     | NO    | VEC    |
| LG_L3903            | LG        | NO       | NO      |       | NO   | NO     | NO    | TES    |
|                     |           | NO       | YES     | VEC   | VEC  | NO     | NO    | YES    |
| LG_ZOOM             | LG        | NO       | NO      | I ILS | TLS  | NO     |       |        |
|                     |           | YES      | NO      | NO    | NO   | NO     | NO    | NO     |
| LFT_ATOOL           | LG        | NO       | NO      |       | NO   |        |       |        |
|                     |           | YES      | YES     | VEC   | YES  | YES    | YES   | YES    |
| FLLCO_C             | PELCO     | YES      | NO      | TES   |      |        |       |        |
|                     | PELCO     | YES      | YES     | YES   | YES  | YES    | YES   | YES    |
| PELCO_D             |           | YES      | NO      |       |      |        |       |        |
|                     | PELCO     | YES      | YES     | YES   | YES  | YES    | YES   | YES    |
| PELCO_P             |           | YES      | NO      |       |      |        |       |        |
|                     | СВС       | YES      | YES     | YES   | VEC  | YES    | YES   | YES    |
| GANZ_DSCP           |           | YES      | YES     |       | TES  |        |       |        |
|                     | CDC       | YES      | YES     | VEC   | YES  | YES    | VEC   | NO     |
| GANZ_PSOUVI         | CDC       | YES      | NO      | TES   |      |        | YES   |        |
|                     |           | YES      | YES     | VEC   | VEC  | YES    | VEC   | NO     |
| GE KALATEL_CTDERDOM | KALAIEL   | YES      | NO      | TES   | YES  |        | YES   |        |
|                     |           | YES      | YES     | VEC   | VEC  | YES    | )/50  | YES    |
| PANASONIC_CS850     | PANASUNIC | YES      | NO      | TES   | TES  |        | TES   |        |
|                     | POCCU     | YES      | YES     | VEC   | YES  | VEC    | VEC   |        |
| BOSCH_AUTODOME      | BOSCH     | YES      | YES     | YES   |      | YES    | YES   | NO     |
|                     | CANCING   | YES      | YES     | YES   | YES  | YES    | YES   | YES    |
| SAMISONG_SCC        | DVIDCIVIA | YES      | NO      |       |      |        |       |        |
|                     |           | YES      | YES     | YES   | YES  | YES    | YES   | VEC    |
| SAMSUNG_E           | SAMSUNG   | YES      | NO      |       |      |        |       | YES    |

# Supported PTZ Camera list

# Supported IP Camera Audio/Video Codec

| ltem  | Codec                                     |
|-------|-------------------------------------------|
| Video | H.264 Base Profile                        |
| Audio | G.711, G.726, AAC, PCMU 8 Khz, PCMA 8 Khz |

| Timezone name                                                                                                    | Timezone<br>Abbreviation | Timezone | DST    |
|----------------------------------------------------------------------------------------------------|--------------------------|----------|--------|
| Eniwetok, Kwajalein                                                                                                    | EK                       | -12:00   |        |
| Midway Island, Samoa                                                                                                    | MIS                      | -11:00   |        |
| Hawaii                                                                                                    | HAW                      | -10:00   |        |
| Alaska                                                                                                    | ALA                      | -09:00   | -08:00 |
| Pacific Time (US and Canada); Tajuana                                                                                                    | PST                      | -08:00   | -07:00 |
| Mountain Time (US and Canada), Chihuahua, La Paz,<br>Mazatlan, Arizona                                                                                                    | MST                      | -07:00   | -06:00 |
| Central Time (US and Canada), Saskatchewan, Guadalajara, Mexico City, Monterrey,<br>Central America                                                                                             | CST                      | -06:00   | -05:00 |
| Eastern Time (US and Canada), Indiana (East), Bogota, Lima, Quito                                                                                                    | EST                      | -05:00   | -04:00 |
| Atlantic Time (Canada), Caracas, La Paz, Santiago                                                                                                    | AST                      | -04:00   |        |
| Newfoundland                                                                                                    | NWF                      | -03:30   | -02:30 |
| Brasilia, Buenos Aires, Georgetown, Greenland                                                                                                    | BBA                      | -03:00   |        |
| Mid-Atlantic                                                                                                    | MAT                      | -02:00   |        |
| Azores, Cape Verde Islands                                                                                                    | AZO                      | -01:00   |        |
| Greenwich Mean Time: Dublin, Edinburgh, Lisbon, London, Casablanca, Monrovia                                                                                                    | GMT                      | 0        | +01:00 |
| Amsterdam, Belgrade, Bratislava, Budapest, Ljubljana, Prague, Sarajevo, Skopje, Warsaw, Zagreb, Brussels, Copenhagen, Madrid, Paris, Berlin, Bern, Rome, Stockholm, Vienna, West Central Africa | AMS                      | +01:00   | +02:00 |
| Athens, Istanbul, Minsk                                                                                                    | AIM                      | +02:00   | +03:00 |
| Bucharest, Cairo, Pretoria, Jerusalem, Harare, Pretoria                                                                                                    | BCP                      | +02:00   | +03:00 |
| Helsinki, Riga, Israel, Kyiv, Sofia, Tallinn, Vilnius                                                                                                    | HRI                      | +02:00   | +03:00 |
| Baghdad, Kuwait, Riyadh, Nairobi                                                                                                    | BKR                      | +03:00   | +04:00 |
| Moscow, St.Petersburg, Volgograd                                                                                                    | MSV                      | +03:00   | +04:00 |
| Tehran                                                                                                    | THE                      | +03:30   | +04:30 |
| Abu Dhabi, Muscat, Baku, Tbilisi, Yerevan                                                                                                    | ABT                      | +04:00   |        |
| Kabul                                                                                                    | КАВ                      | +04:30   |        |
| Ekaterinburg, Islamabad, Karachi, Tashkent                                                                                                    | EIK                      | +05:00   |        |
| Bombay, Calcutta, Madras, New Delhi, Chennai, Kolkata                                                                                                    | BCD                      | +05:30   |        |
| Almaty, Dhaka, Colombo, Astana, Sri Jayawardenepura, Novosibirsk                                                                                                    | ADC                      | +06:00   |        |
| Yangon                                                                                                    | MMT                      | +06:30   |        |
| Bangkok, Hanoi, Jakarta, Krasnoyarsk                                                                                                    | BHJ                      | +07:00   |        |
| Beijing, Changqing, Hong Kong, Uramqi                                                                                                    | BHU                      | +08:00   |        |
| Perth, Singapore, Taipei, Beijing, Chongqing, Hong Kong SAR, Urumqi, Kuala Lumpur,<br>Irkutsk, Ulaan Bataar                                                                                     | SST                      | +08:00   |        |
| Osaka, Sapporo, Tokyo                                                                                                    | OST                      | +09:00   |        |
| Seoul, Yakutks                                                                                                    | SYA                      | +09:00   |        |
| Adlaide, Darwin                                                                                                    | ADA                      | +09:30   |        |
| Brisbane, Guam, Port Moresby                                                                                                    | BGP                      | +10:00   |        |
| Canberra, Melbourne, Sydney                                                                                                    | CMS                      | +10:00   |        |
| Hobart, Vladivostok                                                                                                    | HVL                      | +10:00   |        |
| Magadan, Solomon Islands, New Caledonia                                                                                                    | MSN                      | +11:00   | +12:00 |
| Auckland, Wellington                                                                                                    | AWE                      | +12:00   |        |
| Fiji Islands, Kamchatka, Marshall Islands                                                                                                    | FKM                      | +12:00   |        |

# Factory Default Configuration Settings

| 1st level | 2nd level  | 3rd level                  | Default Value                    | Factory Default setting |
|-----------|------------|----------------------------|----------------------------------|-------------------------|
|           |            | System Name                | NULL                             | YES                     |
|           |            | Language                   | The option depends on the model. | YES                     |
|           |            | Button Beep                | OFF                              | YES                     |
|           | Properties | Video Format               | NTSC or PAL                      | NO                      |
|           |            | Resolution                 | 1024*768                         | NO                      |
|           |            | Configuration Import       | -                                | -                       |
|           |            | Configuration Export       | -                                | -                       |
|           |            | Factory Default            | -                                | -                       |
|           |            | Convert (LRH7160, LRN8240) | -                                | -                       |
|           |            | Interface                  | Ethernet0                        | -                       |
|           |            | DHCP                       | ON                               | YES                     |
|           |            | IP Address                 | NULL                             | YES                     |
| System    | TCP/IP4    | Subnet Mask                | NULL                             | YES                     |
|           |            | Gateway                    | NULL                             | YES                     |
|           |            | Primary DNS                | NULL                             | YES                     |
|           |            | Secondary DNS              | NULL                             | YES                     |
| -)        |            | Interface                  | Ethernet0                        | -                       |
|           |            | Auto                       | ON                               | YES                     |
|           |            | IP Address                 | NULL                             | YES                     |
|           | TCP/IP6    | Subnet Prefix Length       | 64                               | YES                     |
|           |            | Gateway                    | NULL                             | YES                     |
|           |            | Primary DNS                | NULL                             | YES                     |
|           |            | Secondary DNS              | NULL                             | YES                     |
|           |            | TCP/IP Port No.            | 9001                             | YES                     |
|           |            | Web Server Port No.        | 80                               | YES                     |
|           |            | Audio Port No.             | 9003                             | YES                     |
|           |            | Bandwidth Throttle         | ALL / 100 Mbps                   | YES                     |
|           | Network    | RTSP Port                  | 554                              | YES                     |
|           |            | DDNS Service               | OFF                              | YES                     |
|           |            | Host Name                  | NULL                             | YES                     |
|           |            | Registerd Host             | NULL                             | YES                     |
|           |            | Update                     | -                                | -                       |

|           |                   | СН                    | -                                | -   |
|-----------|-------------------|-----------------------|----------------------------------|-----|
|           | Notwork Strooming | Resolution            | 352x240 (NTSC) / 352x288 (PAL)   | YES |
|           | Network streaming | Quality               | STANDARD                         | YES |
|           |                   | Frame Rate            | 7.5 (NTSC) / 6 (PAL)             | YES |
|           |                   | Date                  | Current Date                     | NO  |
|           | -                 | Time                  | Current Time                     | NO  |
|           | -                 | Date Format           | YYYY/MM/DD                       | YES |
|           | Data (Times       | Time Format           | 12 HR                            | YES |
|           | Date/Time         | Time Zone             | The option depends on the model. | NO  |
|           | -                 | Daylight Saving       | OFF                              | NO  |
|           | -                 | Daylight Saving Start | JAN, 1st, SUN, 00                | NO  |
|           | -                 | Daylight Saving End   | JAN, 1st, SUN, 00                | NO  |
|           |                   | NTP                   | OFF                              | YES |
|           | -                 | Time Server           | PUBLIC SERVER                    | YES |
| System Co | NTP               | Private Time Server   | NULL                             | YES |
|           |                   | Sync. Interval        | 1 DAY                            | YES |
|           |                   | NTP Test              | -                                | -   |
| System    | Controllor        | IR Remote ID          | 1                                | YES |
|           | Controller        | Remote Controller ID  | NONE                             | YES |
|           |                   | Method                | LOCAL                            | YES |
|           |                   | Device                | -                                | YES |
|           |                   | FTP Server            | -                                | YES |
|           | Update            | Search                | -                                | -   |
|           |                   | No.                   | -                                | -   |
|           |                   | File Name             | NULL                             | -   |
|           |                   | Update                | -                                | -   |
|           |                   | Schedule              | OFF                              | YES |
|           |                   | Device                | -                                | YES |
|           |                   | Schedule Start        | SUN, 12:00:00 AM                 | YES |
|           |                   | Time Range Date       | Current Date                     | YES |
|           | Backup            | Time Range Start      | SUN, 00:00                       | YES |
|           |                   | Time Range End        | SUN, 00:00                       | YES |
|           |                   | Estimate Size         | -                                | -   |
|           |                   | Start Backup          | -                                | -   |
|           |                   | Erase Media           | -                                | -   |
|           |                   |                       |                                  |     |

|        |           | Ch               | -              |     |
|--------|-----------|------------------|----------------|-----|
|        | Comoro    | Name             | CH 01 to CH 24 | YES |
|        | Camera    | Audio            | 01 to 16, OFF  | YES |
|        |           | IP Enable        | ON, OFF        | YES |
|        |           | Channel          | CH 01          | -   |
|        |           | Port             | NONE           | YES |
|        |           | Control ID       | 0              | YES |
|        | PIZ       | Protocol         | LG_MULTIX      | YES |
|        |           | Baud Rate        | 9600           | YES |
|        |           | PTZ Test         | -              | -   |
|        |           | СН               | 9 to 24        | -   |
|        |           | Name             | CH 09 to CH 24 | YES |
|        |           | Model Name       | NULL           | YES |
|        |           | MAC              | NULL           | YES |
|        |           | lb               | NULL           | YES |
| Dovico |           | HTTP Port        | 80             | YES |
| Jevice |           | Driver           | LGE            | YES |
|        | IP Dovico | Profile 1        | NULL           | YES |
|        | IF Device | Profile 2        | NULL           | YES |
|        |           | RTSP Port        | 554            | YES |
|        |           | RTP Mode         | UDP            | YES |
|        |           | Audio Recording  | OFF            | YES |
|        |           | Setup            | -              | -   |
|        |           | Delete           | -              | -   |
|        |           | MANUAL           | -              | -   |
|        |           | AUTO             | -              | -   |
|        |           | Interface Device | NONE           | YES |
|        |           | Camera           | CH 01          | YES |
|        |           | Baud Rate        | 9600           | YES |
|        | AUV/FO3   | Data Bits        | 8              | YES |
|        |           | Stop Bits        | 1              | YES |
|        |           | Parity           | NONE           | YES |
|        |           |                  |                |     |

|         |                  | Overwrite          | ON                             | YES |
|---------|------------------|--------------------|--------------------------------|-----|
| Device  |                  | Full Warning       | OFF                            | YES |
|         |                  | Auto Delete        | OFF                            | YES |
|         | Champion         | Storage Saving     | OFF                            | NO  |
|         | Storage          | Format             | -                              | -   |
|         |                  | E-SATA             | -                              | -   |
|         |                  | Insert             | -                              | -   |
|         |                  | Eject              | -                              | -   |
|         |                  | Channel Name       | ON                             | YES |
|         |                  | Channel Status     | ON                             | YES |
|         | OSD              | Channel FPS        | ON                             | YES |
|         |                  | Font Size          | 12                             | YES |
|         |                  | Position           | ТОР                            | YES |
| Diamlay | Cogueros         | Main Dwell Time    | 2 SEC                          | YES |
| Display | Sequence         | Spot Dwell Time    | 2 SEC                          | YES |
| -       |                  | Channel            | CH 01                          | -   |
|         |                  | Brightness         | 50                             | YES |
|         | Video Adjustment | Contrast           | 50                             | YES |
|         |                  | Color              | 50                             | YES |
|         |                  | Restore to Default | -                              | -   |
|         |                  | Day                | Current day of the week        | NO  |
|         | Normal Schodula  | Mode               | Analog (S+M), IP (C)           | NO  |
|         | Normal Schedule  | Channel Copy       | -                              | -   |
|         |                  | Day Сору           | -                              | -   |
|         |                  | List               | ltem 1                         | YES |
|         |                  | Name               | NULL                           | YES |
| Becord  | Special Schedule | Date               | Current Date                   | YES |
| necora  | Special Schedule | Mode               | S+M                            | NO  |
|         |                  | Delete             | -                              | -   |
|         |                  | Channel Copy       | -                              | -   |
|         |                  | СН                 | -                              | -   |
|         | Normal           | Resolution         | 704x480 (NTSC) / 704x576 (PAL) | YES |
|         |                  | Quality            | STANDARD                       | YES |
|         |                  | Frame Rate         | 7.5 (NTSC) / 6 (PAL)           | YES |
|         |                  |                    |                                |     |

|               | СН                                                            | -                                                                                                    | -                                                                                                    |
|---------------|---------------------------------------------------------------|----------------------------------------------------------------------------------------------------|----------------------------------------------------------------------------------------------------|
|               | Resolution                                                    | 704x480 (NTSC) / 704x576 (PAL)                                                                                                    | YES                                                                                                    |
| Concor        | Quality                                                       | STANDARD                                                                                                    | YES                                                                                                    |
| Sensor        | Frame Rate                                                    | 15 (NTSC) / 12.5 (PAL)                                                                                                    | YES                                                                                                    |
|               | Prealarm                                                      | 10 SEC                                                                                                    | YES                                                                                                    |
|               | Postalarm                                                     | 10 SEC                                                                                                    | YES                                                                                                    |
|               | СН                                                            | -                                                                                                    | -                                                                                                    |
|               | Resolution                                                    | 704x480 (NTSC) / 704x576 (PAL)                                                                                                    | YES                                                                                                    |
| Mation        | Quality                                                       | STANDARD                                                                                                    | YES                                                                                                    |
| Motion        | Frame Rate                                                    | 15 (NTSC) / 12.5 (PAL)                                                                                                    | YES                                                                                                    |
|               | Prealarm                                                      | 10 SEC                                                                                                    | YES                                                                                                    |
|               | Postalarm                                                     | 10 SEC                                                                                                    | YES                                                                                                    |
|               | СН                                                            | -                                                                                                    | -                                                                                                    |
|               | Resolution                                                    | 704x480 (NTSC) / 704x576 (PAL)                                                                                                    | YES                                                                                                    |
| Tert          | Quality                                                       | STANDARD                                                                                                    | YES                                                                                                    |
| lext          | Frame Rate                                                    | 15 (NTSC) / 12.5 (PAL)                                                                                                    | YES                                                                                                    |
|               | Prealarm                                                      | 10 SEC                                                                                                    | YES                                                                                                    |
|               | Postalarm                                                     | 10 SEC                                                                                                    | YES                                                                                                    |
|               | СН                                                            | -                                                                                                    | -                                                                                                    |
| Instant/Danie | Resolution                                                    | 704x480 (NTSC) / 704x576 (PAL)                                                                                                    | YES                                                                                                    |
|               | Quality                                                       | HIGHEST                                                                                                    | YES                                                                                                    |
|               | Frame Rate                                                    | 30 (NTSC) / 25 (PAL)                                                                                                    | YES                                                                                                    |
|               | In                                                            | -                                                                                                    | YES                                                                                                    |
|               | Sensor Type                                                   | N.O                                                                                                    | YES                                                                                                    |
| Sensor        | Camera                                                        | 01 to 16                                                                                                    | YES                                                                                                    |
|               | Relay Output                                                  | NONE                                                                                                    | YES                                                                                                    |
|               | Preset                                                        | NONE                                                                                                    | YES                                                                                                    |
|               | Channel                                                       | CH 01                                                                                                    | -                                                                                                    |
| Motion        | Sensitivity                                                   | 5                                                                                                    | YES                                                                                                    |
| Motori        | Relay Output                                                  | NONE                                                                                                    | YES                                                                                                    |
|               | Area                                                          | All selected                                                                                                    | -                                                                                                    |
|               | Sensor<br>Motion<br>Text<br>Instant/Panic<br>Sensor<br>Motion | CHResolutionQualityQualityPrealarmPostalarmPostalarmQualityPostalarmQualityResolutionQualityPrealarmQualityPrealarmPostalarmQualityPrealarmPostalarmQualityPostalarmQualityPostalarmQualityPostalarmQualityPostalarmQualityFrame RatePrealarmQualityFrame RatePrealarmQualityFrame RatePostalarmQualityFrame RateInstant/PanicSensor TypeSensor TypeSensor TypeSensor TypeSensor TypeMotionRelay OutputPresetQualityRelay OutputRelay OutputRelay OutputRelay OutputRelay OutputRelay OutputRelay Output | CH-Resolution704x480 (NTSC) / 704x576 (PAL)QualitySTANDARDFrame Rate15 (NTSC) / 12.5 (PAL)Prealarm10 SECPostalarm10 SECPostalarm10 SECQualitySTANDARDMotionCHResolution704x480 (NTSC) / 704x576 (PAL)QualitySTANDARDPrealarm10 SECPostalarm10 SECPostalarm10 SECPrealarm10 SECPostalarm10 SECPostalarm </td |

|       |                     | Input Channel          | 01              | -   |
|-------|---------------------|------------------------|-----------------|-----|
|       | -                   | Transaction Start      | NULL            | YES |
|       |                     | Transaction End        | NULL            | YES |
|       | ATM/POS Data Format | Delimiter              | CARRIAGE RETURN | YES |
|       | -                   | Ignore String          | NULL            | YES |
|       | -                   | Time Out               | 10 MIN          | YES |
|       | -                   | Relay Output           | NONE            | YES |
|       | Event Popup         | Spot Channel           | OFF             | YES |
|       |                     | Sensor On              | OFF             | YES |
|       | -                   | Motion Detection       | OFF             | YES |
|       | -                   | Text In                | OFF             | YES |
|       | Notification        | Admin Password Changed | OFF             | YES |
|       | -                   | Video Loss             | OFF             | YES |
|       |                     | Power On/Off           | OFF             | YES |
| Fuent | -                   | Disk Full              | OFF             | YES |
| Event |                     | Notification           | OFF             | YES |
|       | -                   | SMTP Server            | NULL            | YES |
|       |                     | SMTP Port              | 25              | YES |
|       |                     | User Name              | NULL            | YES |
|       |                     | Password               | NULL            | YES |
|       | Mail                | TLS                    | OFF             | YES |
|       | Iviali              | Mail Address 1         | NULL            | YES |
|       |                     | Mail Address 2         | NULL            | YES |
|       |                     | Mail Address 3         | NULL            | YES |
|       |                     | Sender                 | NULL            | YES |
|       |                     | JPEG Attachment        | OFF             | YES |
|       |                     | E-mail Test            | -               | -   |
|       |                     | Notification           | OFF             | YES |
|       | Emergency           | Host Name              | NULL            | YES |
|       |                     | Port                   | 9002            | YES |
|       |                     |                        |                 |     |

|                                                                                                    |                 | SNMP Version          | NONE              | YES |
|----------------------------------------------------------------------------------------------------|-----------------|-----------------------|-------------------|-----|
| Event         SNMP Version         NO           Port         16           Community String         put           Authentication         NO           SNMP         Authentication         NO           Authentication         NO         NO           Privacy         NO         NO           Privacy         NO         NO           Password         NU         NO           Password         NU         NO           Privacy         NO         NO           Password         NU         NO           Password         NU         NO           Privacy         NO         NO           Password         NU         NO           Password         NU         NO           Password         NU         NO           Output         Trap IP Address         NU           Buzzer         System Alarm Out         NO           Buzzer         Sensor         O           Group ID         GU         GU           Group ID         GU         GU           Setup         OU         GU |                 | Port                  | 161               | YES |
|                                                                                                    | public          | YES                   |                   |     |
|                                                                                                    |                 | User                  | NULL              | YES |
| KentSNMP VersionIPortIPortICommunity StringIUserIAuthenticationIPasswordIPasswordIPasswordIPasswordITrap IP AddressITrap IP AddressIOutputRelay OffOutputSystem Alarm OutHDD Fail Alarm OutIVideo Loss Alarm OutIBuzzerSensorBuzzerSystem Alarm OutIISystemIGroup IDISetupISetupISetupISetupIPrizIPower OffIInstant RecordIISpot ChannelUserUser IDUser NameIUser NameIISexordISpot ChannelIISexordIIIISexordIIIIIIIIIIIIIIIIIIIIIIIIIIIIIIIIIIIIIIIIII </td <td>NONE</td> <td>YES</td>                                                                                                    | NONE            | YES                   |                   |     |
|                                                                                                    | NULL            | YES                   |                   |     |
|                                                                                                    |                 | Privacy               | NONE              | YES |
| EventSNMP VersionPortCommunity StringUserAuthenticationPasswordPrivacyPasswordPrivacyPasswordTrap IP AddressTrap Community StringRelay OffSystem Alarm OutOutputBuzzerBuzzerGroup IDSystemSystemGroup IDGroup IDSetupSetup <td>NULL</td> <td>YES</td>                                                                                                    | NULL            | YES                   |                   |     |
|                                                                                                    | Trap IP Address | NULL                  | YES               |     |
|                                                                                                    |                 | Trap Community String | NULL              | YES |
|                                                                                                    |                 | Relay Off             | ALARM ACKNOWLEDGE | YES |
| Event SNMP                                                                                                    | Output          | System Alarm Out      | NONE              | YES |
|                                                                                                    | Ουιραι          | HDD Fail Alarm Out    | NONE              | YES |
|                                                                                                    |                 | Video Loss Alarm Out  | NONE              | YES |
|                                                                                                    | Puzzor          | Sensor                | OFF               | YES |
|                                                                                                    |                 | Motion                | OFF               | YES |
|                                                                                                    | Buzzer          | Text                  | OFF               | YES |
|                                                                                                    |                 | System                | OFF               | YES |
|                                                                                                    |                 | Group ID              | GUEST             | YES |
|                                                                                                    |                 | Group Name            | GUEST             | YES |
|                                                                                                    |                 | Setup                 | OFF               | YES |
|                                                                                                    |                 | Search/Play           | OFF               | YES |
|                                                                                                    | Group Authority | Export                | OFF               | YES |
|                                                                                                    | Group Authonity | PTZ                   | OFF               | YES |
|                                                                                                    |                 | Power Off             | OFF               | YES |
| User                                                                                                    |                 | Instant Record        | OFF               | YES |
| User                                                                                                    |                 | Main Channel          | All Enable        | YES |
|                                                                                                    |                 | Spot Channel          | All Enable        | YES |
|                                                                                                    |                 | User ID               | ADMINISTRATOR     | YES |
|                                                                                                    |                 | User Name             | ADMINISTRATOR     | YES |
|                                                                                                    | User            | Group                 | ADMINISTRATOR     | YES |
|                                                                                                    |                 | Password              | "000000"          | YES |
|                                                                                                    |                 | Auto User Logout      | OFF               | YES |

# Recording Time Table (250GB HDD)

|                     |         | FPS  |      | Recording Time (Hr) |                  |                |                  |                          |                    |                     |                    |
|---------------------|---------|------|------|---------------------|------------------|----------------|------------------|--------------------------|--------------------|---------------------|--------------------|
| Resolution          | Quality |      |      |                     | Video (NTSC/PAL) |                |                  | Video + Audio (NTSC/PAL) |                    |                     |                    |
| (NTSC/PAL)          | Quality | NTSC | PAL  | (8 CH,<br>NTSC      | Video)<br>C/PAL  | (16 CH<br>NTSC | ,Video)<br>C/PAL | (8 CH, Vide<br>NTSC      | eo+Audio)<br>C/PAL | (16 CH, Vid<br>NTSC | eo+Audio)<br>C/PAL |
|                     |         | 30.0 | 25.0 | 699.75              | 711.50           | 349.88         | 355.75           | 538.15                   | 545.07             | 269.07              | 272.53             |
|                     |         | 15.0 | 12.5 | 1119.60             | 1166.25          | 559.80         | 583.13           | 756.24                   | 777.24             | 378.12              | 388.62             |
|                     |         | 10.0 | 8.0  | 1393.23             | 1390.32          | 696.61         | 695.16           | 871.91                   | 870.77             | 435.95              | 435.38             |
|                     | Lowest  | 7.5  | 6.0  | 1643.86             | 1414.80          | 821.93         | 707.40           | 963.88                   | 880.31             | 481.94              | 440.15             |
|                     |         | 5.0  | 5.0  | 1856.71             | 1464.36          | 928.35         | 732.18           | 1033.33                  | 899.25             | 516.67              | 449.62             |
|                     |         | 3.0  | 3.0  | 2150.10             | 1506.01          | 1075.05        | 753.00           | 1118.26                  | 914.78             | 559.13              | 457.39             |
|                     |         | 1.0  | 1.0  | 2412.81             | 1613.97          | 1206.40        | 806.98           | 1185.38                  | 953.52             | 592.69              | 476.76             |
|                     |         | 30.0 | 25.0 | 371.19              | 362.32           | 185.60         | 181.16           | 320.19                   | 313.56             | 160.09              | 156.78             |
|                     |         | 15.0 | 12.5 | 566.43              | 583.56           | 283.22         | 291.78           | 455.67                   | 466.69             | 227.83              | 233.34             |
|                     |         | 10.0 | 8.0  | 708.80              | 722.31           | 354.40         | 361.15           | 543.48                   | 551.39             | 271.74              | 275.69             |
|                     | Low     | 7.5  | 6.0  | 833.24              | 827.62           | 416.62         | 413.81           | 613.77                   | 610.71             | 306.88              | 305.36             |
|                     |         | 5.0  | 5.0  | 945.30              | 888.53           | 472.65         | 444.26           | 672.49                   | 643.25             | 336.24              | 321.62             |
|                     |         | 3.0  | 3.0  | 1103.30             | 1041.18          | 551.65         | 520.59           | 748.77                   | 719.63             | 374.38              | 359.82             |
|                     |         | 1.0  | 1.0  | 2298.56             | 1613.41          | 1149.28        | 806.71           | 1157.13                  | 953.33             | 578.56              | 476.66             |
|                     |         | 30.0 | 25.0 | 186.94              | 185.67           | 93.47          | 92.84            | 173.05                   | 171.97             | 86.53               | 85.98              |
|                     |         | 15.0 | 12.5 | 283.99              | 292.00           | 142.00         | 146.00           | 253.14                   | 259.48             | 126.57              | 129.74             |
|                     |         | 10.0 | 8.0  | 355.07              | 362.73           | 177.54         | 181.36           | 308.12                   | 313.87             | 154.06              | 156.93             |
| 352x240<br>/352x288 | Normal  | 7.5  | 6.0  | 418.32              | 413.04           | 209.16         | 206.52           | 354.65                   | 350.85             | 177.33              | 175.42             |
| ,                   |         | 5.0  | 5.0  | 474.46              | 443.84           | 237.23         | 221.92           | 394.19                   | 372.83             | 197.10              | 186.41             |
|                     |         | 3.0  | 3.0  | 547.66              | 518.94           | 273.83         | 259.47           | 443.44                   | 424.42             | 221.72              | 212.21             |
|                     |         | 1.0  | 1.0  | 1362.27             | 1314.44          | 681.14         | 657.22           | 859.68                   | 840.38             | 429.84              | 420.19             |
|                     |         | 30.0 | 25.0 | 88.92               | 88.92            | 44.46          | 44.46            | 85.65                    | 85.65              | 42.83               | 42.82              |
|                     |         | 15.0 | 12.5 | 142.09              | 145.70           | 71.05          | 72.85            | 133.93                   | 137.13             | 66.96               | 68.56              |
|                     |         | 10.0 | 8.0  | 177.94              | 181.45           | 88.97          | 90.72            | 165.32                   | 168.34             | 82.66               | 84.17              |
|                     | High    | 7.5  | 6.0  | 209.23              | 206.71           | 104.61         | 103.36           | 191.99                   | 189.87             | 95.99               | 94.93              |
|                     |         | 5.0  | 5.0  | 236.99              | 222.32           | 118.49         | 111.16           | 215.11                   | 202.95             | 107.55              | 101.48             |
|                     |         | 3.0  | 3.0  | 274.73              | 259.08           | 137.36         | 129.54           | 245.75                   | 233.16             | 122.88              | 116.58             |
|                     |         | 1.0  | 1.0  | 708.20              | 738.68           | 354.10         | 369.34           | 543.13                   | 560.88             | 271.57              | 280.44             |
|                     |         | 30.0 | 25.0 | 59.24               | 59.34            | 29.62          | 29.67            | 57.77                    | 57.87              | 28.88               | 28.93              |
|                     |         | 15.0 | 12.5 | 94.87               | 97.11            | 47.43          | 48.56            | 91.16                    | 93.23              | 45.58               | 46.61              |
|                     |         | 10.0 | 8.0  | 118.54              | 121.10           | 59.27          | 60.55            | 112.80                   | 115.12             | 56.40               | 57.56              |
|                     | Highest | 7.5  | 6.0  | 139.46              | 137.97           | 69.73          | 68.99            | 131.58                   | 130.26             | 65.79               | 65.13              |
|                     |         | 5.0  | 5.0  | 158.12              | 148.19           | 79.06          | 74.10            | 148.08                   | 139.33             | 74.04               | 69.67              |
|                     |         | 3.0  | 3.0  | 183.98              | 174.52           | 91.99          | 87.26            | 170.52                   | 162.36             | 85.26               | 81.18              |
|                     |         | 1.0  | 1.0  | 474.29              | 493.68           | 237.14         | 246.84           | 394.08                   | 407.37             | 197.04              | 203.69             |

|                     |         | FPS  |      | Recording Time (Hr) |                 |                 |                          |                     |                    |                     |                    |
|---------------------|---------|------|------|---------------------|-----------------|-----------------|--------------------------|---------------------|--------------------|---------------------|--------------------|
| Resolution          | Quality |      |      | Video (NTSC/PAL)    |                 |                 | Video + Audio (NTSC/PAL) |                     |                    |                     |                    |
| (NTSC/PAL)          | Quality | NTSC | PAL  | (8 CH,<br>NTSC      | Video)<br>C/PAL | (16 CH)<br>NTSC | ,Video)<br>[/PAL         | (8 CH, Vide<br>NTSC | eo+Audio)<br>C/PAL | (16 CH, Vid<br>NTSC | eo+Audio)<br>Z/PAL |
|                     |         | 30.0 | 25.0 | 357.94              | 356.09          | 178.97          | 178.05                   | 310.28              | 308.89             | 155.14              | 154.44             |
|                     |         | 15.0 | 12.5 | 564.38              | 583.56          | 282.19          | 291.78                   | 454.33              | 466.69             | 227.17              | 233.34             |
|                     |         | 10.0 | 8.0  | 705.04              | 725.91          | 352.52          | 362.95                   | 541.27              | 553.48             | 270.64              | 276.74             |
|                     | Lowest  | 7.5  | 6.0  | 834.81              | 826.30          | 417.41          | 413.15                   | 614.62              | 609.99             | 307.31              | 305.00             |
|                     |         | 5.0  | 5.0  | 945.30              | 888.95          | 472.65          | 444.48                   | 672.49              | 643.47             | 336.24              | 321.74             |
|                     |         | 3.0  | 3.0  | 1089.37             | 1034.94         | 544.69          | 517.47                   | 742.33              | 716.64             | 371.16              | 358.32             |
|                     |         | 1.0  | 1.0  | 1544.69             | 1127.59         | 772.35          | 563.80                   | 928.91              | 759.88             | 464.45              | 379.94             |
|                     |         | 30.0 | 25.0 | 186.60              | 185.39          | 93.30           | 92.70                    | 172.77              | 171.73             | 86.38               | 85.87              |
|                     |         | 15.0 | 12.5 | 285.04              | 291.23          | 142.52          | 145.62                   | 253.97              | 258.88             | 126.98              | 129.44             |
|                     |         | 10.0 | 8.0  | 355.34              | 362.05          | 177.67          | 181.03                   | 308.33              | 313.36             | 154.16              | 156.68             |
|                     | Low     | 7.5  | 6.0  | 418.19              | 412.16          | 209.10          | 206.08                   | 354.56              | 350.22             | 177.28              | 175.11             |
|                     |         | 5.0  | 5.0  | 474.33              | 443.10          | 237.17          | 221.55                   | 394.11              | 372.31             | 197.05              | 186.15             |
|                     |         | 3.0  | 3.0  | 542.03              | 522.78          | 271.01          | 261.39                   | 439.74              | 426.99             | 219.87              | 213.49             |
|                     |         | 1.0  | 1.0  | 1259.21             | 1097.45         | 629.61          | 548.73                   | 817.46              | 746.07             | 408.73              | 373.04             |
|                     | Normal  | 30.0 | 25.0 | 88.97               | 89.13           | 44.49           | 44.56                    | 85.70               | 85.85              | 42.85               | 42.92              |
|                     |         | 15.0 | 12.5 | 142.19              | 146.06          | 71.10           | 73.03                    | 134.01              | 137.44             | 67.01               | 68.72              |
|                     |         | 10.0 | 8.0  | 177.81              | 181.45          | 88.90           | 90.72                    | 165.20              | 168.34             | 82.60               | 84.17              |
| 704x240<br>/704x288 |         | 7.5  | 6.0  | 209.26              | 206.74          | 104.63          | 103.37                   | 192.02              | 189.89             | 96.01               | 94.95              |
|                     |         | 5.0  | 5.0  | 237.05              | 222.26          | 118.52          | 111.13                   | 215.16              | 202.91             | 107.58              | 101.46             |
|                     |         | 3.0  | 3.0  | 274.51              | 261.13          | 137.25          | 130.56                   | 245.58              | 234.81             | 122.79              | 117.41             |
|                     |         | 1.0  | 1.0  | 714.45              | 719.80          | 357.22          | 359.90                   | 546.80              | 549.92             | 273.40              | 274.96             |
|                     |         | 30.0 | 25.0 | 59.25               | 59.24           | 29.62           | 29.62                    | 57.78               | 57.78              | 28.89               | 28.89              |
|                     |         | 15.0 | 12.5 | 94.78               | 97.13           | 47.39           | 48.56                    | 91.08               | 93.24              | 45.54               | 46.62              |
|                     |         | 10.0 | 8.0  | 118.40              | 120.95          | 59.20           | 60.47                    | 112.68              | 114.98             | 56.34               | 57.49              |
|                     | High    | 7.5  | 6.0  | 139.50              | 137.68          | 69.75           | 68.84                    | 131.62              | 130.00             | 65.81               | 65.00              |
|                     |         | 5.0  | 5.0  | 158.23              | 148.02          | 79.12           | 74.01                    | 148.17              | 139.18             | 74.09               | 69.59              |
|                     |         | 3.0  | 3.0  | 182.60              | 175.31          | 91.30           | 87.66                    | 169.33              | 163.05             | 84.66               | 81.52              |
|                     |         | 1.0  | 1.0  | 488.71              | 499.10          | 244.35          | 249.55                   | 403.98              | 411.06             | 201.99              | 205.53             |
|                     |         | 30.0 | 25.0 | 44.47               | 44.48           | 22.24           | 22.24                    | 43.64               | 43.65              | 21.82               | 21.83              |
|                     |         | 15.0 | 12.5 | 71.17               | 72.90           | 35.58           | 36.45                    | 69.06               | 70.69              | 34.53               | 35.35              |
|                     |         | 10.0 | 8.0  | 89.00               | 90.65           | 44.50           | 45.33                    | 85.72               | 87.26              | 42.86               | 43.63              |
|                     | Highest | 7.5  | 6.0  | 104.64              | 103.47          | 52.32           | 51.73                    | 100.14              | 99.07              | 50.07               | 49.53              |
|                     |         | 5.0  | 5.0  | 118.61              | 111.19          | 59.31           | 55.59                    | 112.87              | 106.12             | 56.43               | 53.06              |
|                     |         | 3.0  | 3.0  | 136.27              | 131.59          | 68.13           | 65.80                    | 128.74              | 124.56             | 64.37               | 62.28              |
|                     |         | 1.0  | 1.0  | 377.19              | 379.99          | 188.59          | 189.99                   | 324.64              | 326.71             | 162.32              | 163.35             |

|                     |         | FPS - |      | Recording Time (Hr) |                 |                |                          |                     |                    |                     |                    |
|---------------------|---------|-------|------|---------------------|-----------------|----------------|--------------------------|---------------------|--------------------|---------------------|--------------------|
| Resolution          |         |       |      | Video (NTSC/PAL)    |                 |                | Video + Audio (NTSC/PAL) |                     |                    |                     |                    |
| (NTSC/PAL)          | Quality | NTSC  | PAL  | (8 CH,<br>NTSC      | Video)<br>C/PAL | (16 CH<br>NTSC | ,Video)<br>[/PAL         | (8 CH, Vide<br>NTSC | eo+Audio)<br>C/PAL | (16 CH, Vid<br>NTSC | eo+Audio)<br>[/PAL |
|                     |         | 30.0  | 25.0 | 240.47              | 237.62          | 120.24         | 118.81                   | 217.98              | 215.63             | 108.99              | 107.82             |
|                     |         | 15.0  | 12.5 | 379.82              | 388.56          | 189.91         | 194.28                   | 326.58              | 333.02             | 163.29              | 166.51             |
|                     |         | 10.0  | 8.0  | 474.58              | 483.24          | 237.29         | 241.62                   | 394.28              | 400.24             | 197.14              | 200.12             |
|                     | Lowest  | 7.5   | 6.0  | 557.12              | 550.67          | 278.56         | 275.34                   | 449.62              | 445.41             | 224.81              | 222.71             |
|                     |         | 5.0   | 5.0  | 632.77              | 592.35          | 316.38         | 296.18                   | 497.63              | 472.29             | 248.82              | 236.15             |
|                     |         | 3.0   | 3.0  | 731.21              | 674.24          | 365.60         | 337.12                   | 556.56              | 522.93             | 278.28              | 261.46             |
|                     |         | 1.0   | 1.0  | 1029.45             | 746.13          | 514.73         | 373.07                   | 714.01              | 565.16             | 357.00              | 282.58             |
|                     |         | 30.0  | 25.0 | 103.43              | 104.35          | 51.71          | 52.17                    | 99.03               | 99.87              | 49.51               | 49.94              |
|                     |         | 15.0  | 12.5 | 162.75              | 166.54          | 81.37          | 83.27                    | 152.12              | 155.43             | 76.06               | 77.71              |
|                     |         | 10.0  | 8.0  | 203.20              | 207.09          | 101.60         | 103.54                   | 186.90              | 190.19             | 93.45               | 95.09              |
|                     | Low     | 7.5   | 6.0  | 239.18              | 236.34          | 119.59         | 118.17                   | 216.92              | 214.57             | 108.46              | 107.29             |
|                     |         | 5.0   | 5.0  | 272.02              | 254.18          | 136.01         | 127.09                   | 243.58              | 229.18             | 121.79              | 114.59             |
|                     |         | 3.0   | 3.0  | 311.62              | 298.45          | 155.81         | 149.23                   | 274.87              | 264.57             | 137.43              | 132.28             |
|                     |         | 1.0   | 1.0  | 784.77              | 691.91          | 392.38         | 345.95                   | 587.06              | 533.49             | 293.53              | 266.75             |
|                     | Normal  | 30.0  | 25.0 | 59.27               | 59.94           | 29.63          | 29.97                    | 57.80               | 58.44              | 28.90               | 29.22              |
|                     |         | 15.0  | 12.5 | 94.78               | 98.58           | 47.39          | 49.29                    | 91.08               | 94.58              | 45.54               | 47.29              |
|                     |         | 10.0  | 8.0  | 118.54              | 121.58          | 59.27          | 60.79                    | 112.80              | 115.55             | 56.40               | 57.77              |
| 704x480<br>/704x576 |         | 7.5   | 6.0  | 139.56              | 137.75          | 69.78          | 68.88                    | 131.67              | 130.06             | 65.84               | 65.03              |
|                     |         | 5.0   | 5.0  | 158.42              | 148.04          | 79.21          | 74.02                    | 148.34              | 139.20             | 74.17               | 69.60              |
|                     |         | 3.0   | 3.0  | 183.02              | 174.31          | 91.51          | 87.15                    | 169.69              | 162.18             | 84.84               | 81.09              |
|                     |         | 1.0   | 1.0  | 493.00              | 491.99          | 246.50         | 245.99                   | 406.91              | 406.22             | 203.45              | 203.11             |
|                     |         | 30.0  | 25.0 | 44.44               | 44.43           | 22.22          | 22.22                    | 43.61               | 43.60              | 21.80               | 21.80              |
|                     |         | 15.0  | 12.5 | 71.03               | 72.84           | 35.52          | 36.42                    | 68.93               | 70.63              | 34.46               | 35.32              |
|                     |         | 10.0  | 8.0  | 88.87               | 90.68           | 44.43          | 45.34                    | 85.61               | 87.29              | 42.80               | 43.64              |
|                     | High    | 7.5   | 6.0  | 104.61              | 103.34          | 52.30          | 51.67                    | 100.11              | 98.95              | 50.06               | 49.47              |
|                     |         | 5.0   | 5.0  | 118.54              | 111.27          | 59.27          | 55.63                    | 112.80              | 106.19             | 56.40               | 53.10              |
|                     |         | 3.0   | 3.0  | 136.54              | 130.73          | 68.27          | 65.37                    | 128.98              | 123.79             | 64.49               | 61.89              |
|                     |         | 1.0   | 1.0  | 377.62              | 379.92          | 188.81         | 189.96                   | 324.95              | 326.66             | 162.48              | 163.33             |
|                     |         | 30.0  | 25.0 | 35.54               | 35.55           | 17.77          | 17.78                    | 35.01               | 35.02              | 17.50               | 17.51              |
|                     |         | 15.0  | 12.5 | 56.89               | 58.26           | 28.45          | 29.13                    | 55.54               | 56.84              | 27.77               | 28.42              |
|                     |         | 10.0  | 8.0  | 71.11               | 72.66           | 35.55          | 36.33                    | 69.00               | 70.47              | 34.50               | 35.23              |
|                     | Highest | 7.5   | 6.0  | 83.76               | 82.69           | 41.88          | 41.34                    | 80.85               | 79.85              | 40.43               | 39.93              |
|                     |         | 5.0   | 5.0  | 94.81               | 88.88           | 47.41          | 44.44                    | 91.11               | 85.62              | 45.55               | 42.81              |
|                     |         | 3.0   | 3.0  | 109.26              | 104.60          | 54.63          | 52.30                    | 104.36              | 100.11             | 52.18               | 50.05              |
|                     |         | 1.0   | 1.0  | 302.82              | 304.11          | 151.41         | 152.06                   | 267.99              | 269.00             | 133.99              | 134.50             |

#### NOTE

This recording time table is for reference only. The recording time can be different depending on your surveillance environment.

# Specifications

| Model                 |                         |                                 | LRH7160D Series                                                                                                    | LRH7080D Series                                                                                                    |
|-----------------------|-------------------------|---------------------------------|----------------------------------------------------------------------------------------------------|----------------------------------------------------------------------------------------------------|
| Video                 | Input                   | Analog                          | 16                                                                                                    | 8                                                                                                    |
|                       |                         | IP                              | Analog-IP Switch condition<br>- Basic : Analog 16ch + IP 8ch/4CIF<br>or Analog 8ch + IP 16ch/4CIF<br>* Max. Resolution: Up-to 3Mega-pixel | Analog-IP Switch condition<br>- Basic : Analog 8ch + IP 8ch/4CIF or<br>Analog 4ch + IP 12ch/4 CIF<br>* Max. Resolution: Up-to 3Mega-pixel |
|                       | Output                  | Loop Through                    | 16                                                                                                    | 8                                                                                                    |
|                       |                         | (Main) VGA                      | 1                                                                                                    | 1                                                                                                    |
|                       |                         | (Main) HDMI                     | 1                                                                                                    | 1                                                                                                    |
|                       |                         | (Spot) Composite                | 1                                                                                                    | 1                                                                                                    |
|                       |                         | (Spot) HDMI                     | 1                                                                                                    | 1                                                                                                    |
| Audio                 | Input                   |                                 | 16                                                                                                    | 8                                                                                                    |
|                       | Output                  |                                 | 2                                                                                                    | 2                                                                                                    |
| Alarm                 | Input                   |                                 | 16                                                                                                    | 8                                                                                                    |
|                       | Output                  |                                 | 4                                                                                                    | 2                                                                                                    |
|                       | Notification            | Buzzer                          | Support                                                                                                    | Support                                                                                                    |
|                       |                         | e-mail                          | Support                                                                                                    | Support                                                                                                    |
|                       |                         | Remote S/W<br>(Client S/W, VMS) | Support                                                                                                    | Support                                                                                                    |
|                       |                         | Emergency S/W                   | Support                                                                                                    | Support                                                                                                    |
| Recording<br>(Analog) | Frame Rate<br>(/Second) | NTSC                            | Up to 480 IPS @ 352x240<br>Up to 480 IPS @ 704x240<br>Up to 480 IPS @ 704x480                                                             | Up to 240 IPS @ 352x240<br>Up to 240 IPS @ 704x240<br>Up to 240 IPS @ 704x480                                                             |
|                       |                         | PAL                             | Up to 400 IPS @ 352x288<br>Up to 400 IPS @ 704x288<br>Up to 400 IPS @ 704x576                                                             | Up to 200 IPS @ 352x288<br>Up to 200 IPS @ 704x288<br>Up to 200 IPS @ 704x576                                                             |
| Search                |                         | FF/ Reverse                     | 4 Steps (1x - 16x)                                                                                                    |                                                                                                    |
|                       | PlayDack Speed          | Frame Advance                   | Forward / Backward                                                                                                    |                                                                                                    |
|                       | Screen Division         |                                 | Full, 4, 9, 16, 25                                                                                                    | Full, 4, 9, 16                                                                                                    |
|                       | Search Mode             |                                 | Date/Time, Event, Export, Protect, Bookmark, ATM/POS, Smart                                                                               |                                                                                                    |
| Display               | Frame Rate<br>(/Second) | NTSC                            | 480 IPS (Real time per channel)                                                                                                    | 240 IPS (Real time per channel)                                                                                                    |
|                       |                         | PAL                             | 400 IPS (Real time per channel)                                                                                                    | 200 IPS (Real time per channel)                                                                                                    |
|                       | IP Display              |                                 | 16 Analog + 8 IP                                                                                                    | 8 Analog + 8 IP                                                                                                    |
|                       | Division Mode           |                                 | Full, 4, 9, 16, 1+5, 1+7, 1+16, 25                                                                                                    | Full, 4, 9, 16, 1+5, 1+7                                                                                                    |
| Storage               | Internal HDD            | Max Capacity                    | 12 TB (Up to 6 HDDs)                                                                                                    |                                                                                                    |
|                       | External HDD            | Interface Type                  | E-SATA                                                                                                    |                                                                                                    |
| Backup                | Backup Interface        |                                 | USB 2.0 (x3), Network, Internal ODD (SATA), e-SATA                                                                                        |                                                                                                    |
| Serial I/F            | PTZ Control Interface   |                                 | RS-485 (x2)                                                                                                    |                                                                                                    |

| Network                    | Network Connection       | Ethernet 10/100/1000 Mbps (x2)  |          |  |
|----------------------------|--------------------------|---------------------------------|----------|--|
|                            | Network Transmission     | Up to 240 IPS                   |          |  |
|                            | Bandwidth Control        | Yes                             |          |  |
|                            | Power                    | AC Free 100~240V, 50/60 Hz      |          |  |
| Power Consumption          |                          | Maximum 80 W (with 6 HDD)       |          |  |
| Dimension (W x D x H)      |                          | 440 mm x 452 mm x 115 mm        |          |  |
|                            | Net Weight (without HDD) | 9.68 kg                         | 9.59 kg  |  |
|                            | Net Weight (with 6 HDD)  | 13.38 kg                        | 13.29 kg |  |
| Operating Temp. / Humidity |                          | 0 ℃ to 40 ℃ / 0 % RH to 80 % RH |          |  |

# NOTE

Design and specifications are subject to change without notice.

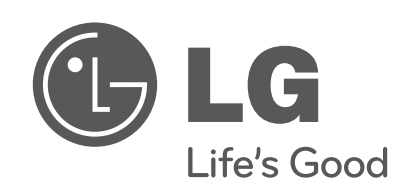

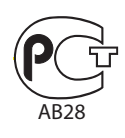